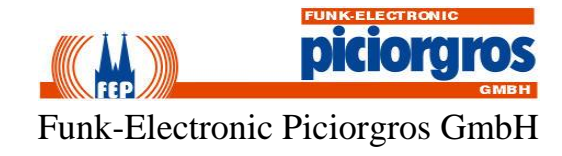

# TRM-810 / RTU-810 TRM-81 / RTU-81/DA Benutzerhandbuch

05/2022

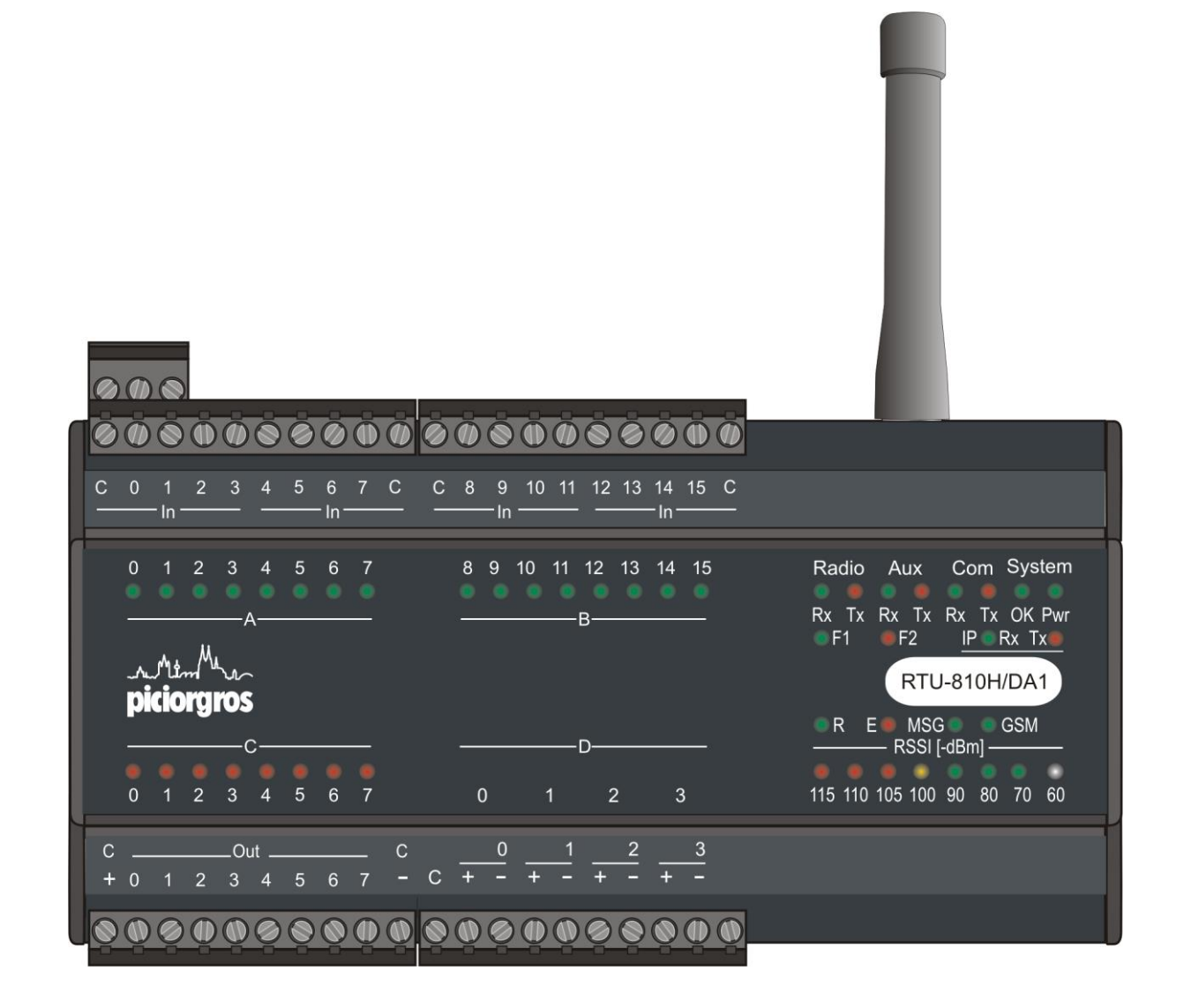

## C+R Automations- GmbH

Nürnberger Straße 45 90513 Zirndorf Tel. +49 (0)911 656587-0 Fax +49 (0)911 656587-99

E-Mail: info@crautomation.de www.crautomation.com

3.2.1

|              |                                                                           | _          |
|--------------|---------------------------------------------------------------------------|------------|
| 1.1          | Inhalt                                                                    | 5          |
| 1.2          | Sicherheitstechnische Hinweise                                            | 5          |
| 1.3          | Haftungsausschluss                                                        | 5          |
| 1.4          | Versionen TRM-810 vs. RTU-810 vs. RTU-81                                  | 6          |
| 1.5          | Funktionen und Leistungsmerkmale                                          | 6          |
| 1.6          | Hardware Optionen                                                         | 7          |
| 1.7          | Softwareoptionen                                                          | 9          |
| 1.7.1        | Generelle Aktivierung                                                     | 9          |
| 1.7.2        | IP Kommunikation                                                          | 9          |
| 1.7.3        | PicoLogo – integrierte Micro-SPS                                          | 9          |
| 1.7.4        | IEC-60870/DNP3 Unterstützung                                              | 9          |
| 1.7.5        | RTU Master Betriebsart                                                    | 9          |
| 1.7.6        | Serielle Master Betriebsarten                                             | 9          |
| 1.8          | Weitere Optionen und Geräte                                               | . 10       |
| 1.9          | Dokumentenänderungen                                                      | .11        |
| 1.10         | Wichtige Änderungen                                                       | .12        |
| 1.10.1       | Änderung der Zuweisung der Funklayeradresse (ab Firmware 2.50 / Juli 2018 | )12        |
| 2 STE        | ECKER UND HARDWARE INSTALLATION                                           | .13        |
| 2.1          | Mechanischer Aufbau                                                       | .13        |
| 2.1.1        | Abmessungen                                                               | .13        |
| 2.1.2        | Montage                                                                   | .14        |
| 2.1.3        | Demontage                                                                 | .14        |
| 2.2          | Elektrische Anschlüsse                                                    | .15        |
| 2.2.1        | Anschluss der Spannungsversorgung                                         | .15        |
| 2.2.2        | Serielle Schnittstellen                                                   | .16        |
| 2.2.3        | Ethernet Schnittstelle                                                    | .17        |
| 2.2.4        | Erweiterungsport für weitere E/A Module (nur für DAx Modelle verfügbar)   | 17         |
| 2.2.5        | Anschließen der E/As (nur für RTU-810/DAx)                                | 18         |
| 2.2.6        | Anschluss-Diagramm RTU-81                                                 | 20         |
| 2.2.0        | Antennenanschluss                                                         | 21         |
| 2.2.8        | DCF77-Ontion                                                              | 22         |
| 2.2.0        | L FD Funktionen                                                           | 24         |
| 2.3          | OK I FD: Blink-Code Fehlererkennung                                       | 28         |
| 2.3.1        | Andere I FD Codes                                                         | 28         |
| 2.3.2        | Zurücksetzen zur Werkseinstellung                                         | 29         |
| 2.7<br>2 A 1 | Zurücksetzen über den Webserver                                           | 29         |
| 2.7.1        | Zurücksetzen über den Konfigurationsknonf                                 | · 2)<br>20 |
| 2.5          | Temporäres Zurücksetzen zur Standard IP-Adresse                           | . 30       |
| 3 KO         | NFIGURATION DER RTU MIT HILFE DES INTERGIERTEN                            |            |
| WEBS         | ERVERS 31                                                                 |            |
| 3.1          | Aufrufen des integrierten Webservers                                      | . 31       |
| 3.1.1        | Navigation mit Hilfe des Menüs                                            | .33        |
| 3.1.2        | Änderungen vornehmen                                                      | 34         |
| 3.1.3        | Anfrage eines Neustart eines Gerätes                                      | 34         |
| 3.1.4        | Session Timeout und Neuaufbau der Seite                                   | 35         |
| 315          | Empfohlene Web Browsers                                                   | 35         |
| 3.2          | Konfiguration des Funkmoduls                                              | .36        |
|              | 0 ····································                                    |            |

| 3.2.2                                                                                                    | Funk Routingtabelle 1 & 2                                                                                                    |        |  |  |
|----------------------------------------------------------------------------------------------------|----------------------------------------------------------------------------------------------------|--------|--|--|
| 3.2.3                                                                                                    | RTU Master Modus4                                                                                                    |        |  |  |
| 3.2.4                                                                                                    | Zeitschlitzbetrieb                                                                                                    |        |  |  |
| 3.2.5                                                                                                    | Feldstärke (RSSI) -Überwachung                                                                                                    | 53     |  |  |
| 3.3                                                                                                    | Gerätekonfiguration                                                                                                    | 55     |  |  |
| 3.3.1                                                                                                    | Allgemein                                                                                                    | 55     |  |  |
| 3.3.2                                                                                                    | COM und AUX Schnittstelle                                                                                                    |        |  |  |
| 3.3.3                                                                                                    | IP Applikationsschnittstelle                                                                                                    | 65     |  |  |
| 3.3.4                                                                                                    | SCADA Routing 1/2                                                                                                    | 67     |  |  |
| 3.3.5                                                                                                    | Access                                                                                                    | 70     |  |  |
| 3.3.6                                                                                                    | Internal clock                                                                                                    | 71     |  |  |
| 3.4                                                                                                    | IP Einstellungen                                                                                                    | 73     |  |  |
| 3.4.1                                                                                                    | Ethernet                                                                                                    | 73     |  |  |
| 3.4.2                                                                                                    | Email & SNMP                                                                                                    | 74     |  |  |
| 3.5                                                                                                    | RTU Features (nicht für TRM-810)                                                                                                    | 76     |  |  |
| 3.5.1                                                                                                    | Einrichtung                                                                                                    | 76     |  |  |
| 3.5.2                                                                                                    | Binäreingänge                                                                                                    |        |  |  |
| 3.6                                                                                                    | PicoLogo                                                                                                    |        |  |  |
| 3.6.1                                                                                                    | Run Switch / Status                                                                                                    |        |  |  |
| 3.6.2                                                                                                    | Kontakttabelle                                                                                                    |        |  |  |
| 3.6.3                                                                                                    | Parameter                                                                                                    |        |  |  |
| 3.7                                                                                                    | Service                                                                                                    |        |  |  |
| 3.7.1                                                                                                    | Kontakt                                                                                                    |        |  |  |
| 3.7.2                                                                                                    | Passwort verwalten                                                                                                    |        |  |  |
| 3.7.3                                                                                                    | Konfiguration                                                                                                    |        |  |  |
| 3.7.4                                                                                                    | Neustart/Reset                                                                                                    |        |  |  |
| 3.7.5                                                                                                    | Register                                                                                                    |        |  |  |
| 3.7.6                                                                                                    | Eventlogger                                                                                                    |        |  |  |
| 4 SOI                                                                                                    | JDERFUNKTIONEN                                                                                                    |        |  |  |
| 41                                                                                                    | IP Applikationsschnittstelle                                                                                                    | 08     |  |  |
| 411                                                                                                    |                                                                                                    |        |  |  |
| 412                                                                                                    | Tunneln einer seriellen Verbindung mit Hilfe des SIG-810                                                                                                    |        |  |  |
|                                                                                                    | Tunneln einer seriellen Verbindung mit Hilfe des SIG-810<br>Betriebsarten                                                                                                    |        |  |  |
| 4.1.3                                                                                                    | Tunneln einer seriellen Verbindung mit Hilfe des SIG-810         Betriebsarten         Adresserkennung und Routing                                                                                                    |        |  |  |
| 4.1.3<br>4 1 4                                                                                                    | Tunneln einer seriellen Verbindung mit Hilfe des SIG-810         Betriebsarten.         Adresserkennung und Routing         Konfiguration des IP Links                                                                                                    |        |  |  |
| 4.1.3<br>4.1.4<br>4.1.5                                                                                                    | Tunneln einer seriellen Verbindung mit Hilfe des SIG-810         Betriebsarten.         Adresserkennung und Routing         Konfiguration des IP Links         IP Link Status Informationen                                                                                                    |        |  |  |
| 4.1.3<br>4.1.4<br>4.1.5<br>4.2                                                                                                    | Tunneln einer seriellen Verbindung mit Hilfe des SIG-810         Betriebsarten         Adresserkennung und Routing         Konfiguration des IP Links         IP Link Status Informationen         Funk-Familienadresse (Künftige Erweiterung)                                                                                                    |        |  |  |
| 4.1.3<br>4.1.4<br>4.1.5<br>4.2<br>5 UN'                                                                                                | Tunneln einer seriellen Verbindung mit Hilfe des SIG-810         Betriebsarten         Adresserkennung und Routing         Konfiguration des IP Links         IP Link Status Informationen         Funk-Familienadresse (Künftige Erweiterung)                                                                                                    | 98<br> |  |  |
| 4.1.3<br>4.1.4<br>4.1.5<br>4.2<br>5 UN'<br>5.1                                                                                         | <ul> <li>Tunneln einer seriellen Verbindung mit Hilfe des SIG-810</li> <li>Betriebsarten</li> <li>Adresserkennung und Routing</li> <li>Konfiguration des IP Links</li> <li>IP Link Status Informationen</li> <li>Funk-Familienadresse (Künftige Erweiterung)</li> <li>FERSTÜTZTE PROTOKOLLE</li> <li>Laver-Eins Protokolle zwischen der RTU-810 und einem externen Gerät.</li> </ul>                                                                                                    | 98<br> |  |  |
| 4.1.3<br>4.1.4<br>4.1.5<br>4.2<br>5 UN <sup>7</sup><br>5.1                                                                             | <ul> <li>Tunneln einer seriellen Verbindung mit Hilfe des SIG-810</li> <li>Betriebsarten</li> <li>Adresserkennung und Routing</li> <li>Konfiguration des IP Links</li> <li>IP Link Status Informationen</li> <li>Funk-Familienadresse (Künftige Erweiterung)</li> <li>IERSTÜTZTE PROTOKOLLE</li> <li>Layer-Eins Protokolle zwischen der RTU-810 und einem externen Gerät, über eine serielle Schnittstelle</li> </ul>                                                                                                    | 98<br> |  |  |
| 4.1.3<br>4.1.4<br>4.1.5<br>4.2<br>5 UN'<br>5.1<br>5.1.1                                                                                | <ul> <li>Tunneln einer seriellen Verbindung mit Hilfe des SIG-810</li> <li>Betriebsarten</li> <li>Adresserkennung und Routing</li> <li>Konfiguration des IP Links</li> <li>IP Link Status Informationen</li> <li>Funk-Familienadresse (Künftige Erweiterung)</li> <li>FERSTÜTZTE PROTOKOLLE</li> <li>Layer-Eins Protokolle zwischen der RTU-810 und einem externen Gerät, über eine serielle Schnittstelle</li></ul>                                                                                                    |        |  |  |
| 4.1.3<br>4.1.4<br>4.1.5<br>4.2<br>5 UN'<br>5.1<br>5.1.1<br>5.1.2                                                                       | <ul> <li>Tunneln einer seriellen Verbindung mit Hilfe des SIG-810</li> <li>Betriebsarten</li> <li>Adresserkennung und Routing</li> <li>Konfiguration des IP Links</li> <li>IP Link Status Informationen</li> <li>Funk-Familienadresse (Künftige Erweiterung)</li> <li>FERSTÜTZTE PROTOKOLLE</li> <li>Layer-Eins Protokolle zwischen der RTU-810 und einem externen Gerät,</li> <li>über eine serielle Schnittstelle</li></ul>                                                                                                    | 98<br> |  |  |
| 4.1.3<br>4.1.4<br>4.1.5<br>4.2<br>5 UN <sup>7</sup><br>5.1<br>5.1.1<br>5.1.2<br>5.2                                                    | <ul> <li>Tunneln einer seriellen Verbindung mit Hilfe des SIG-810</li></ul>                                                                                                    | 98<br> |  |  |
| 4.1.3<br>4.1.4<br>4.1.5<br>4.2<br>5 UN'<br>5.1<br>5.1.1<br>5.1.2<br>5.2<br>5.2.1                                                       | <ul> <li>Tunneln einer seriellen Verbindung mit Hilfe des SIG-810</li></ul>                                                                                                    |        |  |  |
| 4.1.3<br>4.1.4<br>4.1.5<br>4.2<br>5 UN'<br>5.1<br>5.1.1<br>5.1.2<br>5.2<br>5.2.1<br>5.2.2                                              | <ul> <li>Tunneln einer seriellen Verbindung mit Hilfe des SIG-810</li></ul>                                                                                                    | 98<br> |  |  |
| 4.1.3<br>4.1.4<br>4.1.5<br>4.2<br>5 UN'<br>5.1<br>5.1.1<br>5.1.2<br>5.2<br>5.2.1<br>5.2.2<br>5.2.2<br>5.2.3                            | <ul> <li>Tunneln einer seriellen Verbindung mit Hilfe des SIG-810</li></ul>                                                                                                    | 98<br> |  |  |
| 4.1.3<br>4.1.4<br>4.1.5<br>4.2<br>5 UN'<br>5.1<br>5.1.1<br>5.1.2<br>5.2<br>5.2.1<br>5.2.2<br>5.2.3<br>5.2.4                            | <ul> <li>Tunneln einer seriellen Verbindung mit Hilfe des SIG-810</li></ul>                                                                                                    | 98<br> |  |  |
| 4.1.3<br>4.1.4<br>4.1.5<br>4.2<br>5 UN'<br>5.1<br>5.1.1<br>5.1.2<br>5.2<br>5.2.1<br>5.2.2<br>5.2.3<br>5.2.4<br>5.2.5                   | <ul> <li>Tunneln einer seriellen Verbindung mit Hilfe des SIG-810</li></ul>                                                                                                    | 98<br> |  |  |
| 4.1.3<br>4.1.4<br>4.1.5<br>4.2<br>5 UN<br>5.1<br>5.1<br>5.1.1<br>5.1.2<br>5.2<br>5.2.1<br>5.2.2<br>5.2.3<br>5.2.4<br>5.2.5<br>5.2.6    | <ul> <li>Tunneln einer seriellen Verbindung mit Hilfe des SIG-810</li></ul>                                                                                                    | 98<br> |  |  |
| 4.1.3<br>4.1.4<br>4.1.5<br>4.2<br>5 UN'<br>5.1<br>5.1.1<br>5.1.2<br>5.2<br>5.2.1<br>5.2.2<br>5.2.3<br>5.2.4<br>5.2.5<br>5.2.6<br>5.2.7 | Tunneln einer seriellen Verbindung mit Hilfe des SIG-810<br>Betriebsarten<br>Adresserkennung und Routing<br>Konfiguration des IP Links<br>IP Link Status Informationen<br>Funk-Familienadresse (Künftige Erweiterung)<br>F <b>ERSTÜTZTE PROTOKOLLE</b><br>Layer-Eins Protokolle zwischen der RTU-810 und einem externen Gerät,<br>über eine serielle Schnittstelle<br>Timeout Protokoll<br>3964R Protokoll<br>Serielle Protokolle (RS-232 oder RS-485/RS-422)<br>Modbus RTU<br>ROC protocol<br>DNP3<br>IEC 60870-5-101<br>PakBus<br>Siemens SINAUT<br>BSAP. | 98<br> |  |  |

| 5.2.9                                                                                 | Kunden-Protokolle                                                                                                    |                                                                                                    |
|---------------------------------------------------------------------------------------|----------------------------------------------------------------------------------------------------|----------------------------------------------------------------------------------------------------|
| 5.2.10                                                                                | Transparente Daten Kommunikation ohne Protokoll Filter (kundenspe                                                                                                    | ezifisch)                                                                                                    |
|                                                                                       |                                                                                                    |                                                                                                    |
| 5.3                                                                                   | IP basierende Kommunikationsprotokolle                                                                                                    | 109                                                                                                    |
| 6 ZU                                                                                  | GRIFF AUF LOKALE E/A                                                                                                    |                                                                                                    |
| 6.1                                                                                   | Kontroll- und Mess- E/A (RTU Funktion)                                                                                                    | 110                                                                                                    |
| 6.1.1                                                                                 | Zugriff auf E/As unter Einsatz vom MODBUS Protokoll                                                                                                    | 111                                                                                                    |
| 6.1.2                                                                                 | Spezielle Register                                                                                                    | 112                                                                                                    |
| 6.1.3                                                                                 | MODBUS Coil- und Eingangsbefehle                                                                                                    | 115                                                                                                    |
| 6.1.4                                                                                 | Unterstützte MODBUS Befehle                                                                                                    | 116                                                                                                    |
| 6.2                                                                                   | Zugriff auf E/As mit Hilfe des IEC60870 Protokolls (zukünftige Option)                                                                                                    | 117                                                                                                    |
| 6.2.1                                                                                 | Native (interne) IEC60870 Unterstützung für die E/As                                                                                                    | 117                                                                                                    |
| 7 PIC                                                                                 | OLOGO <sup>®</sup> ANWENDUNGSOBERFLÄCHE                                                                                                    |                                                                                                    |
| / 110                                                                                 |                                                                                                    |                                                                                                    |
| 8 TR                                                                                  | OUBLESHOOTING UND ADMINISTRATION                                                                                                    |                                                                                                    |
| 8 TR<br>8.1                                                                           | OUBLESHOOTING UND ADMINISTRATION<br>Speichern und Wiederherstellen einer Konfiguration                                                                                                    | <b>119</b>                                                                                                    |
| 8 TR<br>8.1<br>8.1.1                                                                  | OUBLESHOOTING UND ADMINISTRATION<br>Speichern und Wiederherstellen einer Konfiguration<br>Konfigurationsdownload von der RTU-810                                                                                                    | <b>119</b><br>                                                                                                    |
| 8 TR<br>8.1<br>8.1.1<br>8.1.2                                                         | OUBLESHOOTING UND ADMINISTRATION<br>Speichern und Wiederherstellen einer Konfiguration<br>Konfigurationsdownload von der RTU-810<br>Wiederherstellen einer Konfiguration                                                                                                    | <b>119</b><br>                                                                                                    |
| 8 TR<br>8.1<br>8.1.1<br>8.1.2<br>8.2                                                  | OUBLESHOOTING UND ADMINISTRATION<br>Speichern und Wiederherstellen einer Konfiguration<br>Konfigurationsdownload von der RTU-810<br>Wiederherstellen einer Konfiguration<br>Supportlogs beziehen                                                                                                    | <b>119</b><br>119<br>119<br>121<br>123                                                                                                    |
| 8 TR<br>8.1<br>8.1.1<br>8.1.2<br>8.2<br>8.2.1                                         | OUBLESHOOTING UND ADMINISTRATION<br>Speichern und Wiederherstellen einer Konfiguration<br>Konfigurationsdownload von der RTU-810<br>Wiederherstellen einer Konfiguration<br>Supportlogs beziehen<br>UDP-Logging                                                                                                    | <b>119</b><br>119<br>119<br>121<br>123<br>126                                                                                                    |
| 8 TR<br>8.1<br>8.1.1<br>8.1.2<br>8.2<br>8.2.1<br>8.2.2                                | OUBLESHOOTING UND ADMINISTRATION<br>Speichern und Wiederherstellen einer Konfiguration<br>Konfigurationsdownload von der RTU-810<br>Wiederherstellen einer Konfiguration<br>Supportlogs beziehen<br>UDP-Logging<br>Automatisches Aufteilen der Logfiles                                                                                                    | <b>119 119 119 121 123 126 126</b>                                                                                                    |
| 8 TR<br>8.1<br>8.1.1<br>8.1.2<br>8.2<br>8.2.1<br>8.2.2<br>9 RT                        | OUBLESHOOTING UND ADMINISTRATION         Speichern und Wiederherstellen einer Konfiguration         Konfigurationsdownload von der RTU-810         Wiederherstellen einer Konfiguration         Supportlogs beziehen         UDP-Logging         Automatisches Aufteilen der Logfiles                                                                                                    | <b>119 119 119 121 123 126 126 127</b>                                                                                                    |
| 8 TR<br>8.1<br>8.1.1<br>8.1.2<br>8.2<br>8.2.1<br>8.2.2<br>9 RT<br>9.1                 | OUBLESHOOTING UND ADMINISTRATION                                                                                                    | <b>119 119 119 121 123 126 126 126 127 127</b>                                                                                                    |
| 8 TR<br>8.1<br>8.1.1<br>8.1.2<br>8.2<br>8.2.1<br>8.2.2<br>9 RT<br>9.1<br>9.2          | OUBLESHOOTING UND ADMINISTRATION         Speichern und Wiederherstellen einer Konfiguration         Konfigurationsdownload von der RTU-810         Wiederherstellen einer Konfiguration         Supportlogs beziehen         UDP-Logging         Automatisches Aufteilen der Logfiles         U-810 FIRMWAREUPDATE ABLAUF         Vorbereitung und Aufbau         Update Prozedur für die RTU-810 Firmware | <b>119</b><br><b>119</b><br><b>119</b><br><b>121</b><br><b>123</b><br><b>126</b><br><b>126</b><br><b>126</b><br><b>127</b><br><b>127</b><br><b>127</b><br><b>127</b>                             |
| 8 TR<br>8.1<br>8.1.1<br>8.1.2<br>8.2<br>8.2.1<br>8.2.2<br>9 RT<br>9.1<br>9.2<br>9.2.1 | <ul> <li>OUBLESHOOTING UND ADMINISTRATION</li></ul>                                                                                                    | <b>119</b><br><b>119</b><br><b>119</b><br><b>119</b><br><b>121</b><br><b>123</b><br><b>126</b><br><b>126</b><br><b>126</b><br><b>127</b><br><b>127</b><br><b>127</b><br><b>127</b><br><b>130</b> |

# 1 Hinweise zu dieser Dokumentation

# 1.1 Inhalt

Diese Dokumentation informiert Sie über den Einbau, die Einstellungen und den Betrieb der Funkmodembaugruppe RTU-810. Zusätzliche Informationen dazu stehen im Internet unter <u>www.piciorgros.com</u> im Abschnitt FAQ zur Verfügung, insbesondere zum Thema Antenneninstallation, Betriebsreichweiten, Zusatzmodule, Softwarestände etc.

# **1.2** Sicherheitstechnische Hinweise

Wir weisen ausdrücklich darauf hin, dass diese funktechnische Einrichtung Radiowellen im 400 bis 470 MHz oder 800 MHz Bereich aussendet. Diese Radiowellen können sich negativ auf in der Nähe befindliche Lebewesen oder elektronische Einrichtungen auswirken. Es ist daher unbedingt darauf zu achten, dass die Funk- sowie Antennenanlage fachgerecht von geschultem Personal errichtet wird.

Auf keinen Fall darf dieses Funkgerät ohne unsere ausdrückliche und schriftlich erteilte Genehmigung in lebenserhaltenden Systemen oder in sicherheitsrelevanten Anlagen betrieben werden.

# **1.3 Haftungsausschluss**

Der Inhalt dieser Dokumentation wurde von uns sorgfältig mit der darin beschriebenen Hard- und Software auf Übereinstimmung überprüft. Trotzdem können wir Abweichungen nicht ausschließen, sodass wir für die vollständige Übereinstimmung keine Gewähr übernehmen. Eventuell notwendige Korrekturen sind in der jeweils nächsten Ausgabe dieser Dokumentation berücksichtigt.

Wichtige Informationen sind in dieser Dokumentation mit **Achtung! oder Wichtig!** gekennzeichnet. Ihnen ist unbedingt Folge zu leisten. Weiterführende Erklärungen zu den jeweiligen Warnhinweisen finden sich im Internet unter <u>www.piciorgros.com</u> im Login Bereich.

# 1.4 Versionen TRM-810 vs. RTU-810 vs. RTU-81

Der Name "TRM-xxx" bezeichnet Datenkommunikationseinheiten, welche auf externe Geräte über die serielle oder IP Schnittstelle zugreifen.

Die TRM-810 hat dieselbe Software Plattform und dieselben Funktionen wie die RTU-810 außer bei jenen Funktionen, die sich auf die internen digitalen und analogen Eingänge und Ausgänge beziehen.

Die Hauptaufgabe der TRM-810 ist die Ansteuerung externer Anlagen wie SCADA Server, SPSen oder RTUs, wohingegen die RTU-810 über binäre und/oder analoge Einund Ausgänge verfügt, an welche Sensoren direkt angeschlossen werden können.

Nichtsdestotrotz hat die RTU-810 genau wie die TRM-810 eine serielle Schnittstelle und kann alle Funktionen der TRM-810 ausführen zuzüglich der Funktionen die sich auf die E/As beziehen.

Man könnte somit sagen, dass die TRM-810 die "kleine Schwester" der RTU-810 ist.

Die RTU-81 ist ein Funkgerät in einem kleineren DIN-Schienen Gehäuse für 10mW Funkanwendungen für den 433-434 MHz Funkbereich. Des Weiteren hat die RTU-81 nur eine festgelegte interne E/A-Konfiguration von 8 binär Eingängen, 8 binär Ausgängen und 2 analogen Eingängen. Ansonsten hat die RTU-81 dieselben Funktionen wie die RTU-810.

In dieser technischen Dokumentation wird von nun an zur Vereinfachung nur noch der Name RTU-810 verwendet, um den gesamten Leistungsumfang zu beschreiben.

# **1.5** Funktionen und Leistungsmerkmale

Die RTU-810 ist ein Funk-Datenkommunikationsmodem, welches eine transparente Datenkommunikation zwischen zwei oder mehreren Datenpunkten ermöglicht. Die RTU-810 kombiniert die Funktionen eines Steuergerätes, eines Routers, eines Modems und eines Funkempfängers in einem einzigen Gerät.

Die RTU-810 unterstützt serielle Standardprotokolle und IP-basierende Datenkommunikationsprotokolle. Sie hat zwei serielle Schnittstellen (RS-232 oder RS-485/422) und eine Ethernet Schnittstelle (10/100 Mbits/sec).

Optional kann die RTU-810 auch mit integrierten E/As vorgesehen werden, welche über einen Fernzugriff mit Hilfe des MODBUS-RTU Protokolls, IEC-680870-5-101/104 und DNP3 ausgelesen und konfiguriert werden können.

Die RTU-810 hat ein robustes Aluminiumgehäuse mit DIN-Schienen Halterung. Der Eingangsspannungsbereich liegt zwischen 12 und 24 VDC [+/- 20%], was die Integration mit Steuerungssystemen vereinfacht.

# **1.6 Hardware Optionen**

Die RTU-810 ist erhältlich in verschiedenen Hardware Versionen mit unterschiedlichen zusätzlichen Software Optionen, welche mit Hilfe von Lizensschlüsseln freigeschaltet werden können.

Die folgenden Hardware Optionen sind erhältlich:

## • TRM-810

Funkmodem mit zwei seriellen Schnittstellen und einer Ethernet Schnittstelle

#### • RTU-810/DA1

Funkmodem mit zwei seriellen Schnittstellen, einer Ethernet Schnittstelle, 16DE, 8DA, 4AE (0-20mA, 4-20mA) und einem Erweiterungsport für Erweiterungsmodule mit zusätzlichen E/As

#### • RTU-810/DA2

Funkmodem mit zwei seriellen Schnittstellen, einer Ethernet Schnittstelle, 16DE, 8DA, keine integrierten AE und einem Erweiterungsport für Erweiterungsmodule mit zusätzlichen E/As

#### • RTU-810/DA3

Funkmodem mit zwei seriellen Schnittstellen, einer Ethernet Schnittstelle, 16DE, 16DA, keine integrierten AE und einem Erweiterungsport für Erweiterungsmodule mit zusätzlichen E/As

#### • RTU-810/DA4

Funkmodem mit zwei seriellen Schnittstellen, einer Ethernet Schnittstelle, 16DE, 8DA, 2AE (0-20mA, 4-20mA), 2AA (0-20mA, 4-20mA) und einem Erweiterungsport für Erweiterungsmodule mit zusätzlichen E/As

## • RTU-810/DA5

Funkmodem mit zwei seriellen Schnittstellen, einer Ethernet Schnittstelle, 16DE, 8DA, 4AA (0-20mA, 4-20mA) und einem Erweiterungsport für Erweiterungsmodule mit zusätzlichen E/As

#### • RTU-81L

Funkmodem mit einer seriellen Schnittstelle, einer Ethernet Schnittstelle und einem 10mW ISM Band Funkmodul (433.1 – 434.7 MHz).

## • RTU-81L/DA

Funkmodem mit einer seriellen Schnittstelle, einer Ethernet Schnittstelle, 8DE, 8DA, 2AE (0-20mA, 4-20mA) und einem Erweiterungsport für Erweiterungsmodule mit zusätzlichen E/As. 1/10mW ISM Band Funkmodul (433.1 – 434.7 MHz).

Die RTU-810/RTU-81 steht in den folgenden HF-Leistungsklassen zur Verfügung: Low, Medium und High Power. Diese Hardwareoptionen sind verfügbar:

#### • /L-Versionen

Diese Geräte verfügen über einen HF-Modul mit 1 oder 10mW konfigurierbarer Ausgangsleistung. Verfügbar für RTU-81 und TRM-81.

#### • /M-Versionen

Diese Geräte verfügen über einen HF-Modul mit 10-500 mW einstellbarer Ausgangsleistung. Verfügbar für RTU-810 und TRM-810.

#### • /H-Versionen

Diese Geräte verfügen über einen HF-Modul mit 100mW-6W einstellbarer Ausgangsleistung. Verfügbar für RTU-810 und TRM-810.

Standardmäßig wird die RTU-810 mit zwei seriellen RS-232 Schnittstellen geliefert.

RS-422 und RS-485 sind als Optionen erhältlich und müssen bei Bestellung angegeben werden. Dies kann nicht mehr geändert werden, sollte das Gerät einmal im Feld befinden, da es sich hierbei um eine Hardwareänderung handelt.

# **1.7** Softwareoptionen

Mit Hilfe von Lizensschlüsseln können zusätzliche Optionen freigeschaltet werden. Jeder Schlüssel ist individuell für eine jeweilige RTU-810 gültig. Die Aktivierung besagter Lizensschlüssel kann ganz leicht über den integrierten Webserver vorgenommen werden unter dem Menüpunkt "Service/ Configuration". Bei einer nachträglichen Bestellung von Software Optionen muss der Kunde die zugehörige Seriennummer der RTU-810 angeben, welche das Softwareupdate erhalten soll.

## 1.7.1 Generelle Aktivierung

Standardmäßig werden alle RTU-810 freigeschaltet und betriebsbereit ausgeliefert. Demo Geräte können mit einem Zeitschlüssel versehen sein und nur für eine gewisse Zeit laufen.

## **1.7.2** IP Kommunikation

Option um die RTU-810 als IP-Router zu nutzen, um IP-fähige Geräte über die Funkverbindung anzubinden (zukünftige Option)

# **1.7.3 PicoLogo – integrierte Micro-SPS**

Die PicoLogo Option ist eine leistungsfähige Applikationsplattform, welche ähnlich wie eine Mikro SPS Alarme, Textnachrichten und M2M-Kommunikation generieren oder digitale und analoge Werte überwachen und kontrollieren kann.

Zusätzlich ist ein Grafischer Editor erhältlich, mit dessen Hilfe man PicoLogo Applikationen erstellen kann.

## 1.7.4 IEC-60870/DNP3 Unterstützung

Die Option ermöglicht den Zugriff auf die internen E/As einer RTU-810/DAx über das IEC60870-5-101/104 und DNP3 Protokoll

IEC60870 und DNP3 sind unterschiedliche Firmwareversionen, daher können nicht beide Protokolle gleichzeitig in einem Gerät verwendet werden. Ein Wechsel zwischen den Protokollen ist aber jederzeit durch einen Firmwarewechsel möglich.

## **1.7.5 RTU Master Betriebsart**

Aktiviert die Master Betriebsart für eine RTU-810/DAx für den E/A Austausch mit bis zu vier weiteren RTU-810 (Punkt-zu-Punkt bis Punkt-zu-vier-Punkt)

## **1.7.6** Serielle Master Betriebsarten

Aktiviert die serielle Master Betriebsart in einer RTU-810/TRM-810 um jene Geräte an eine SPS, einen SCADA- und OPC-Server anzubinden, um Funknetzwerke auf bis zu 239 Slave RTU-710/810 und TRM-710/810 zu erweiterten (Betriebsart: ZZ, ZZT, ZZTR).

# **1.8** Weitere Optionen und Geräte

• SIG-810 Seriell-auf-IP-Gateway um serielle Kommunikation über ein IP Netzwerk zu einer IP-Schnittstelle einer RTU-810 zu versenden.

# 1.9 Dokumentenänderungen

Die Historie dieses Dokument:

| Firmware<br>Version | Dokument<br>Version | Kommentare / Änderungen                                                                                                    |  |
|---------------------|---------------------|----------------------------------------------------------------------------------------------------|--|
| 2.30                | 2.30                | Initial Dokumentenveröffentlichung                                                                                                    |  |
| 2.40                | 2.40                | T1X-Radiomodus hinzugrfügt                                                                                                    |  |
| 2.45                | 2.45                | ZZT und S2U-Betriebsart für serielle Kommunikation hinzugefügt                                                                                                    |  |
| 2.51                | 2.50                | <ul> <li>Die Zuweisungsmethode der Funklayer-Adresse wurde geändert.<br/>Für weitere Hinweise siehe Kapitel</li> <li>The Methode zur Rücksetzung auf Werkseinstellung per Hardware-<br/>Taster wurde geändert. Siehe Kapitel 2.4.2</li> </ul> |  |
| 2.55                | 2.55                | <ul> <li>"PLS"-Betriebsart f ür serielle Slaves implementiert</li> <li>"T1X+RSSI"-Schnittstellenmodus implementiert</li> </ul>                                                                                                    |  |
| 2.80                | 2.80                | <ul><li>Aktualisierung der Doku auf neue Lokalisierungen</li><li>Beschreibung für UDP-Logging hinzugefügt</li></ul>                                                                                                    |  |

Die Software-Release-Notes werden jeweils zusammen mit der jeweiligen Firmware veröffentlicht.

# 1.10 Wichtige Änderungen

#### 1.10.1 Änderung der Zuweisung der Funklayeradresse (ab Firmware 2.50 / Juli 2018)

Ab Firmware-Version 2.50 / Juli 2018 wird die Funklayer-Adresse (FLA) nicht mehr fest von der Funk-Electronic Piciorgros GmbH zugewiesen. Die FLA kann nun frei in der Radio-Konfiguration im Webserver konfiguriert werden. Ziel der Änderung ist die verbesserte Isolation von Funknetzen, die vom selben Kunden/Betreiber betrieben werden. Zusätzlich ist die Erweiterung von bereits bestehenden Netzen vereinfacht, indem fehlerhaft zugewiesene FLA verhindert werden.

#### Alle neu ausgelieferten RTU/TRM-81(0) haben die eigene Seriennummer als Funklayer-Adresse voreingestellt!

#### Empfohlene Prozedur für neue Funknetzwerke:

Jedes neu aufgebaute Funknetzwerk soll die Seriennummer des Zentralgerätes als Funklayeradresse verwenden. Daher sollte die Voreinstellung des Mastergerätes nicht verändert werden.

Jeder Slave sollte in der Radiokonfiguration die Seriennummer des Mastergerätes eingetragen bekommen.

#### Prozedur für die Erweiterung bestehender Funknetze:

Für bestehende Funknetze muss die aktuell verwendete Funlayeradresse umgerechnet werden, insbesondere wenn in den Netzen Equipment der folgenden Typen verwendet wird:

- RTU-700 / RTU-710
- TRM-700 / TRM-710
- SS20F
- MDP-200, MDP-300, MDP-310.200

Die FLA der neu ins Netz zu bringenden RTU/TRM-81(0) muss so eingestellt werden, dass Sie mit der verwendeten Funklayeradresse übereinstimmt.

Das alte, fest zugewiesene FLA-Format verwendet das Hexadezimalformat, während die neue Methode das Dezimalformat verwendet. Daher muss der Wert vom alten in das neue Format umgerechnet werden.

#### **Beispiel:**

Eine RTU-810 soll zu einem Funknetzwerk hinzugefügt werden, welches die fest zugewiesene Adresse "1234" verwendet.

Der umgerechnet Wert muss daher als Funklayeradresse in der RTU-810 konfiguriert werden:

HEX 1234 → Dezimal **4660** 

Wenn die Firmware einer RTU/TRM-81(0) von einer älteren Version auf V2.50 oder höher aktualisiert wird, so wir die zuvor eingestellte FLA automatisch umgerechnet.

Ein Rücksetzen auf Werkseinstellung setzt die FLA stets auf die Seriennummer des Gerätes zurück!

# 2 Stecker und Hardware Installation

# 2.1 Mechanischer Aufbau

Die RTU-810 besitzt ein Gehäuse mit den Abmessungen für Installationsgeräte nach DIN 43880, das eine direkte Montage auf Standard-DIN-Schienen ermöglicht [DIN EN 50022]. Die RTU-810 hat zwei serielle Schnittstellen um das Gerät an einen PC/eine SPS oder andere lokale Endgeräte anzuschließen. Diese seriellen Schnittstellen bestehen aus einer DB9 Buchse. Auf der Unterseite der RTU-810 befindet sich ein RJ-45 Stecker für die Ethernet Schnittstelle, um das Gerät mit IP-basierendem Equipment wie SPSen, RTUs, SCADA Server etc. zu verbinden.

Auf der Oberseite der RTU-810/DAx befinden sich die integrierten E/As und ein RJ-45 Stecker für die Erweiterung der E/As mit Hilfe von Erweiterungsmodulen.

Ebenfalls auf der Oberseite findet man den Steckklemmanschluss für die Stromversorgung (12-24 VDC +/-20%) und eine BNC-Buchse für den Antennenanschluss.

LEDs auf der Vorderseite der RTU-810 geben dem Kunden Informationen über die Betriebsbedingungen der Einheit, wie zum Beispiel Feldstärke, Fehlerzustände etc.

#### 2.1.1 Abmessungen

Die Abmessungen der RTU-810 sind wie folgt: 162mm (9T) breit x 80mm hoch x 62mm tief Alle Abmessungen sind ohne Stecker und Antennen

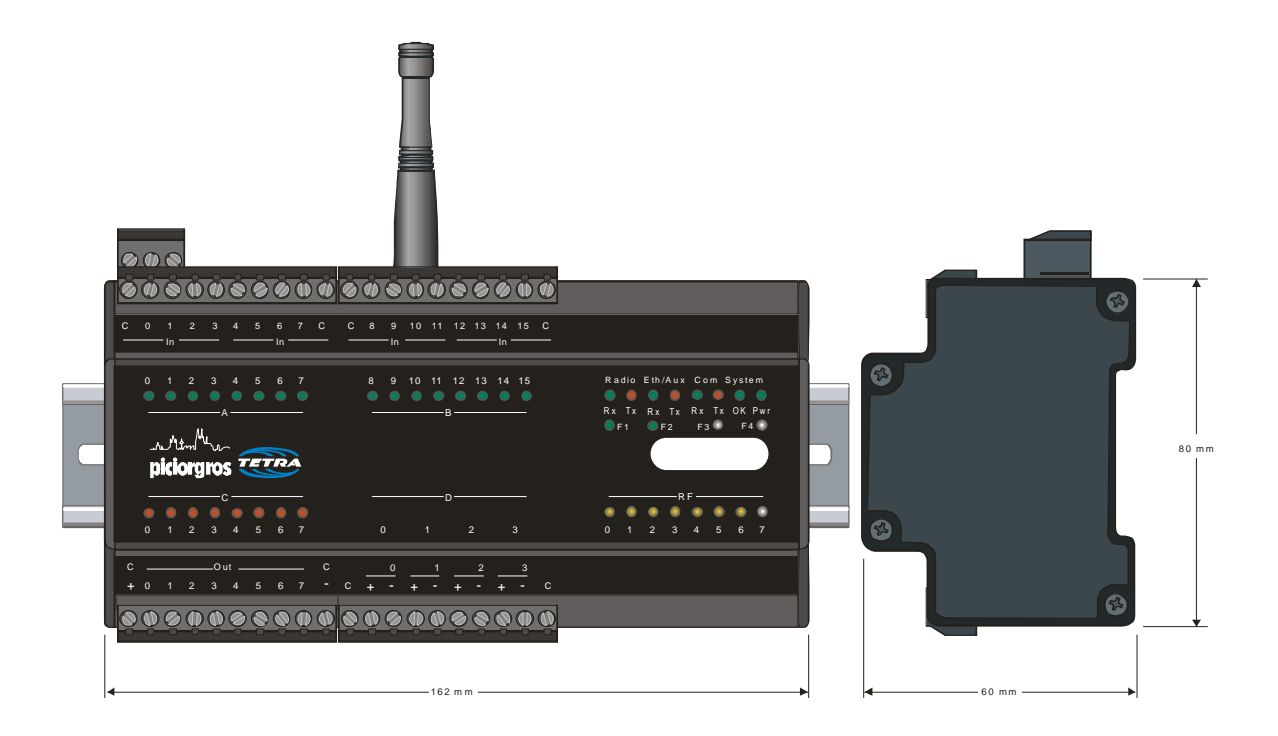

## 2.1.2 Montage

Auf der Rückseite der RTU-810 befindet sich die Haltevorrichtung für die Befestigung auf der DIN-Schiene. Zuerst wird die untere Haltenut (mit der Feder) eingespannt. Dann wird das Gerät nach oben gedrückt und somit auch die obere Haltenut auf die DIN-Schiene geklemmt.

# 2.1.3 Demontage

Die Demontage findet in umgekehrter Reihenfolge statt: das auf der DIN-Schiene aufgeklemmte Gerät wird nach oben gedrückt, dann wird der obere Teil der RTU nach vorne gekippt. Somit lösen Sie das Gerät von der Hutschiene.

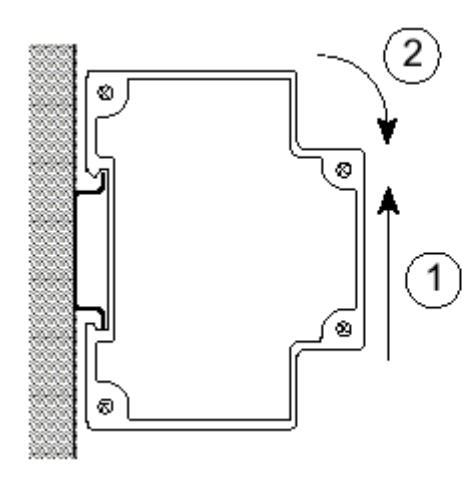

Montage

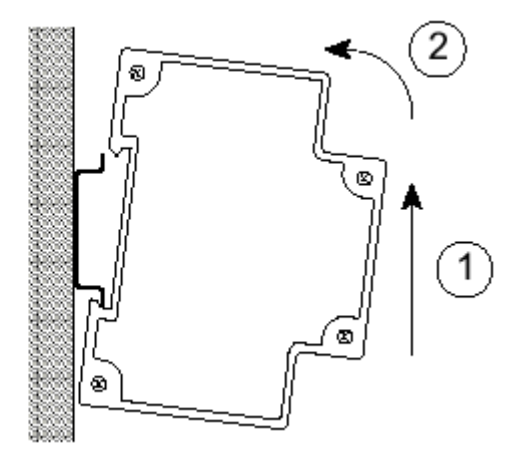

Demontage

# 2.2 Elektrische Anschlüsse

#### 2.2.1 Anschluss der Spannungsversorgung

Die benötigte Spannungsversorgung (12-24 VDC +/-20%) wird über eine 3-polige Schraubklemme zugeführt, welche sich auf der Oberseite der RTU-810 befindet.

Die Polarität ist wie folgt (Sicht von vorne auf die Frontplatte des Gerätes, Schraubklemme befindet sich oben):

| Außen (links): | Gehäusemasse (Erdung)                     |
|----------------|-------------------------------------------|
| Mitte:         | + 12 Volt bis + 24 Volt (+/- 20%)         |
| Rechts:        | GND, Masse / Minuspol der Stromversorgung |

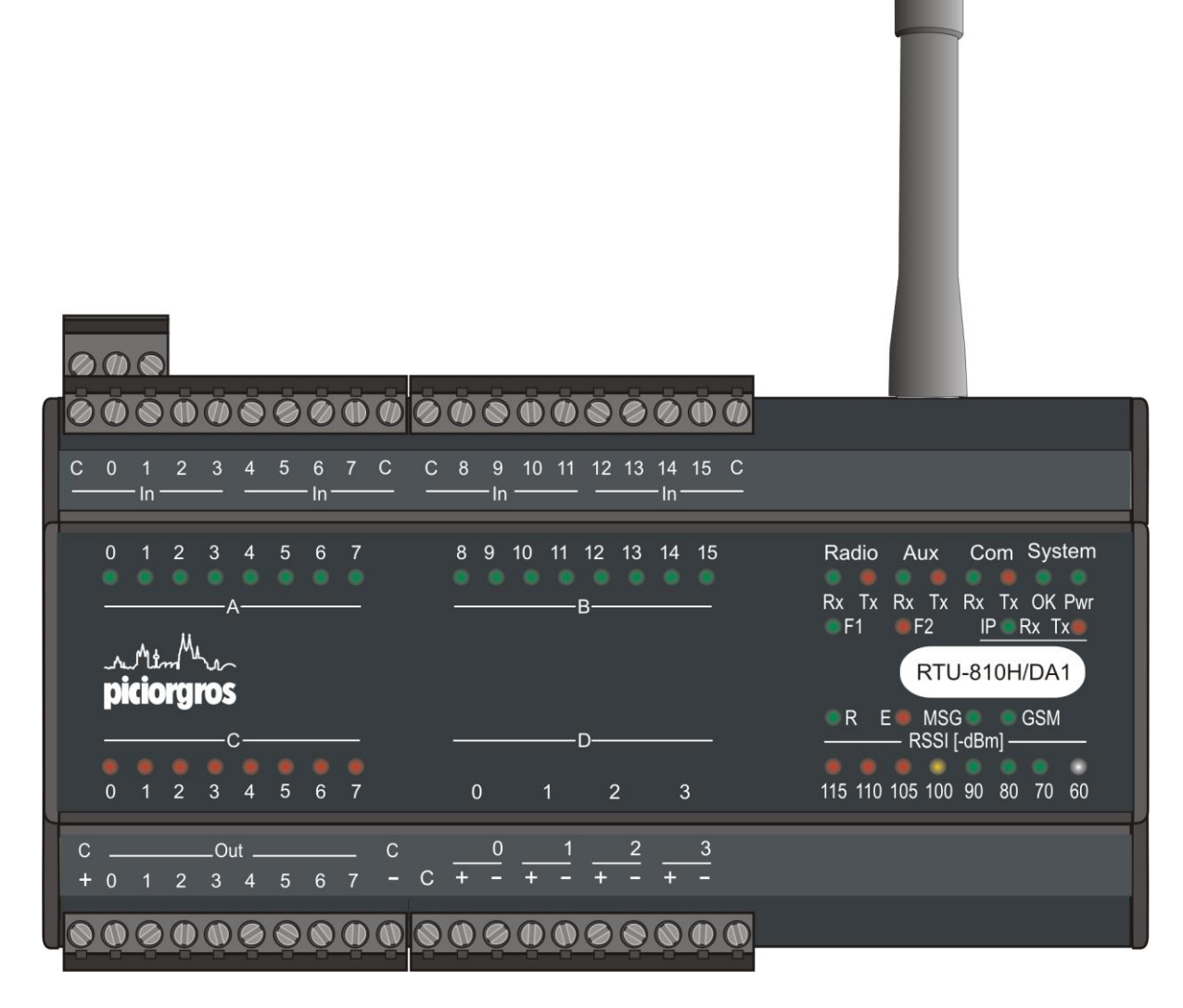

Konfiguration: Ethernet, integrierte E/A und zwei serielle Schnittstellen

## 2.2.2 Serielle Schnittstellen

Die RTU-810 hat zwei serielle Datenschnittstellen. Jede dieser Schnittstellen hat einen 9-poligen D-Sub Stecker auf der oberen Seite des Geräts. Die COM-Schnittstelle kann entweder RS-232 sein, oder benutzerdefiniert RS-422/485 (muss bei Bestellung angegeben werden, da es sich um eine Hardwareänderung handelt). Die AUX-Schnittstelle ist RS-232.

Die folgenden Parameter sind vom Anwender einstellbar: Baudrate im Bereich von 300-57600 bps, Datenwortlänge von 7 oder 8 Bits, ungleich / gleich / keine Parität, und 1 oder 2 Stoppbits. Die Werkseinstellung ist: 9600 bps, 8 Datenbits, keine Parität, 1 Stoppbit.

Sollte ein Rahmenfehler erkannt werden oder sollte das Paritätsbit nicht konform mit den Einstellungen sein, wird der empfangene Datensatz abgewiesen.

| Pin Nr. | Stiftbelegu | ng: RS-232                                  |
|---------|-------------|---------------------------------------------|
| 2       | TxD         | Sendedaten RTU-810 $\rightarrow$ Peripherie |
| 3       | RxD         | Empfangsdaten RTU-810 🗲 Peripherie          |
| 4       | DTR         | Mit Pin 6 verbunden                         |
| 5       | GND         |                                             |
| 6       | DSR         | Mit Pin 4 verbunden                         |
| 7       | RTS         | Handshake RTU-810 	 Peripherie              |
| 8       | CTS         | Handshake RTU-810 → Peripherie              |

| Pin Nr. | Stiftbelegun | g: RS-422 (nur COM)     |
|---------|--------------|-------------------------|
| 2       | Y            | Transmitter + (Ausgang) |
| 3       | Ζ            | Transmitter – (Ausgang) |
| 5       | GND          |                         |
| 7       | Α            | Empfänger + (Eingang)   |
| 8       | В            | Empfänger – (Eingang)   |

| Pin Nr. | Stiftbelegung: RS-485 (nur COM) |
|---------|---------------------------------|
| 2       | A Transceiver +                 |
| 3       | B Transceiver –                 |
| 5       | GND                             |

Um einen PC oder eine SPS an die COM-Schnittstelle anzuschließen kann man ein Standard 1:1-Kabel benutzen (9-pin D-Sub Stecker auf 9-pin D-Sub Buchse).

## 2.2.3 Ethernet Schnittstelle

Die Ethernet Schnittstelle befindet sich in Form eines RJ-45 Steckers an der Unterseite der RTU-810. Dies ist eine Standard 10/100 Mbit/s Schnittstelle. Zwei LEDs zeigen den Betriebszustand dieser Schnittstelle an:

- Grüne LED: Leuchtet, wenn ein Ethernet Netz verbunden ist (LINK)
- Gelbe LED: Blinkt wenn Daten übermittelt werden (DATA)

Netzwerkparameter wie IP Adresse, Netzmaske und Gateway können im integrierten Webserver geändert werden.

Die Schnittstelle unterstützt Auto MDI-X, so dass die RTU-810 direkt an einen PC angeschlossen werden kann und kein gekreuztes Kabel benötigt wird.

#### 2.2.4 Erweiterungsport für weitere E/A Module (nur für DAx Modelle verfügbar)

Die Anzahl der Ein- und Ausgänge einer RTU-810 kann durch das Anschließen von Erweiterungsmodulen fast beliebig ausgebaut werden. Es können dabei über einen grauen RJ-45 Stecker, der sich auf der Oberseite der RTU-810 befindet, bis zu 16 Erweiterungsmodule gleichzeitig angeschlossen werden. Mit Hilfe des Modbus RTU oder Modbus TCP Protokolls kann auf alle E/As zugegriffen werden. Folgende Baugruppen zur Erweiterung stehen zurzeit zur Verfügung:

| PEM-16DI  | 16 digitale Eingänge                          |
|-----------|-----------------------------------------------|
| PEM-32DI  | 32 digitale Eingänge                          |
| PEM-16DO  | 16 digitale Ausgänge                          |
| PEM-32DO  | 32 digitale Ausgänge                          |
| PEM-16DIO | 16 digitale Eingänge und 16 digitale Ausgänge |
| PEM-08AI  | 8 analoge Eingänge (0-20mA 4-20mA)            |
| PEM-04AO  | 4 analoge Ausgänge (0-20mA 4-20mA)            |

Erweiterungsmodule sollten nur an die RTU-810 angeschlossen oder von ihr abgekoppelt werden, wenn die Spannungsversorgung unterbrochen ist.

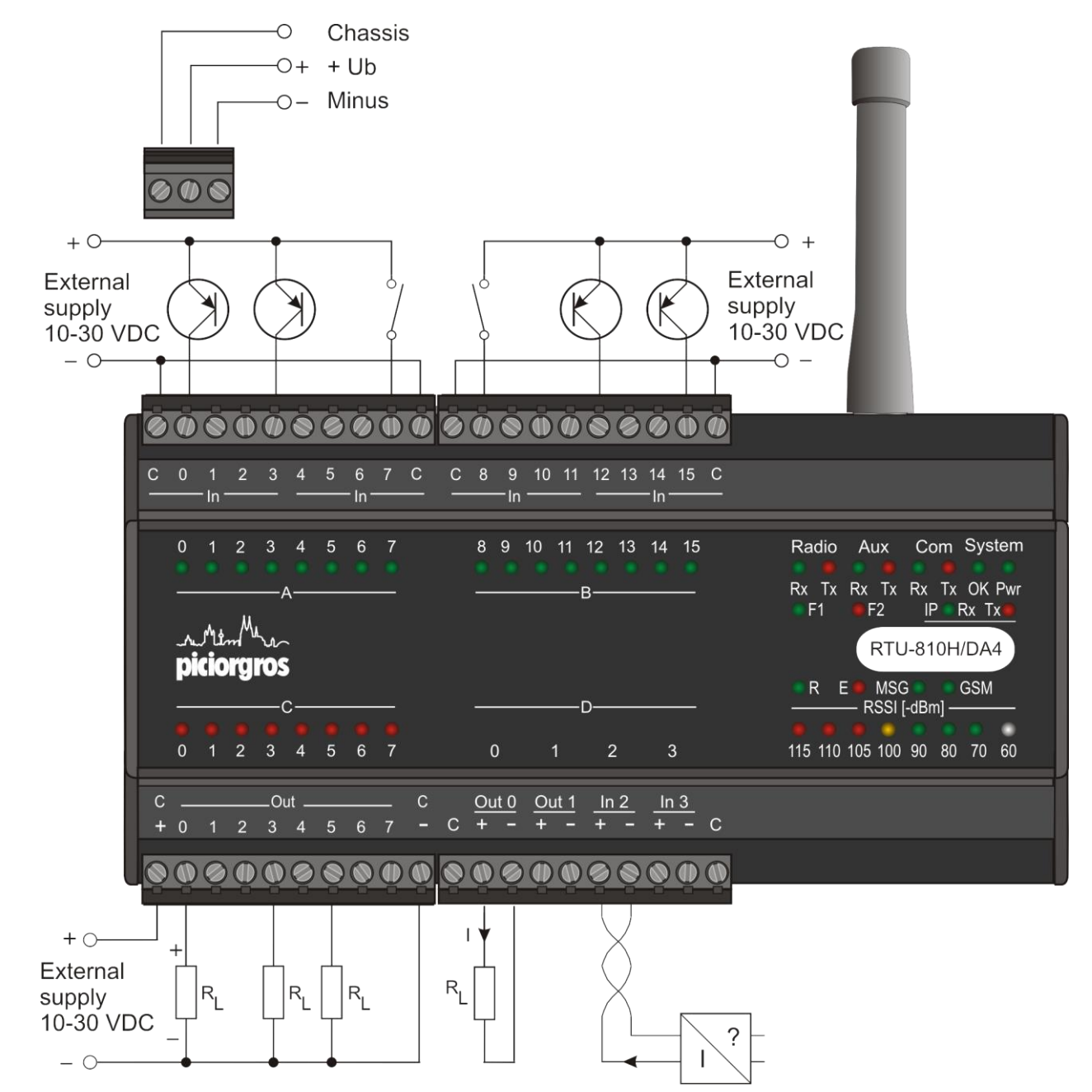

## 2.2.5 Anschließen der E/As (nur für RTU-810/DAx)

#### **Binäreingänge:**

Die 16 potentialfreien Binäreingänge der RTU sind auf die Ports A und B in Gruppen zu je 4 Eingängen mit gleichem Bezugspotential "C" aufgeteilt. Die Eingänge können in beliebiger Polarität im Spannungsbereich von 12 - 24 VDC betrieben werden. Wenn der "C"-Eingang einer Gruppe z.B. auf GND geschaltet wird, so lassen sich die einzelnen Eingänge mit +12 bis +24 Volt ansteuern und umgekehrt.

Ist ein Eingang aktiviert, so leuchtet die zugehörige LED.

Die Eingangsspannung sollte 24V +20% nicht überschreiten!

## **Binärausgänge:**

Die Versorgungsspannung der Binärausgänge muss an die "+" und "-" Klemmen des Port C angeschlossen werden. Die Ausgänge werden jeweils nach Plus geschaltet und sind mit maximal 0,5A pro Ausgang belastbar. Die Analogeingänge werden in den Stromkreis eingeschleift, welcher fremdgespeist sein muss. Der Eingangsbereich ist 0-20mA mit einer 12 Bit Auflösung.

## Analogausgänge (Typ DA4/DA5):

Die Analogausgänge sind aktive Quellen für 0-20mA, was bedeutet, dass z.B. ein Amperemeter direkt an die "+" oder "-" Klemme angeschlossen werden kann. Die Auflösung ist 12 Bit.

Wichtig: Alle E/As sind galvanisch getrennt!

## 2.2.6 Anschluss-Diagramm RTU-81

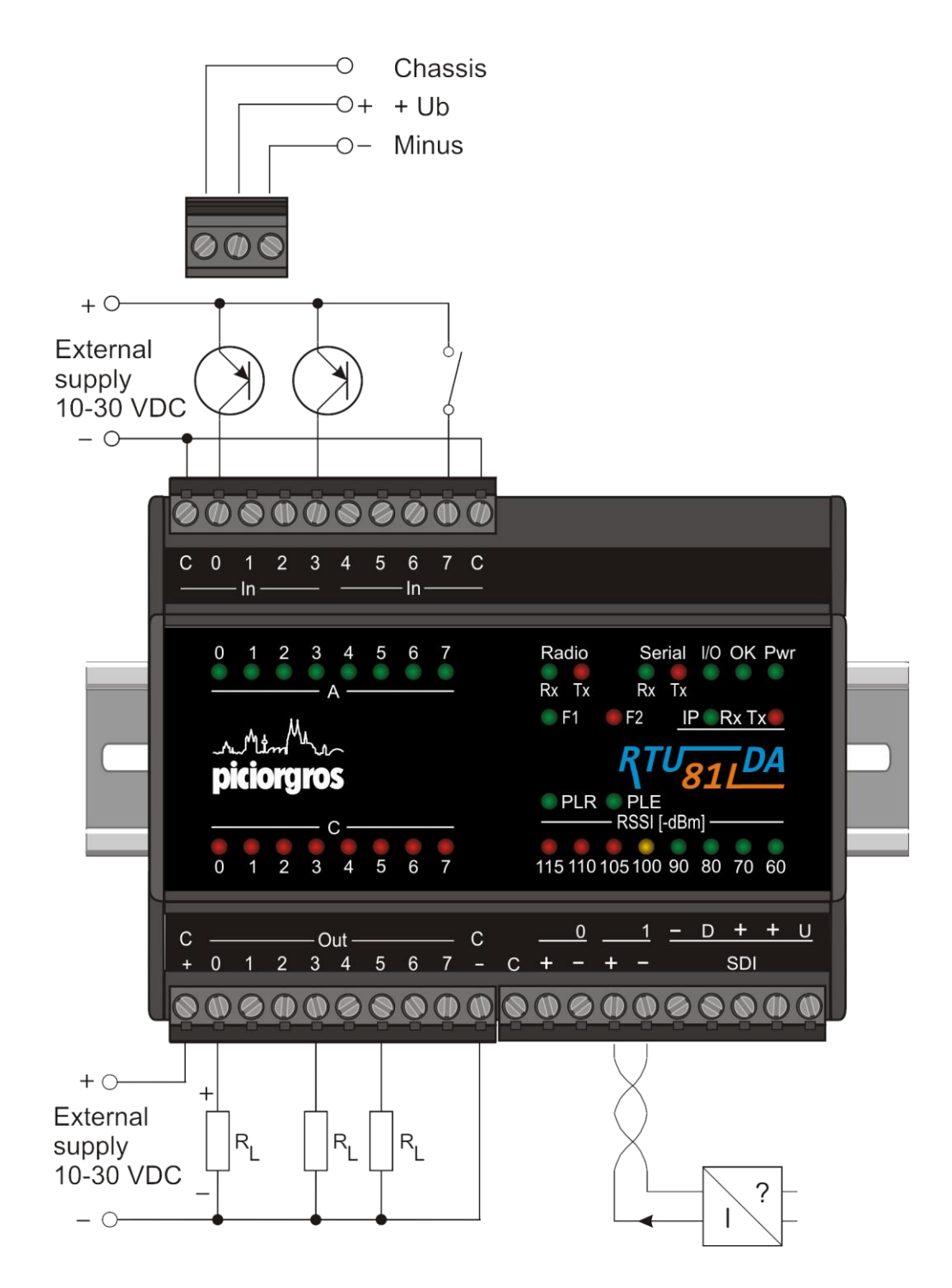

#### 2.2.7 Antennenanschluss

Eine BNC Buchse zum Anschluss der Antenne befindet sich auf der oberen Seite der RTU-810. Man muss sicherstellen, dass die richtige Antenne für das benötigte Frequenzband ausgewählt wurde. Das Antennenkabel (50 Ohm) sollte nicht länger als 5 Meter betragen und sollte hochqualitativ und verlustarm sein (RG-213 oder Aircell)

Ein Blitzschutz zum Schutz der RTU-810 ist ebenfalls erhältlich. Dieser sollte über eine Gehäusedurchführung angeschlossen werden (siehe Diagramm). Man muss sicherstellen, dass der Erdungspunkt der RTU, der Blitzschutz am Antenneneingang und das Antennensystem alle an einem gemeinsamen Erdungspunkt angeschlossen sind.

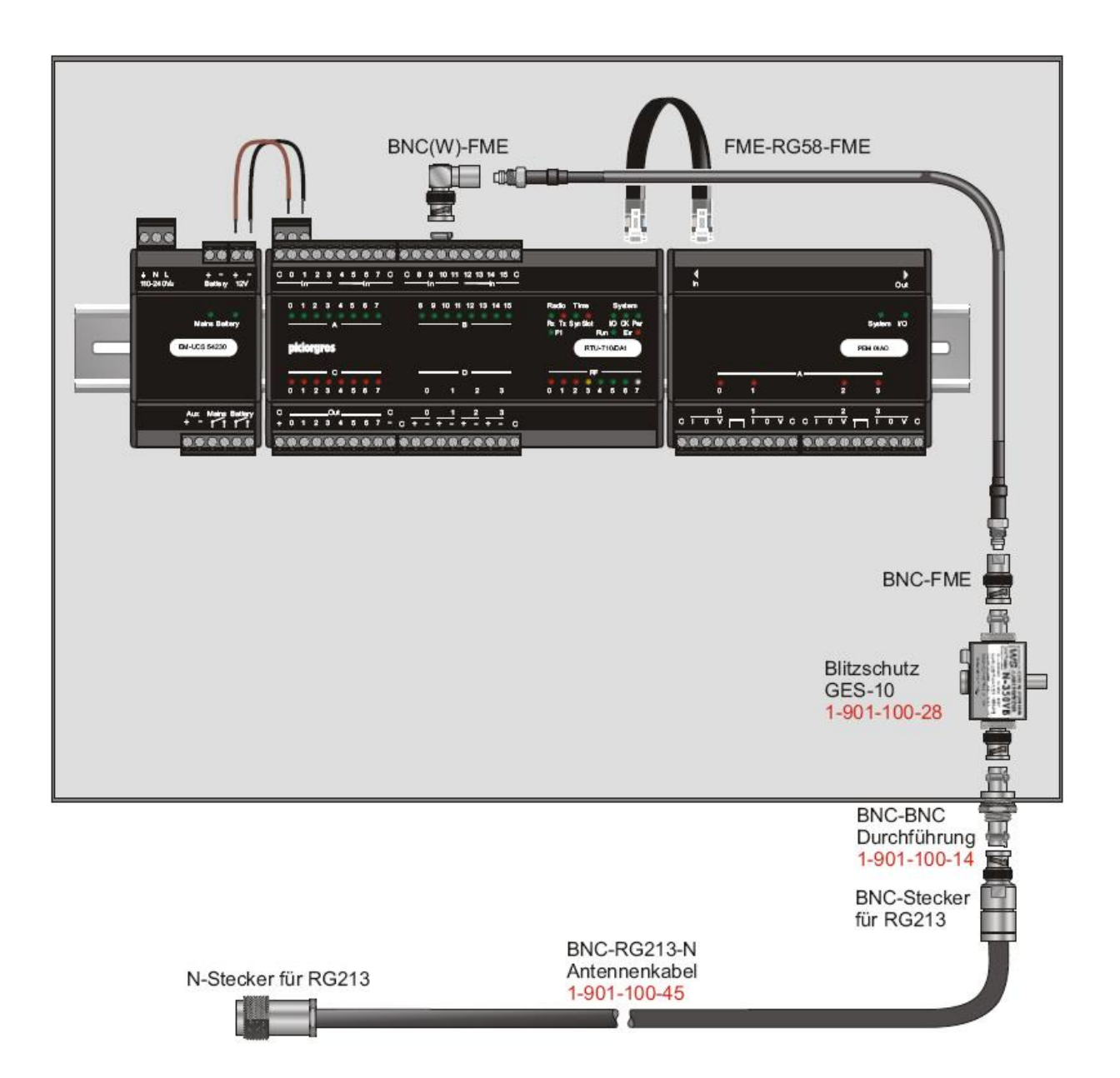

## 2.2.8 DCF77-Option

Mit der DCF77-Option hat die TRM/RTU-81(0) die Möglichkeit, die interne Uhr neben der Synchronisation per SNTP auch über das DCF77-Signal zu synchronisieren, welches über einen Sender in Mainflingen bei Frankfurt ausgestrahlt wird. Auch der Anschluss eines PTS-100 und somit eine Synchronisation per GPS ist damit möglich.

Die DCF77-Option ist eine Hardwareoption. Geräte mit vorhandener DCF77-Option verfügen über eine Klinkenbuchse zum Anschluß der DCF77-Antenne oder des PTS-100. Die DCF77-Option funktioniert als zusätzliche Zeitbasis zu SNTP, d.h. es können durchaus beide Zeitquellen aktiv sein und so kann eine Redundanz hergestellt werden.

## 2.2.8.1 Einrichten des DCF77-Empfängers

Die DCF-77-Antenne wird in die dafür vorgesehene Buchse der TRM/RTU-81(0) eingesteckt. Nun wird die Antenne so positioniert/gedreht, dass die auf der Antenne montierte rote Leuchtdiode gleichmäßig im Sekundentakt blinkt. Zu beachten ist, dass die Antenne auf jeden Fall horizontal montiert werden muß.

Die beste Position der Antenne erhält man, indem man sie dreht, bis das Blinken der roten Leuchtdiode in der Antenne aufhört (kein Empfang) oder die LED quasi fast dauernd leuchtet. Wenn man dann die Antenne aus dieser Position um 90° schwenkt, ist die Qualität des Empfangssignales optimal. Wenn die Signalqualität gut ist, fängt die DCF-"Syn"-LED in der Frontplatte des TRM/RTU-81(0) ebenfalls an zu blinken. Dies zeigt an, dass das DCF-77 Signal erkannt wurde und die Synchronisationsphase begonnen hat und die Elektronik das Zeitsignal decodiert. Nach einer weiteren Minute sollte das Blinken aufhören und die DCF-Syn-Anzeige bleibt kontinuierlich eingeschaltet.

Die "Slot"-LED zeigt nun an, wenn der oder die programmierten Zeitschlitze erreicht sind.

Wird das DCF-Signal gestört oder ist zeitweise nicht verfügbar, kann für ca. 70 Stunden 'unsynchronisiert' weitergefunkt werden. Dies wird dadurch angezeigt, dass die Syn-LED jede Sekunde ganz kurz erlischt.

| SYN-LED                        | SLOT-LED                   | Zustand der Zeitsynchronisation                                                                                                    |
|--------------------------------|----------------------------|----------------------------------------------------------------------------------------------------|
| Aus                            | Aus                        | Das Gerät empfängt kein DCF-Signal                                                                                                    |
| Blitzt 1:3                     | Aus                        | Das Gerät ist im Synchronisationsmodus und sucht<br>den nächsten Minutenanfang                                                                            |
| Blinkt 1:1                     | Aus                        | Der Minutenanfang wurde erkannt und das Gerät<br>decodiert die Zeitinformation. Jeder korrekt erkannte<br>Sekundenimpuls führt zum Aufblinken der SYN-LED |
| Ein                            | Ein während<br>Zeitschlitz | Das Gerät ist zeitsynchron                                                                                                    |
| Jede Sekunde<br>kurz aus (3:1) | Ein während<br>Zeitschlitz | Das Gerät konnte einige Minuten nicht mehr synchronisiert werden und läuft auf Gangreserve                                                                |

#### Hinweis:

Die SYN- und Slot-LED spiegeln den generellen Zustand der Zeitsynchronisation wieder. Ist zusätzlich die SNTP-Zeitsynchronisierung aktiv, so zeigen diese LED den Synchron-Status bereits an, sobald diese Information per SNTP gewonnen wurde – auch wenn das zusätzliche DCF-Signal zu dieser Zeit noch nicht decodiert werden konnte.

Der detaillierte Status jeder Zeitquelle kann im Konfigurations-Webserver auf "Radio" → "Timeslot operation" überprüft werden.

# 2.3 LED Funktionen

Gruppierte LEDs auf der Frontseite der RTU-810 zeigen den Betriebsstatus, die empfangene Funk-Feldstärke und gegebenenfalls Fehlermeldungen an. Spezielle LED Funktionen werden unten genauer erläutert.

| C       0       1       2       3       4       5       6       7       C       8       9       10       11       12       13       14       15       C         In       In |                                                                                                    |
|----------------------------------------------------------------------------------------------------|----------------------------------------------------------------------------------------------------|
| 0 1 2 3 4 5 6 7 8 9 10 11 12 13 14 15<br>                                                                                                    | Radio Aux Com System<br>Rx Tx Rx Tx Rx Tx OK Pwr<br>F1 F2 IP Rx Tx<br>RTU-810H/DA1<br>R E MSG GSM<br>RSSI [-dBm] |
| $\begin{array}{c ccccccccccccccccccccccccccccccccccc$                                                                                                    | 115 110 105 100 90 80 70 60                                                                                      |

| LED        | Funktion                                                                                                    |
|------------|----------------------------------------------------------------------------------------------------|
| System Pwr | Anzeige der Betriebsspannung                                                                                                    |
| System OK  | Anzeige der Betriebsbereitschaft (stetig an), Ausgabe von<br>Fehlercodes (verschiedenartiges Blinken)                                                                                                    |
|            | Ein 1:1 Blinken bedeutet dass die RTU auf die voreingestellte IP-<br>Adresse 192.168.0.199/20 gezwungen wird. Dieser Modus kann<br>verändert werden durch das Drücken (1 Sek) des kleinen<br>Resetknopfes auf der Rückseite der RTU (kleines Loch)                                                                            |
| COM Tx     | Leuchtet während die RTU Daten über die COM Schnittstelle sendet                                                                                                    |
| COM Rx     | Leuchtet während die RTU Daten über die COM Schnittstelle empfängt                                                                                                    |
| AUX Tx     | Leuchtet während die RTU Daten über die AUX Schnittstelle sendet                                                                                                    |
| AUX Tx     | Leuchtet während die RTU Daten über die AUX Schnittstelle empfängt                                                                                                    |
| Radio Tx   | Leuchtet, wenn Daten über Funk gesendet werden                                                                                                    |
| Radio Rx   | <ul> <li>Leuchtet, wenn Daten über Funk empfangen werden. Diese LED wird nur dann leuchten, wenn die RTU von einem andren Piciorgros Gerät Daten empfängt.</li> <li>Die Radio Rx LED kann auch so vorkonfiguriert werden, dass sie nur bei Empfang von Piciorgros Datensätzen mit derselben Kundenadresse leuchtet</li> </ul> |

| RF        | Feldstärkeanzeige des empfangenen Funksignals                                                                                                    |  |  |
|-----------|----------------------------------------------------------------------------------------------------|--|--|
|           | Diese LEDs zeigen immer die aktuelle Feldstärke auf der<br>konfigurierten Frequenz, was auch sämtliche Fremdsender auf<br>dieser Frequenz einschließt. Dies kann man daher nutzen um die<br>generelle Belegung der Frequenz durch andere Geräte oder<br>Interferenzen zu beobachten.                                                                                                    |  |  |
|           | Eine konfigurierbare Peak Hold Anzeige zeigt die HF-Feldstärke<br>des zuletzt empfangenen Datentelegramms. Dies ermöglicht den<br>Überblick über die relevanten Feldstärken der Daten, die an das<br>jeweilige Gerät gesendet werden. Sollten die zuletzt empfangen<br>Daten älter als 15 Minuten sein oder sollte das Gerät neugestartet<br>worden sein, wird dieser Peak Hold Wert blinken. |  |  |
|           | Die Feldstärkeanzeige ist so vorkalibriert, dass sie Werte zwischen -60 dBm und -115 dBm und drüber anzeigt.                                                                                                    |  |  |
| F1 (grün) | Wenn die RTU-810 im Zeitschlitzbetrieb arbeitet, zeigt diese LED den Sync-Status der Zeitquellen an (SNTP oder DCF-77/PTS-100 Timeserver):                                                                                                    |  |  |
|           | • Immer an: Die Zeitsynchronisierung ist auf dem neuesten Stand und<br>das Zeitschlitzverfahren kann benutzt werden                                                                                                    |  |  |
|           | • Die meiste Zeit aus mit einem kurzen Blinken jede Sekunde (nur bei DCF/PTS-100): Die RTU-810 wartet auf Sekunde 0. Zeitschlitzverfahren ist nicht möglich.                                                                                                    |  |  |
|           | <ul> <li>500 ms Blinken jede Sekunde (erscheint als 1:1 Blinken, nur bei<br/>DCF/PTS-100): Die RTU-810 dekodiert die Zeitinformation von der<br/>DCF-77 Antenne oder vom PTS-100 Timeserver. Zeitschlitzverfahren<br/>nicht möglich.</li> </ul>                                                                                                    |  |  |
|           | • Die meiste Zeit an mit einem kurzen Blinken jede Sekunde: Die letzte Zeitsynchronisation ist überfällig und der RTU-810 Zeitschlitzbetrieb läuft auf interner Reserve. Ab jetzt wird der Zeitschlitz kontinuierlich kleiner, um das Abwandern der internen Uhr auszubalancieren. Ohne Synchronisation wird der Zeitschlitzbetrieb nach circa 3 Tagen unterbrochen.                          |  |  |
|           | • Aus: Keine Zeitsynchronisation aktiv, Zeitschlitzbetrieb nicht möglich.                                                                                                    |  |  |
| F2 (rot)  | Wenn die RTU-810 im Zeitschlitzbetrieb ist zeigt die LED einen<br>momentan aktiven Zeitschlitz an. Die RTU-810 darf als Master<br>fungieren, wenn diese LED an ist.                                                                                                    |  |  |

| IP Rx                       | Leuchtet während die RTU Daten über die Ethernet Schnittstelle empfängt                                                                                                    |
|-----------------------------|----------------------------------------------------------------------------------------------------|
| IP Tx                       | Leuchtet während die RTU Daten über die Ethernet Schnittstelle sendet                                                                                                    |
| R                           | Wenn die grüne "R"-LED leuchtet wurde eine PicoLogo<br>Applikation geladen, ist im "RUN" Modus und läuft einwandfrei.                                                                                              |
| E                           | Wenn die rote "E"-LED leuchtet, ist eine PicoLogo Applikation geladen, befindet sich allerdings im Fehlerzustand. Bitte im Webserver unter "PicoLogo" $\rightarrow$ "Run Switch / Status" für Details nachschauen. |
| Port A/B LED                | Zeigt den Status quo der Binäreingänge                                                                                                    |
| Port C LED                  | Zeigt den Status quo der Binärausgänge                                                                                                    |
| Port D LED (nur<br>für DA3) | Zeigt den Status quo der Binärausgänge                                                                                                    |

# 2.3.1 OK LED: Blink-Code Fehlererkennung

Im Normalbetrieb des Systems leuchtet die OK-LED permanent. Treten Fehler auf, so werden diese durch einen Blinkcode signalisiert.

| Blink-Code                                        | Art des Fehlers                                                                                                    |
|---------------------------------------------------|----------------------------------------------------------------------------------------------------|
| LED ist aus                                       | Die Steuereinheit (CPU) der Station ist defekt oder nicht betriebsbereit                                                                                 |
| Kein Blinken, LED<br>leuchtet                     | Betriebsbereitschaft, es liegt kein Fehler vor                                                                                                    |
| Blinken mit einem<br>Taktverhältnis von 1:1       | Das Gerät ist im Programmierbetrieb und auf die IP-Adresse<br>192.168.0.199/20 programmiert, ohne Rücksicht auf die<br>konfigurierte Ethernet IP-Adresse |
| Langes Blinken –<br>kurzes Blinken<br>abwechselnd | Das Gerät führt ein Firmwareupdate durch                                                                                                    |
| 4 x Aufblinken -<br>Pause                         | Die Funkbaugruppe des Gerätes ist gestört                                                                                                    |
| 5x Blinken, dann<br>Pause                         | Die programmierte Funkfrequenz passt nicht in die<br>Funkfrequenz des Funkmoduls.                                                                        |

# 2.3.2 Andere LED Codes

| Dirply Code                                                  | Ant des Feblens                                                                                                    |
|--------------------------------------------------------------|----------------------------------------------------------------------------------------------------|
| Blink-Code                                                   | Art des Feniers                                                                                                    |
| Alle LEDs blinken<br>schnell nach<br>Einschalten             | The Inbetriebsetzung konnte wegen eines Fehlers nicht<br>durchgeführt werden. Die RTU-810 wird nach 12 Sekunden<br>versuchen einen Neustart durchzuführen.       |
|                                                              | Sollte dieser Zustand selbst nach einem Neustart unverändert<br>bleiben, könnte dies an einem Hardwarefehler liegen und die<br>RTU-810 muss eingeschickt werden. |
| Alle E/A LEDs<br>blinken regelmäßig<br>(nur bei DAx Geräten) | Dies zeigt ein Problem mit der E/A Platine. Die RTU-810<br>muss eingeschickt werden.                                                                             |

# 2.4 Zurücksetzen zur Werkseinstellung

Die RTU-810 kann auf zwei Weisen zur Werkseinstellung zurückgesetzt werden:

#### 2.4.1 Zurücksetzen über den Webserver

Ein Knopf auf der Seite "Service"  $\rightarrow$  "Neustart" kann ein Zurücksetzen zur Werkseinstellung ausführen.

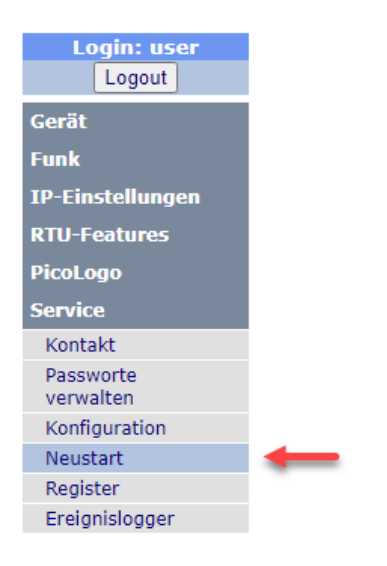

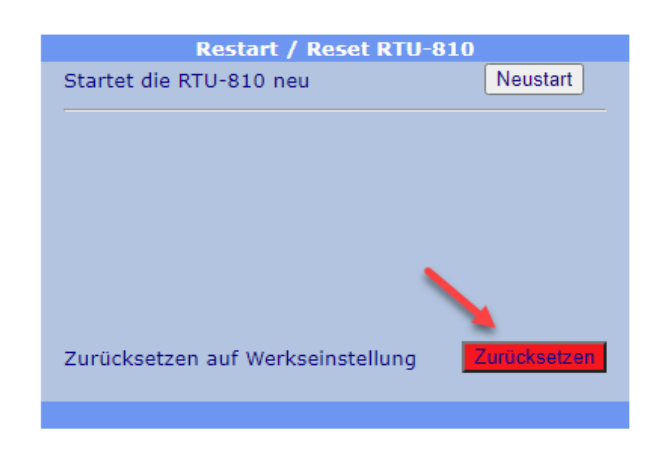

## 2.4.2 Zurücksetzen über den Konfigurationsknopf

#### Neue Methode (Firmware 2.51+):

- Machen Sie die RTU/TRM-81(0) stromlos
- Drücken Sie den Konfigurationsknopf hinter dem kleinen Loch auf der Rückseite mit einer Büroklammer oder ähnlichem Werkzeug und halten ihn gedrückt
- Schalten Sie die Versorgungsspannung des Gerätes ein
- Halten Sie den Knopf für weitere 5 Sekunden gedrückt, bis die mittleren 6 LED der Feldstärkeanzeige blinken
- Das Gerät ist nun mit der Werkseinstellung gestartet und der Knopf kann losgelassen werden.

## Alte Methode (Vor Firmware 2.51):

Wenn der Konfigurationsknopf hinter dem kleinen Loch auf der Rückseite der RTU-810 für mindestens 5 Sekunden gedrückt wird (mit Hilfe einer Büroklammer), fangen die Feldstärkeanzeige LEDs abwechselnd an zu blinken. Die RTU-810 wird sich dann auf Standardeinstellung zurücksetzen.

# 2.5 Temporäres Zurücksetzen zur Standard IP-Adresse

Wenn die IP-Adresse der RTU-810 unbekannt sein sollte, kann man temporär die IP-Adresse auf die voreingestellte Standard IP-Adresse zurücksetzen:

- Konfigurationsknopf hinter dem kleinen Loch auf der Rückseite der RTU-810 für eine Sekunde drücken, bis die "OK"-LED anfängt zu blinken im 1:1 Zyklus
- Konfigurationsknopf loslassen (Achtung! Wird der Knopf für 5 Sekunden oder länger gedrückt, setzt sich das Gerät komplett auf Standardeinstellung zurück)
- Die RTU-810 kann nun über die Standard IP-Adresse 192.168.0.199/20 erreicht werden. Die Standard IP-Adresse kann im Webserver unter "IP Settings" → "Ethernet" eingesehen und verändert werden
- Um in den normalen Modus zurückzukehren drückt man erneut den Konfigurationsknopf für 1 Sekunde bis die OK-LED permanent an bleibt. Die RTU-810 wird nun auf die konfigurierte IP-Adresse reagieren.

# **3** Konfiguration der RTU mit Hilfe des intergierten Webservers

Alle Parameter der RTU-810 können mit dem integrierten Webserver konfiguriert werden. Empfohlen werden Mozilla Firefox oder Google Chrome.

# **3.1** Aufrufen des integrierten Webservers

Um die RTU-810 erreichen zu können, muss ein PC am Ethernet Port der RTU angeschlossen sein (entweder direkt oder über einen Switch/LAN). Der PC muss im gleichen IP Subnetz sein wie die RTU.

Die voreingestellte IP Adresse der RTU-810 ist 192.168.0.199 mit der Netzmaske 255.255.240.0.

Wenn man die IP Adresse der RTU-810 in den Webbrowser eingibt, gelangt man zur Login Seite des internen Webservers:

| RTU-810<br>Funk-Electronic F | <b>) Konfigura</b><br>Piciorgros GmbH - RT |
|------------------------------|--------------------------------------------|
| Log                          | ogin (SN: 12345)                           |
| Benutzername                 |                                            |
| Passwort                     |                                            |
| F                            | Reset Login                                |

Der initiale Login wird vorgenommen, indem man die voreingestellten Username und Passwort eingibt

(Achtung, Groß-/Kleinschreibung beachten!):

Username: "user" Password: "user"

Diese Login-Daten können jederzeit geändert werden unter dem Menüpunkt "Service" → "Passworte verwalten".

Nach dem erfolgreichen Login, wird das Konfigurationsmenü der RTU-810 angezeigt. Auf der linken Seite kann man mit Hilfe des Navigationsmenüs zu den verschiedenen Konfigurationsseiten gelangen.

Außerdem kann man in der Fußzeile die wichtigsten Parameter der verbundenen RTU einsehen.

Man sollte beachten, dass sowohl das Menü als auch die Fußzeile nur einmal nach dem Login aktualisiert werden, um übermäßigen Datenverkehr zu vermeiden. Die Fußzeile kann man mit Hilfe des "Fußzeile aktualisieren"-Links aktualisieren.

|                      | RTU-810 K                            | onfigurator                      |   |
|----------------------|--------------------------------------|----------------------------------|---|
|                      | Funk-Electronic Picior               | aros GmbH - RTII-810             |   |
|                      | Function of the Prefer of the Prefer | gros ambri kro oto               |   |
| Login: user          |                                      | Kontaktinformationen             |   |
| Logout               | Firma                                | Funk-Electronic Piciorgros GmbH  |   |
| Gerät                | Adresse                              | Claudiastraße 5                  |   |
| Allgemein            |                                      | Deutschland                      |   |
| COM Schnittstelle    | Telefon                              | +49 2203 911 77-0                |   |
| AUX Schnittstelle    | Fax                                  | +49 2203 911 77-99               |   |
| IP App-Schnittstelle | Internet                             |                                  |   |
| SCADA-Routing 1      | eMail                                | <u>info@piciorgros.com</u>       |   |
| SCADA-Routing 2      |                                      |                                  | • |
| Zugriff              |                                      |                                  |   |
| Interne Uhr          |                                      |                                  |   |
| Funk                 |                                      |                                  |   |
| IP-Einstellungen     |                                      |                                  |   |
| RTU-Features         |                                      |                                  |   |
| PicoLogo             |                                      |                                  |   |
| Service              |                                      |                                  |   |
|                      |                                      |                                  |   |
|                      | <br>                                 |                                  |   |
|                      | SN: 12345   ETH-IP: 192.168.4.10     | 0   Funkfrequenz: 434.675000 MHz |   |

Fußzeile aktualisieren

Nach einer fünfminütigen Inaktivität wird der Benutzer automatisch ausgeloggt.

# 3.1.1 Navigation mit Hilfe des Menüs

Um einen Menüpunkt auszuwählen muss man den Cursor über den gewünschten Titel bewegen und klicken. Danach werden weitere Menüpunkte geöffnet, die man auswählen kann.

| Login: user         |
|---------------------|
| Logout              |
| Gerät               |
| Funk 🎗              |
| Konfiguration       |
| Funkrouting 1       |
| Funkrouting 2       |
| RTU Master-Mode     |
| Zeitschlitzfunktion |
| Feldstärkemonitor   |
| IP-Einstellungen    |
| RTU-Features        |
| PicoLogo            |
| Service             |

#### 3.1.2 Änderungen vornehmen

Im unteren Teil der Seite befinden sich zwei Buttons zur Übernahme oder dem Zurücksetzen der auf der Seite gemachten Änderungen.

Reset Anwenden

Die RTU-810 wird nicht jede Wertänderung oder Werteingabe direkt übernehmen. Nach Eingabe der neuen Parameter muss der "Anwenden"-Button gedrückt werden – danach wird die RTU-810 die neuen Werte übernehmen.

Eine falsche Eingabe von Werten auf jeder beliebigen Seite kann mit Hilfe des "Reset" Buttons rückgängig gemacht werden. Die vorherigen Werte werden nun erneut erscheinen. Die gilt nur, solange man die Werte noch *nicht* mit Hilfe des "Anwenden" Buttons hochgeladen hat.

**Wichtig**! Anstatt "Anwenden" zu klicken kann man auch einfach die "Enter" Taste auf der Tastatur drücken. Allerdings ist hier Vorsicht auf Seiten geboten, welche weitere Buttons aufweisen: In diesem Fall wird der erste Button auf dieser Seite aktiviert. Auf Seiten mit Buttons sollte man daher immer den "Anwenden"-Button benutzen, um ungewollte Aktionen zu vermeiden.

#### 3.1.3 Anfrage eines Neustart eines Gerätes

Manche Änderungen benötigen einen Neustart der RTU-810 bevor sie wirksam werden. Sollte der Benutzer eine dieser Änderungen vorgenommen haben, erscheint automatisch ein orangefarbener Button mit dem Text "Restart Device" auf dem Bildschirm.

Man muss den Button nicht sofort klicken, sollte man noch weitere Änderungen vornehmen müssen.

| <b>RTU-810 Konfigurator</b><br>Funk-Electronic Piciorgros GmbH - RTU-810 |                |                    |               |  |
|--------------------------------------------------------------------------|----------------|--------------------|---------------|--|
| Login: user<br>Logout<br>Gerät                                           | Restart device |                    |               |  |
| Allgemein                                                                |                | Gerätezugri        | ffs-Parameter |  |
| COM Schnittstelle                                                        |                | RTU MODBUS-Adresse | 1 [1 - 239]   |  |
| AUX Schnittstelle                                                        |                | Madhua ID Dart     |               |  |
| IP App-Schnittstelle                                                     |                | Moubus IP Port     | 502           |  |
| SCADA-Routing 1                                                          |                | AKTIV              | O Aus O Ein   |  |
| SCADA-Routing 2                                                          |                | IP-Protokoli       | UDP TCP       |  |
| Zugriff                                                                  |                | Webserver Port     | 00            |  |
| Interne Uhr                                                              |                | Interner TETR-Port | 00            |  |
| Funk                                                                     |                | Interner (FTP-Port | 69            |  |
| IP-Einstellungen                                                         |                | Reset              | Anwenden      |  |
| RTU-Features                                                             |                |                    |               |  |
| PicoLogo                                                                 |                |                    |               |  |
| Service                                                                  |                |                    |               |  |

## 3.1.4 Session Timeout und Neuaufbau der Seite

Nach fünfminütiger Inaktivität wird die Konfigurations-Sitzung abgebrochen.

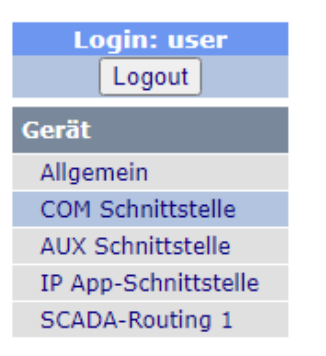

Ihre Sitzung wurde geschlossen oder ist abgelaufen.

Bitte melden Sie sich mit dem 'Logout'-Button ab und starten eine neue Sitzung.

Der einfachste Weg die Konfigurations-Sitzung wieder zu laden ist mit Hilfe der F5 Taste auf dem Keyboard.

#### 3.1.5 Empfohlene Web Browsers

Für die Konfiguration der RTU-810 werden folgende Browser empfohlen:

- Mozilla Firefox
- Google Chrome

Microsoft Internet Explorer wird nicht empfohlen da dieser Browser manche Einzelparameter auf manchen Seiten nicht überträgt!

# **3.2** Konfiguration des Funkmoduls

Dieser Abschnitt beschreibt die Konfiguration der RTU-810. Die erste Eingabe sollte die Funkfrequenz und Sendeleistung sein.

#### 3.2.1 Konfiguration

Die Grundeinstellungen für die Konfiguration der Baugruppe findet man unter "Funk" → "Konfiguration":

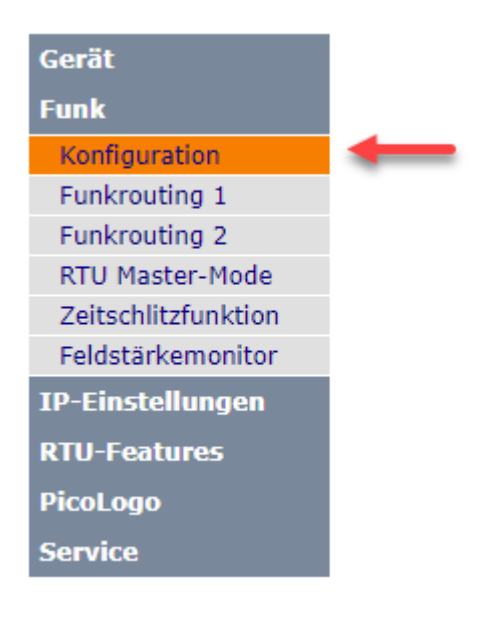
# 3.2.1.1 Konfiguration der Baugruppe

| Funkkonfiguration                                                                                                    |                                                                                                    |  |  |  |  |
|----------------------------------------------------------------------------------------------------|----------------------------------------------------------------------------------------------------|--|--|--|--|
| Funklayeradresse [1-65500]                                                                                                    | 18193 [1 - 65500]                                                                                                    |  |  |  |  |
| Ändern Sie diese Adresse nicht, wenn das Gerät als Master fungiert,<br>außer für Ersatz in bestehenden Netzen!                                                                                                    |                                                                                                    |  |  |  |  |
| Voreinstellung: Seriennummer des Gerätes.<br>Bei Slave-Geräten sollte hier die Seriennummer des Masters eingetragen werden.<br>Bei Master-Geräten sollte hier die Seriennummer belassen werden.<br>Um die Funklayeradresse für alte Netze zu kalkulieren, sehen Sie bitte in der Dokumentation nachl! |                                                                                                    |  |  |  |  |
| Funk-Slave-Adresse                                                                                                    | 2(1-239)                                                                                                    |  |  |  |  |
| Funk-Master-Adresse                                                                                                    | 0(0-14)                                                                                                    |  |  |  |  |
| Frequenz                                                                                                    | 448.500000 [MHz]<br>430.00 - 450.00 MHz                                                                                                    |  |  |  |  |
| Sendeleistung                                                                                                    | <ul> <li>100 mW</li> <li>250 mW</li> <li>500 mW</li> <li>1000 mW</li> <li>1500 mW</li> <li>2000 mW</li> <li>2500 mW</li> <li>3000 mW</li> <li>3500 mW</li> <li>4500 mW</li> <li>5500 mW</li> <li>5500 mW</li> <li>6000 mW</li> </ul> |  |  |  |  |
| Funkmodus                                                                                                    | MoP (Standard) O T1X                                                                                                    |  |  |  |  |
| Datenrate                                                                                                    | 0 1200 bps • 2400 bps                                                                                                    |  |  |  |  |
| Checksummenlevel                                                                                                    | Normal O High                                                                                                    |  |  |  |  |
|                                                                                                    |                                                                                                    |  |  |  |  |

| Funklayeradresse | Nur Geräte mit derselben Funklayeradresse können untereinander<br>kommunizieren! Die Funklayeradresse entspricht in der Werkseinstellung<br>der Seriennummer des Gerätes.                                |
|------------------|----------------------------------------------------------------------------------------------------|
|                  | Für neue Funknetze wird empfohlen, die Funklayeradresse des<br>Mastergerätes unverändert zu lassen. In diesem Fall ist bei jedem Slave in<br>dieses Feld die Seriennummer des Mastergerätes einzutragen. |
|                  | Bei Erweiterung exisiterender Netze, welche die alte, fest zugewiesene<br>Funklayeradresse verwenden, ist eine Umrechnung der Funklayeradresse<br>notwendig.                                             |
|                  | Bitte lesen Sie hieru Kapitel 1.10.1 ''Änderung der Zuweisung der<br>Funklayeradresse (ab Firmware 2.50 / Juli 2018)''                                                                                   |

| Funk-Slave-<br>Adresse  | Dies ist die Unterstations-Geräteadresse, welche in folgenden Fällen verwendet wird:                                                                                                    |
|-------------------------|----------------------------------------------------------------------------------------------------|
|                         | <ul> <li>Ansprechen der RTU-810 als Unterstation zum Zugriff auf die<br/>integrierten Ein- und Ausgänge</li> <li>Verwenden der RTU-810 / TRM-810 als serielle Unterstation</li> <li>Verwenden der RTU-810 / TRM-810 als Funkrelais für andere<br/>Stationen</li> </ul>                                      |
|                         | Dies ist die "Haupt" -Funkadresse der RTU-810 und darf in einem Funknetz nur jeweils einmal vergeben sein.                                                                                                    |
| Funk-Master-<br>Adresse | Dies ist die Funkadresse für alle Datentelegramme, die von der RTU-810 / TRM-810 als Master versendet werden:                                                                                                    |
|                         | <ul> <li>Telegramme die über die serielle Schnittstelle in einem der Master<br/>Modi versendet werden (ZZ, ZZTR, ZZTRM)</li> <li>Telegramme die im RTU Master Modus versendet werden, welcher<br/>bis zu vier RTU-810 Unterstationen abfragen kann</li> </ul>                                               |
|                         | Sollte sich nur eine Master RTU in einem Netz befinden, kann die<br>vorkonfigurierte Standardadresse beibehalten werden. Sobald sich jedoch<br>mehrere Master auf der selben Frequenz mit der gleichen Radio Layer<br>Adresse befinden, sollte jeder Master eine eigene Master Adresse erhalten.            |
| Frequenz                | Dies ist die Frequenz in MHz, auf welcher die RTU sendet und empfängt.                                                                                                    |
|                         | Unter diesem Feld kann man den Frequenzbereich, welcher von der Hardware unterstützt wird, einsehen.                                                                                                    |
|                         | Die Frequenz muss ein Vielfaches von 12,5 MHz sein. Sollte dies nicht der<br>Fall sein, wird die Frequenz automatisch beim klicken des "Apply" Buttons<br>angepasst und verbessert.                                                                                                    |
| Sendeleistung           | Dieses Feld legt die HF-Ausgangsleistung fest. Die Auswahl ist<br>unterschiedlich bei Medium Power (500 mW) Geräten und High Power<br>(6W) Geräten.                                                                                                    |
| Funkmodus               | Wählt zwischen dem Standard-Funkmodus "MoP" und der T1X-Methode aus.                                                                                                    |
|                         | Mit MoP hat jedes Gerät seine eigene Funkadresse, das Routing der<br>Datentelegramme sowie die Verwendung jeder Station als Funkrelais sind<br>genauso möglich wie die Verwendung des Zeitschlitzverfahrens mit nur<br>einer einzigen Zeitreferenz an der Zentralstation. Dieser Modus ist der<br>Standard. |
|                         | Im T1X-Modus haben die Geräte keine eigene Adresse und sämtliche Daten,<br>welche von Geräten mit der gleichen Funklayeradresse empfangen werden,<br>werden vom Gerät ausgegeben. Dieser Modus ermöglicht Peer-to-Peer-<br>Netzwerke, wo jedes Gerät die Daten von jedem anderen empfangen kann.            |

| Überprüfe T1X-              | Dieser Menüpunkt ist nu rim T1X-Modus sichtbar!                                                                                                    |
|-----------------------------|----------------------------------------------------------------------------------------------------|
| Daten auf<br>MODBUS-Zugriff | Wenn die Funktion aktiviert ist, so prüft das Gerät jeden empfangenen<br>Datensatz darauf, dieser ein MODBUS-RTU-Telegramm beinhaltet. Ist dies<br>der Fall und stimmt die MODBUS-Adresse in den Daten mit der unter<br>"Gerät" $\rightarrow$ "Zugriff" konfigurierten Adresse überein, so bearbeitet und<br>beantwortet das Gerät den MODBUS-Datensatz lokal. So kann z.B. in<br>einem T1X-Netz das MODBUS-Protokoll zum Zugriff auf Geräte-I/O<br>verwendet werden.                                                                            |
| Datenrate                   | Dieses Feld legt die Datenrate der Luftschnittstelle fest. 2400 bit/s ist die<br>Standardeinstellung. Höhere Datenraten werden in zukünftigen<br>Hochgeschwindigkeitsversionen der RTU-810 angeboten.                                                                                                    |
| Checksummen-<br>level       | Die RTU-810 sendet immer eine 24-bit CRC Checksumme für das<br>Funktelegramm um sicherzustellen, dass keine fehlerhaften Telegramme<br>verarbeitet werden.                                                                                                    |
|                             | TRM-700/710 und RTU-700/710 Netzwerke hingegen senden eine 8-bit<br>CRC über das Funktelegramm, wobei es in seltenen Fällen bei niedriger<br>Empfangsfeldstärke passieren kann, dass auch ein fehlerhaftes Telegramm<br>mit dem CRC zufällig übereinstimmen kann. Die meisten dieser fehlerhaften<br>Übereinstimmungen werden später in einer weiteren Checksumme in den<br>Anwendungsdaten verworfen, aber in manchen Anwendungen ohne eigene<br>Checksumme hängt die Übertragungssicherheit ausschließlich von dieser 8-<br>Bit-Checksumme ab. |
|                             | Die Checksummen Level-Einstellungen bestimmen, welche Checksumme<br>die RTU-810 für den Empfang voraussetzt. Ist diese Einstellung auf<br>"normal" gestellt (Standardeinstellung), wird nur mit der 8-bit Checksumme<br>überprüft, damit eine Kompatibilität mit alten TRM-7xx/RTU-7xx und<br>SS20F (Solargeräte) Netzwerken gegeben ist.                                                                                                    |
|                             | Sollte in einem Netzwerk nur RTU-810/TRM-810 Geräte verwendet<br>werden, kann die Checksumme auf "high" gestellt werden, wodurch sich die<br>Checksumme auf 24-bit erhöht.                                                                                                    |

#### 3.2.1.2 T1X Betriebsart

Wenn das Gerät in die Betriebsart "T1X" konfiguriert wurde, gelten folgende Einschränkungen:

- Der einzige verfügbare Radio-Modus für die seriellen Schnittstellen sowie die IP-App-Schnittstelle ist jetzt "T1X"
- Die "Funkrouting"-Menüs sowie die Funkrelaisfunktionen sind nicht verfügbar
- Der RTU-Master-Mode ist nicht verfügbar
- Der Feldstärkemonitor ist nicht verfügbar
- Ein Betrieb im Zeitschlitzverfahren ist grundsätzlich möglich, jedoch muss hier jedes einzelne Gerät über eine lokale Zeitreferenz (DCF-77 oder SNTP) verfügen.

#### 3.2.1.3 RSSI/Feldstärke Anzeige

|                          | Feldstärkeanzeige                                                                                                    |
|--------------------------|----------------------------------------------------------------------------------------------------|
| Feldstärke Peak-Hold     | 🔿 Aus 🔍 Ein                                                                                                    |
| Peak-Hold-Ablauf (Min)   | 15 [0 - 60]                                                                                                    |
|                          |                                                                                                    |
| Feldstärke Peak-<br>Hold | Wenn der "Peak Hold" auf "ein" gestellt ist, wird eine einzelne LED in der RSSI Anzeige die zuletzt empfangene Telegrammfeldstärke "halten".                                                                                                    |
|                          | Dies ist eine einfache Möglichkeit die Feldstärke eines für das jeweilige<br>Gerät relevanten Telegramms zu identifizieren.                                                                                                    |
| Peak-Hold-Ablauf         | Wenn für die dort angegebene Zeit auf die RTU-810 nicht zugegriffen wurde, fängt die Peak Hold-LED an zu blinken.                                                                                                    |
|                          | Eine blinkende Peak Hold LED zeigt an, dass für einen gewissen Zeitraum keine Daten von der RTU-810 empfangen wurden.                                                                                                    |
|                          | Wenn für diese Anzahl Minuten kein Zugriff auf die RTU-810 möglich war,<br>wird die Peak Hold-LED anfangen zu blinken. Außerdem wird nach einem<br>Neustart oder beim Einschalten die RSSI der zuletzt empfangenen Daten<br>angezeigt, da diese permanent gespeichert wird. |
|                          |                                                                                                    |

#### 3.2.1.4 Radio RX LED

|                            | Funk RX-LED     |
|----------------------------|-----------------|
| Aktiv bei Funklayeradresse | ● Eigene ○ Alle |

Hier kann man bestimmen, ob die grüne "Radio RX" LED auf der Vorderseite der RTU-810 nur anzeigen soll, wenn Daten von der gleichen Funklayeradresse empfangen werden, wie die der RTU-810 - oder ob es den Empfang von Daten sämtlicher Piciorgros Geräte anzeigen soll, selbst dann, wenn eine andere Funklayeradresse benutzt wird.

#### 3.2.1.5 RTU/TRM-710 Kompatibilitätsmodus

```
        RTU/TRM-710 Kompatibilitätsmodus

        Kompatibilitätsmodus

            • Aus • Ein
```

Wenn der Kompatibilitätsmodus auf "Ein" gestellt ist, verhält sich die RTU/TRM-810 im mancher Hinsicht wie eine alte RTU/TRM-710:

- Die Funkfeldstärke im MODBUS-Register 1 und die "\*"-Befehle im seriellen "ZZ" Modus werden als unkalibrierte %-Werte ausgegeben anstatt kalibrierter –dBm Werte.
- Die Geräte-ID wird nicht als 0x0800 bezeichnet, welches sie als eine RTU-810 identifizieren würde sondern die alten IDs der 710 anzeigen: RTU-810/DA1 → 0x0011 (RTU-710/DA1) RTU-810/DA2 → 0x0010 (RTU-710/DA2) RTU-810/DA3 → 0x0012 (RTU-710/DA3) RTU-810/DA4 → 0x0013 (RTU-710/DA4) RTU-810/DA5 → 0x0014 (RTU-710/DA5) TRM-810 → 0x0028 (TRM-710/S1U)
- Das Statusregister verhält sich wie bei der 710-er Reihe, so dass das Schreiben in dieses Register alle anderen Bits dieses Registers löscht. Normalerweise ist es bei der RTU-810 so, dass nur die Bits die im Schreibzugriff stehen gelöscht werden.

### 3.2.2 Funk Routingtabelle 1 & 2

Das Piciorgros Radio Layer kann bis zu 31 Funkrelais für jede Datenübertragung nutzen.

| Gerät               |   |
|---------------------|---|
| Funk                |   |
| Konfiguration       |   |
| Funkrouting 1       | - |
| Funkrouting 2       |   |
| RTU Master-Mode     |   |
| Zeitschlitzfunktion |   |
| Feldstärkemonitor   |   |
| IP-Einstellungen    |   |
| RTU-Features        |   |
| PicoLogo            |   |
| Service             |   |

Zwei Routingtabellen sind in der RTU-810 vorgesehen, welche für die Konfiguration der 239 möglichen Funk Slave Adressen genutzt werden können.

Wann auch immer die RTU-810 ein Telegramm in einer Master-Betriebsart außer "ZZ" aussendet, wird die Routingstabelle dafür genutzt herauszufinden, an welche Slave Adresse gesendet werden soll. Die Routingtabellenzuordnung geschieht wie folgt:

Wenn der RTU Master Modus genutzt wird um eine Punkt-

zu-Punkt oder Punkt-zu-Mehrpunkt Kommunikation aufzubauen, kann die Routingstabelle direkt für jeden Slave ausgewählt werden.

Für den seriellen Master Modus wird die benutzte SCADA Routingtabelle bestimmen, welche Funk Routingtabelle genutzt wird. Sollte die serielle Schnittstelle so konfiguriert sein, dass sie die SCADA Routingtabelle 1 nutzen soll, wird auch die Funk Routingtabelle 1 genutzt werden. Wenn SCADA Routingtabelle 2 ausgewählt ist, wird auch Funk Routingtabelle 2 genutzt werden.

#### 3.2.2.1 Browse Seite

| Einträge Ro    | outingta | belle 1  |  |
|----------------|----------|----------|--|
| 10 Einträge ab | 0        | Anzeigen |  |

Da nur 10 Einträge pro Seite angezeigt werden können, die Routingtabelle jedoch maximal 239 Einträge fassen kann, kann man hier den Startindex jeder Seite eintragen. Ein Klick auf den "Anzeigen" Button wird nun die Seite neu laden, mit der ausgewählten Indexnummer an erster Stelle.

| Einträge Routingtabelle 1 |       |         |        |        |                     |        |         |          |        |         |        |       |   |   |   |
|---------------------------|-------|---------|--------|--------|---------------------|--------|---------|----------|--------|---------|--------|-------|---|---|---|
| 10 Einträge ab 0 Anzeigen |       |         |        |        |                     |        |         |          |        |         |        |       |   |   |   |
| Slave-Adresse             |       |         |        |        |                     | Routi  | ng (Re  | laisad   | resse  | n)      |        |       |   |   |   |
|                           | Geben | Sie die | Relais | adress | en für <sub>-</sub> | jede U | ntersta | ition ei | n (mit | '0' abg | eschlo | ssen) |   |   |   |
|                           |       | _       |        |        |                     |        |         |          |        |         |        |       |   |   |   |
| 1                         | 2     | 1       | 0      | 0      | 0                   | 0      | 0       | 0        | 0      | 0       | 0      | 0     | 0 | 0 | 0 |
|                           | 0     | 0       | 0      | 0      | 0                   | 0      | 0       | 0        | 0      | 0       | 0      | 0     | 0 | 0 | 0 |
|                           |       |         |        |        |                     |        |         |          |        |         |        |       |   |   |   |
| 2                         | 4     | 12      | 0      | 0      | 0                   | 0      | 0       | 0        | 0      | 0       | 0      | 0     | 0 | 0 | 0 |
|                           | 0     | 0       | 0      | 0      | 0                   | 0      | 0       | 0        | 0      | 0       | 0      | 0     | 0 | 0 | 0 |
|                           |       |         |        |        |                     |        |         |          |        |         |        |       |   |   |   |
| 3                         | 0     | 0       | 0      | 0      | 0                   | 0      | 0       | 0        | 0      | 0       | 0      | 0     | 0 | 0 | 0 |
|                           | 0     | 0       | 0      | 0      | 0                   | 0      | 0       | 0        | 0      | 0       | 0      | 0     | 0 | 0 | 0 |

### 3.2.2.2 Routing Einträge

Die Routingtabelle kann bis zu 239 Einträge fassen, namentlich "Slave-Adresse.". Diese Adresse entspricht der Slave-Adresse des Funkgerätes, an welches die Daten gesendet werden sollen.

Sobald eine "0" in der Routingtabelle zu sehen ist, endet die Relais-Reihe und die original Slave Adresse wird hinzugefügt. Das führt dazu, dass ein Eintrag mit Nullen die Daten direkt an den adressierten Slave sendet, ohne jegliche Relais.

Sollten Relais Adressen in der Tabelle zu finden sein, werden die Daten exakt in dieser Reihenfolge gesendet.

Für das oben angezeigte Beispiel, würde das Routing wie folgt aussehen:

- Daten, die an Slave Adresse 1 gesendet werden sollen, werden diese "Route" nehmen:
   RTU-810 → Unterstation 2 → Unterstation 7 → Unterstation 1
- Daten, die an Slave Adresse 2 gesendet werden sollen, werden diese "Route" nehmen:
   RTU-810 → Unterstation 4 → Unterstation 12 → Unterstation 2
- Daten, die an Slave Adresse 3 gesendet werden sollen, werden diese "Route" nehmen: RTU-810 → Unterstation 3

Auf dem Rückweg werden die Daten den gleichen Weg zurück zur RTU-810 wählen.

Man beachte dass durch die Nutzung von Relais die Übertragungszeit multipliziert wird mit der Anzahl an Relais! Wenn Daten über 2 Relais an einen Slave gesendet werden, wird es 3 mal so lange dauern die Daten zu versenden, als wenn man sie direkt verschickt.

#### Faustregel:

- Ein Slave (direkte Übertragung): 1 x Übertragungszeit
- Zwei Slaves (ein Relais): 2 x Übertragungszeit
- Drei Slaves (zwei Relais): 3 x Übertragungszeit....

#### 3.2.3 RTU Master Modus

Wenn der RTU Master Modus aktiviert ist (dies ist eine zusätzlich erwerbbare Software-Option), kann die RTU-810 als Master für eine Punkt-zu-Punkt bis hin zu einer Punkt-zu-vier-punkt Verbindung fungieren.

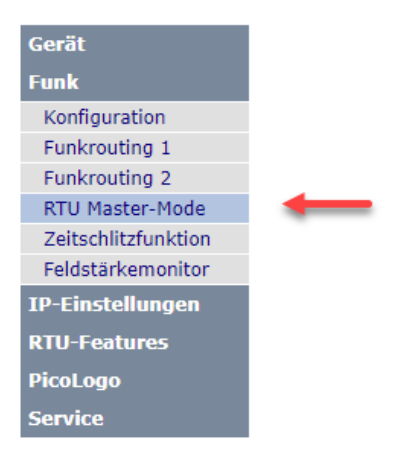

Das bedeutet, dass die RTU-810 eine beliebige Anzahl seiner internen digitalen und analogen E/As an bis zu vier andere RTU-810 schicken kann.

Die Unterstations-RTU-810 muss die Master Option nicht aktiviert haben; diese ist nur wichtig für jene RTU, die als Kommunikationsmaster fungiert.

Die RTU-810 wird überprüfen, ob die Unterstationsgeräte die Voraussetzungen

erfüllen, z.B. ob sie ausreichend digitale und analoge E/As für den konfigurierten Austausch zur Verfügung haben. Sollten die Voraussetzungen nicht erfüllt sein, wird die betroffene Verbindung als fehlerhaft angesehen.

Sollte solch ein Fehlerzustand auftreten oder wenn die RTU die Verbindung zur Unterstation unterbricht, sollte so vorgegangen werden:

- Die digitalen und analogen Ausgänge der Master RTU-810, welche für den zugehörigen fehlerhaften Slave konfiguriert waren, werden ausgeschaltet (OFF).
- Die digitalen und analogen Ausgänge des betreffenden Slaves werden von der Master RTU-810 auch auf "OFF" geschaltet
- Wenn die Funkverbindung zum Slave abbricht, wird der Slave alle Ausgänge auf "OFF" setzen, wenn entweder der X-Timeout oder der T-Timeout ausläuft (welches auch immer zuerst geschieht)
- Der Fehler wird im "ERROR message" Bereich auf der RTU-810 Master Modus Konfigurationsseite angezeigt
- Der Fehler wird in den Event Logger der RTU-810 geschrieben

Die RTU-810 überprüft regelmäßig die Erreichbarkeit des Slaves und ob weiterhin die Voraussetzungen für eine Verbindung erfüllt werden. Sollte dies nicht der Fall sein, wird die RTU-810 die Funkverbindung unverzüglich wiederherstellen.

Die RTU-810 Mastereinheit tauscht regelmäßig die konfigurierten E/As mit den aktivierten Unterstationen aus. Das Zeitschlitzverfahren kann genutzt werden, um die Übertragung auf einen gewissen Teil einer Minute einzuschränken, welches die deutschen Voraussetzungen für das Zeitschlitzverfahren erfüllt und auch international angewendet werden kann, um mehrere Systeme auf den gleichen Frequenzen im gleichen Gebiet zu betreiben.

Um Arbeitszyklus-Anforderungen zu erfüllen kann eine konfigurierbare Pause nach jedem Polling oder nach jedem Polling Durchgang eingestellt werden.

## 3.2.3.1 Master Betrieb

| Master-Betrieb                              |                |  |  |  |  |  |
|---------------------------------------------|----------------|--|--|--|--|--|
| Fehler, bis Station offline geht            | 10 [3 - 255]   |  |  |  |  |  |
| T-Timeout zu den Unterstationen             | 310 [0 - 3600] |  |  |  |  |  |
| X-Timeout zu den Unterstationen             | 255 [0 - 255]  |  |  |  |  |  |
|                                             |                |  |  |  |  |  |
| Verzögerung (s) nach jedem Stationspolling  | 3 [0 - 600]    |  |  |  |  |  |
| Verzögerung (s) nach jedem Polling-Zyklus   | 0 [0 - 600]    |  |  |  |  |  |
| Neuer Zeitschlitz beendet Zyklusverzögerung | 🔾 Aus 🖲 Ein    |  |  |  |  |  |
|                                             |                |  |  |  |  |  |

| Fehler, bis Station<br>offline geht               | Dies ist die Anzahl aufeinanderfolgender Kommunikationsfehler bevor eine<br>Station als "offline" gekennzeichnet wird. Wenn eine Station offline ist,<br>wird dies als Fehlerstatus gewertet und alle Ausgänge werden deaktiviert<br>(siehe 3.2.3 RTU Master Modus)                                                                                                    |
|---------------------------------------------------|----------------------------------------------------------------------------------------------------|
|                                                   | Standardeinstellung ist 10 Fehler.                                                                                                    |
| T-Timeout zu den<br>Unterstationen                | Hierbei handelt es sich um den T-Timeout Wert, welcher an die Slaves<br>übermittelt wird. Nach dieser Anzahl Sekunden ohne von einem Master<br>angepollt zu werden, setzt der Slave seine Ausgänge auf "OFF".<br>0 deaktiviert den T-Timeout des Slaves                                                                                                    |
| X-Timeout zu den<br>Unterstationen                | Hierbei handelt es sich um den X-Timeout Wert, welcher an die Slaves<br>übermittelt wird. Wenn der Slave diese Anzahl an Funknachrichten mit<br>derselben Radio Layer Adresse erhält ohne dabei selbst gepollt zu werden,<br>setzt der Slave seine Ausgänge auf "OFF".                                                                                                   |
|                                                   | 0 deaktiviert den X-Timeout des Slaves                                                                                                    |
| Verzögerung nach<br>jedem<br>Stationspolling      | Wenn dieser Wert größer als 0 ist, wird die Master RTU diese Anzahl an<br>Sekunden warten, bis sie nach einem Polling eines Slaves den nächsten<br>Slave pollt.                                                                                                    |
| Verzögerung nach<br>jedem Polling-<br>Zyklus      | Wenn dieser Wert größer als 0 ist, wird die Master RTU diese Anzahl an<br>Sekunden nach einem Polling Durchgang (jeder Slave einmal gepollt)<br>warten.                                                                                                    |
| Neuer Zeitschlitz<br>beendet<br>Zyklusverzögerung | Wenn dies auf "on" steht, wird eine im Zeitschlitzbetrieb eingestellte<br>Wartezeit nach einem durchlaufenen Zyklus mit dem Beginn eines neuen<br>Zeitschlitzes unterbrochen.                                                                                                    |
|                                                   | Dies kann man dazu nutzen um jeden Slave einmal pro Zeitschlitz zu pollen.<br>Wenn beispielsweise ein Zeitschlitz pro Minute aktiv ist, kann die Wartezeit<br>nach einem Durchlauf auf 70 Sekunden oder mehr eingestellt werden. Der<br>nächste Zeitschlitzbeginn nach einer Minute unterbricht in diesem Fall die<br>Wartezeit und führt einen neuen Abfragezyklus aus. |
|                                                   |                                                                                                    |

## 3.2.3.2 Slave Konfiguration

| Unterstations-Konfiguration                  |                |  |  |  |  |
|----------------------------------------------|----------------|--|--|--|--|
| Broadcast der Master-Eingänge an alle Slaves | ● Aus ○ Ein    |  |  |  |  |
| Station 1                                    | 🔾 Aus 🖲 Ein    |  |  |  |  |
| Slave-Adresse                                | 2 [1 - 239]    |  |  |  |  |
| Binärkanäle VON der Unterstation             | 2 [0 - 8]      |  |  |  |  |
| Binärkanäle ZU der Unterstation              | 8[0 - 16]      |  |  |  |  |
| Analogkanäle VON der Unterstation            | 0 [0 - 0]      |  |  |  |  |
| Analogkanäle ZU der Unterstation             | 0 [0 - 4]      |  |  |  |  |
| Routingtabelle                               | <b>●</b> 1 ○ 2 |  |  |  |  |
| Status                                       | Offline        |  |  |  |  |

Es gibt vier identische Bereiche für die Konfiguration von bis zu vier Slaves, die von der Master RTU gepollt werden können.

| Broadcast der<br>Master-Eingänge<br>an alle Slaves | Wenn diese Option aktiviert ist, werden die Eingänge des Master zeitgleich<br>an alle Unterstationen verteilt. Eine individuelle Aufteilung dieser Richtung<br>zu den einzelnen Unterstationen ist dann nicht mehr möglich.                                                                                                    |  |  |
|----------------------------------------------------|----------------------------------------------------------------------------------------------------|--|--|
| Station 1-8                                        | Aktiviert oder deaktiviert das Polling dieses Slaves                                                                                                    |  |  |
| Slave-Adresse                                      | Funkadresse der Slave-Baugruppe. Dies kann jede beliebige Funkadresse zwischen 1 und 239 sein.                                                                                                    |  |  |
| Binärkanäle VON<br>der Unterstation                | Dies ist die Anzahl an Binärkanälen, welche von der entfernten Unterstation zur Master RTU-810 übermittelt werden.                                                                                                    |  |  |
| Binärkanäle ZU<br>der Unterstation                 | Dies ist die Anzahl an Binärkanälen, die von der Master RTU zu der Unterstation übermittelt werden.                                                                                                    |  |  |
| Analogkanäle<br>VON der<br>Unterstation            | Dies ist die Anzahl an Analogkanälen, welche von der entfernten<br>Unterstation Station zur Master RTU-810 übermittelt werden.                                                                                                    |  |  |
| Binärkanäle ZU<br>der Unterstation                 | Dies ist die Anzahl an Analogkanälen, die von der Master RTU zu der Unterstation übermittelt werden.                                                                                                    |  |  |
| Routingtabelle                                     | Bestimmt, welche Funkroutingtabelle benutzt werden soll um die Funktelegramme zu den Slaves zu senden.                                                                                                    |  |  |
| Status                                             | Status der Verbindung zur Unterstation:                                                                                                    |  |  |
|                                                    | <ul> <li>Offline: Die Unterstation wurde deaktiviert oder als offline<br/>gekennzeichnet durch eine fehlerhafte oder unterbrochene<br/>Verbindung zwischen Master und Slave.</li> <li>Scanning: Die Unterstation wurde aktiviert aber durchläuft gerade<br/>den Scanning-Prozess. Dieser Zustand bleib bestehen außer wenn<br/>bestätigt wurde, dass es sich um eine RTU-710/810 handelt und die<br/>Anzahl der E/As für den Austausch mit der Master RTU<br/>übereinstimmen.</li> <li>Online: Die Unterstation ist online und Daten werden ausgetauscht.</li> </ul> |  |  |

Die Nummern hinter den Parameter-Eingabefeldern sind die gültigen Bereiche für die Einträge. Diese Grenzen für die Anzahl der zu übertragenden binären und analogen E/As werden anhand der Anzahl der jeweils noch zur Verfügung stehenden E/As der RTU-810 errechnet.

Die E/As werden in der konfigurierten Reihenfolge belegt.

#### **Beispiel:**

Die Master RTU ist ein Typ DA1 und hat 8 digitale Ausgänge auf Port C0. Für Slave 1 sind alle acht Ausgänge verfügbar. Der verfügbare Bereich für die Anzahl Binärkanäle von Slave 1 zur Master RTU wird mit 0-8 vorgegeben da die Master RTU-810 acht binäre Ausgänge zur Verfügung hat:

| Station 1                        | 🔾 Aus 🖲 Ein |
|----------------------------------|-------------|
| Slave-Adresse                    | 2 [1 - 239] |
| Binärkanäle VON der Unterstation | 0 [0 - 8]   |

Der erste Slave wird nun so konfiguriert, dass er vier binäre Kanäle an den RTU-810 Master sendet. Nach der Änderung muss man auf "Anwenden" klicken.

| Station 1                        | 🔾 Aus 🖲 Ein |
|----------------------------------|-------------|
| Slave-Adresse                    | 2 [1 - 239] |
| Binärkanäle VON der Unterstation | 4 [0 - 8]   |

Die Binäreingange des Slave 1 auf Port A0-A3 wird nun an die Aufgänge C0-C3 der Master RTU-810 gesendet.

Gleichzeitig wird der Gültigkeitsbereich der gleichen Parameter der folgenden Slaves aktualisiert:

| Station 2                        | ● Aus ○ Ein |
|----------------------------------|-------------|
| Slave-Adresse                    | 3 [1 239]   |
| Binärkanäle VON der Unterstation | 0 [0 - 4]   |

Die folgenden Slaves zeigen nun als Gültigkeitsbereich Kanal 0-4 an, da nur noch vier Ausgänge an der Master RTU-810 übrig sind (da die ersten vier Kanäle von Slave 1 benutzt werden)

Wir konfigurieren nun zwei Binärausgänge von Slave 2 zur Master RTU-810:

| Station 2                        |  | ⊖ Ein      |
|----------------------------------|--|------------|
| Slave-Adresse                    |  | 3[1 - 239] |
| Binärkanäle VON der Unterstation |  | 2[0-4]     |

In diesem Fall werden die Binäreingänge A0 und A1 zu den Ausgängen C4-C5 an der Master RTU-810 gesendet (die Ausgänge C0-C3 werden von Slave 1 benutzt).

Unten kann man sehen, dass Slave 3 und 4 nun einen Gültigkeitsbereich von 0-2 Kanälen anzeigen, da nur noch zwei Ausgänge an der RTU-810 verfügbar sind.

| Station 3                        | 🖲 Aus 🔿 E <mark>i</mark> n |
|----------------------------------|----------------------------|
| Slave-Adresse                    | 4 [ - 239]                 |
| Binärkanäle VON der Unterstation | 0 [0 - 2]                  |

Dadurch dass Änderungen und Neuberechnungen des Gültigkeitsbereichs immer erst nach klicken des "Apply" Buttons vorgenommen werden, empfiehlt es sich, erst die E/A-Konfiguration von Slave 1 vorzunehmen, "Apply" zu drücken um dann die aktualisierten Informationen für Slave 2-4 zu sehen.

Danach konfiguriert man Slave 2, klickt auf den "Apply" Button und sieht, dass für Slave 3-4 nun der Gültigkeitsbereich aktualisiert wurde. Somit sollte man immer alle Slaves nacheinander aktualisieren.

Wenn alle Slaves gleichzeitig konfiguriert werden, besteht die Möglichkeit, mehr E/As einzugeben, als an der RTU-810 vorhanden. Dadurch würde nach dem klicken des "Apply" Buttons eine Fehlermeldung erscheinen:

|        | Fehlermeldungen                                                 |
|--------|-----------------------------------------------------------------|
| FEHLER | Binärkanäle von den Unterstationen überschreiten vorhandene E/A |

Die Kommunikation mit dem Slave wird nicht hergestellt werden, bis diese Fehler behoben wurden.

#### 3.2.3.3 Fehlermeldungen

Sollte es Probleme bei der Konfiguration geben, und dadurch die Master RTU nicht weiterlaufen, werden diese Fehlermeldungen im "Error Messages" Feld aufgelistet:

FEHLER

Fehlermeldungen Binärkanäle von den Unterstationen überschreiten vorhandene E/A

Man beachte: Jegliche Ereignisse werden im Ereignislogger aufgezeichnet, auch Einzelstationsereignisse, die die Kommunikation von Stationen zur Master RTU-810 nicht beeinträchtigen (wie zum Beispiel Kommunikationsverlust etc...)

#### Event logger

| 31.03.17 16:46:46 Master mode: Station addr. 2 was set to ONLINE                      |
|---------------------------------------------------------------------------------------|
| 31.03.17 16:46:45 Master mode: Station addr. 2 station has unsufficient number of I/O |
| 31.03.17 16:40:02 Master mode: Station addr. 2 set to OFFLINE with failcounter: 10    |
| 31.03.17 16:39:53 Master mode: Station addr. 2 was set to ONLINE                      |
| 31.03.17 16:39:39 Master mode: I/O configuration error - suspending polling           |
| 31.03.17 15:26:03 Master mode: I/O configuration error - suspending polling           |
| 31.03.17 15:07:21 Master mode: Station addr. 2 set to OFFLINE with failcounter: 10    |
| 31.03.17 15:07:12 Master mode: Station addr. 2 was set to ONLINE                      |

#### 3.2.4 Zeitschlitzbetrieb

Die RTU-810 unterstützt den Zeitschlitzbetrieb. In dieser Betriebsart wird jede Minute in gleichmäßige Teile à 6 Sekunden aufgeteilt, beginnend mit Sekunde 0. Dies ergibt insgesamt 10 Zeitschlitze pro Minute (Zeitschlitz 1-10).

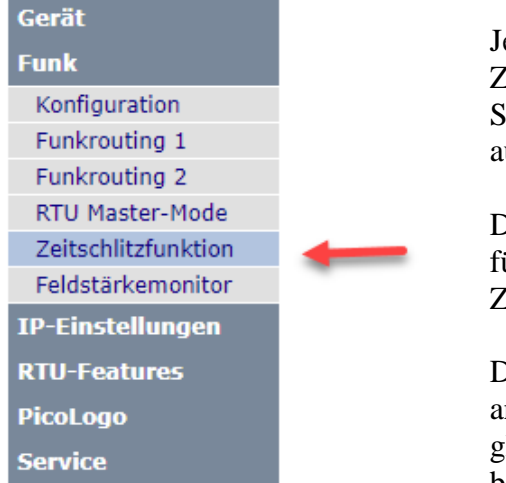

Jeder 6-sekündige Zeitschlitz kann in 4 Unter-Zeitschlitze aufgeteilt werden mit je 1,5 Sekunden, was für den Punkt-zu-Punkt Betrieb ausreichend ist.

Die Zeitschlitzmethode erfüllt alle Anforderungen für den Betrieb auf deutschen Zeitschlitzfrequenzen.

Dieses Verfahren kann auch in anderen Ländern angewendet werden, um mehrere Systeme auf den gleichen Frequenzen im gleichen Gebiet zu betreiben. Da die Zeitschlitze auf feste Abschnitte

pro Minute synchronisiert sind, können Netzwerke auf verschiedenen Zeitschlitzen nicht miteinander kollidieren.

Der Zeitschlitzbetrieb benötigt eine exakte Zeitquelle, um die interne Zeit der RTU-810 zu synchronisieren. Mögliche Quellen sind:

- SNTP: Ein SNTP Zeitserver, welcher über die Ethernetschnittstelle verbunden werden kann.
- GPS über PTS-100: Dies ist ein Zeitserver Modul, welches anhand von GPS die Zeit synchronisiert. Die RTU-810 ist über ein DCF-77 kodiertes Signal mit dem PTS-100 verbunden und somit muss die DCF oder PTS Option bei der Bestellung mitbestellt werden.
- DCF-77: Die DCF Option ist eine Hardwareoption, welche eine Buchse für eine aktive DCF-77 Antenne und die Antenne selbst beinhaltet. Die Reichweite für den DCF-77 Empfang ist bis circa 1000 km um Frankfurt am Main herum. Die PTS Option enthält nur die Buchse, wodurch der PTS-100 an die RTU angeschlossen werden kann, um die Zeit über GPS Signal zu synchronisieren.

Sollten beide, SNPT und DCF verfügbar sein, wählt die RTU-810 in erster Linie SNPT. Sollte eine Synchronisierung mit SNPT nicht erfolgreich sein, wird die RTU auf DCF zurückgreifen. Wenn einmal eine Synchronisation erfolgreich war, wird die RTU diese Zeitquelle so lange benutzen, bis eine Synchronisation einmal scheitert, um dann auf die andere Zeitquelle zurückzugreifen.

Die RTU-810 wird automatisch ihre interne Zeit mit Hilfe der Zeitquelle kalibrieren, was eine 3-Tages-Laufzeitreserve für den Fall ermöglicht, dass alle Zeitquellen einmal ausfallen sollten.

Wird diese Reserve verwendet, so wird der aktive Zeitschlitz im Laufe der Reservezeit kontinuierlich verkleinert um eine durch die Abweichung bedingte Kollision mit Nachbarzeitschlitzen zu verhindern.

Die Zeitquelle wird auch dafür genutzt die interne batteriegepufferte Echtzeituhr zu stellen. Nichtsdestotrotz kann die Echtzeituhr keine präzise Zeit garantieren, sollte es einmal zu einem Stromausfall kommen. Nach einem Stromausfall oder Geräte Reset muss die RTU-810 eine gültige Zeitsynchronisation durchgeführt haben, bevor sie den Zeitschlitzbetrieb wieder aufnehmen kann.

In einem Funknetz müssen nur die Master eine Zeitquelle für die Synchronisation haben. Slave Geräte die nicht senden außer wenn sie von einem Master gepollt werden benötigen keine Zeitsynchronisierung, da die Zeitschlitzinformationen vom Master über das Funkprotokoll übermittelt werden.

#### 3.2.4.1 Zeitschlitzkonfiguration

| Zeitschlitzbetrieb                                                                                                    |                                              |  |  |  |
|----------------------------------------------------------------------------------------------------|----------------------------------------------|--|--|--|
| Alle Zeitschlitze "Aus" bedeutet Dauerbetrieb!<br>Zeitschlitzbetrieb setzt eine DCF-77 oder SNTP-Synchronisation voraus.<br>Lokale SNTP-Synchronisation kann in 'Gerät' -> 'Interne Uhr' konfiguriert werden. |                                              |  |  |  |
| Zeitschlitz 1 (Sek. 0-5)                                                                                                    | 🖲 Aus 🔾 Ein                                  |  |  |  |
| Zeitschlitz 2 (Sek. 6-11)                                                                                                    | ● Aus ○ Ein                                  |  |  |  |
| Zeitschlitz 3 (Sek. 12-17)                                                                                                    | ● Aus ● Ein                                  |  |  |  |
| Zeitschlitz 4 (Sek. 18-23)                                                                                                    | ● Aus ● Ein                                  |  |  |  |
| Zeitschlitz 5 (Sek. 24-29)                                                                                                    | ● Aus ● Ein                                  |  |  |  |
| Zeitschlitz 6 (Sek. 30-35)                                                                                                    | ● Aus ● Ein                                  |  |  |  |
| Zeitschlitz 7 (Sek. 36-41)                                                                                                    | ● Aus ○ Ein                                  |  |  |  |
| Zeitschlitz 8 (Sek. 42-47)                                                                                                    | ● Aus ○ Ein                                  |  |  |  |
| Zeitschlitz 9 (Sek. 48-53)                                                                                                    | ● Aus ○ Ein                                  |  |  |  |
| Zeitschlitz 10 (Sek. 54-59)                                                                                                    | ● Aus ○ Ein                                  |  |  |  |
| Subzeitschlitz                                                                                                    | ● Ganzer Zeitschlitz ○ SS1 ○ SS2 ○ SS3 ○ SS4 |  |  |  |

Hier kann man jeden der 10 verfügbaren Zeitschlitze für den Funkbetrieb auswählen. Wenn alle Zeitschlitze auf "Aus" sind arbeitet die RTU-810 in normalen Betrieb weiter.

Jeder 6-sekündige Zeitschlitz kann in 4 Subzeitschlitze von je 1,5 Sekunden aufgeteilt werden. Wenn mehrere Zeitschlitze mit konfigurierten Subzeitschlitzen ausgewählt sind, wird jeder einzelne Hauptzeitschlitz in 4 Subzeitschlitze unterteilt.

### 3.2.4.2 Statusinformation

| Statusinformation    |                      |  |  |
|----------------------|----------------------|--|--|
| DCF-77-Status        | Nicht synchronisiert |  |  |
| SNTP-Status          | Synchronisiert       |  |  |
| Zeitschlitzstatus    | Betriebsbereit       |  |  |
| Verbleibende Reserve | 4309 Minuten         |  |  |

Hier bekommt der Benutzer Informationen und den Sync-Status der Zeitquelle, den Status des Zeitschlitzbetriebs und die übrige Betriebszeit im Falle eines Ausfalls aller Zeitquellen angezeigt.

### 3.2.5 Feldstärke (RSSI) -Überwachung

Die Feldstärkeüberwachung fungiert als Netzwerküberwachung und gibt dem Benutzer einen Überblick über das Funknetz. Darüber hinaus wird jede empfangene Station,

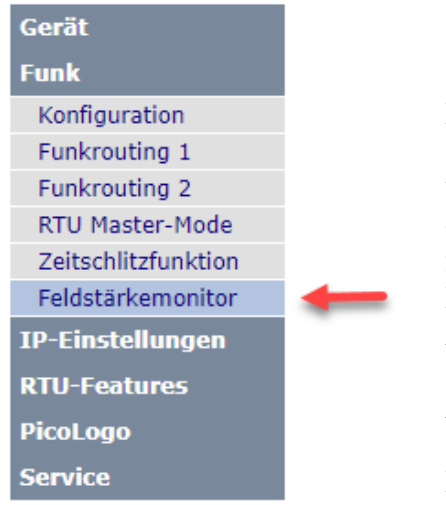

welche die gleiche Radio Layer Adresse benutzt, angezeigt.

Dies gibt dem Benutzer auch ein Feedback über Stationen in Nachbarnetzen auf der selben Frequenz, um mögliche Interferenzen zu erkennen, falls sie im durchgehenden Betreib laufen. Außerdem kann man feststellen, ob eine Station in einem Nachbarnetz als Repeater genutzt werden kann, wenn der Zeitschlitzbetrieb genutzt wird.

Zur Verdeutlichung: Jede RTU-810 kann nur von anderen an den gleichen Kunden gelieferten Piciorgros Geräten empfangen und auch nur diese "sehen". Das bedeutet, dass es nicht möglich ist

Geräte anderer Kunden auf der gleichen Frequenz zu überwachen oder mit ihnen zu kommunizieren. Die Feldstärkeüberwachung kann keine fremden Geräte außerhalb des eigenen Netzes überwachen.

| Feldstärkemonitor |            |                   |                           |  |
|-------------------|------------|-------------------|---------------------------|--|
| Station           | Feldstärke | Letzter Kontakt   | Anzahl geringe Feldstärke |  |
| Master 0 (alt)    | - 50 dBm   | 16.10.18 11:10:19 | 0                         |  |
| Master 0          | - 50 dBm   | 16.10.18 11:17:37 | 0                         |  |
| Unterstation 2    | - 50 dBm   | 16.10.18 10:35:19 | 0                         |  |
| Unterstation 3    | - 50 dBm   | 16.10.18 11:17:38 | 0                         |  |

Die RSSI-Überwachung erstellt eine Liste aller Stationen, die sie jemals "gesehen" hat, beginnend mit den Masterstationen und danach mit den Slave-Unterstationen, welche nach Funkadresse sortiert werden.

Der Zeitstempel der zuletzt empfangenen Daten von jeder bestimmten Station wird neben dem Feldstärkewert gespeichert. Ein Schwellenwert kann definiert werden und somit wird der "Anzahl geringe Feldstärke"-Zähler immer dann hochgehen, wenn ein Feldstärkewert unterhalb des Schwellenwertes empfangen wird. So kann der Benutzer herausfinden, ob die Feldstärke einzelner Geräte von Zeit zu Zeit unter einen bestimmten Wert abfällt.

**Man beachte**: Die alten TRM-700/710 Masterfunkgeräte können die Masteradresse 0 verwenden, was in den neueren Geräten nicht mehr der Fall ist. Aus diesem Grund kann ein "Master 0" in der Liste erscheinen.

### 3.2.5.1 Schwellenwert "geringe Feldstärke" und Statistik Reset

| Schwelle für geringe Feldstärke              |       |          |  |  |
|----------------------------------------------|-------|----------|--|--|
| Schwelle (60-140) 100 [-dBm]                 |       |          |  |  |
| Klick auf "Anwenden" löscht die Statistiken! |       |          |  |  |
|                                              | Reset | Anwenden |  |  |

Hier kann der Benutzer der Schwellenwert für die "geringe Feldstärke" eingeben - zwischen -60 und -140 dBm.

Achtung: Der Klick auf "Anwenden" auf dieser Seite löscht die gesamte Statistik!

Wenn man nur die RSSI Überwachungswerte überprüfen möchte und nicht ändern oder löschen möchte, sollte der Benutzer die Seite verlassen, indem er auf eine andere Seite im Menü oder den "Logout"-Button klickt.

# 3.3 Gerätekonfiguration

### 3.3.1 Allgemein

Auf dieser Seite erhält der Benutzer wesentliche Informationen wie z.B. Hard- und Softwareversionen, Seriennummer uvm. Man kann hier ebenfalls den Gerätenamen ändern und andere Änderungen vornehmen.

| Gerät                |                                               |                        |  |  |
|----------------------|-----------------------------------------------|------------------------|--|--|
| Allgemein            | <del>4</del>                                  |                        |  |  |
| COM Schnittstelle    |                                               |                        |  |  |
| AUX Schnittstelle    |                                               |                        |  |  |
| IP App-Schnittstelle |                                               |                        |  |  |
| SCADA-Routing 1      | Geräteinformation                             |                        |  |  |
| SCADA-Routing 2      | Seriennummer                                  | 12345                  |  |  |
| Zugriff              | Software-Version                              | 2.80                   |  |  |
| Zugrin               | Hardware-version                              | 1                      |  |  |
| Interne Uhr          | Gerätename                                    | RTU-810                |  |  |
| Funk                 | PicoLogo-Zustand:                             | ANGEHALTEN             |  |  |
| IP-Einstellungen     | Serielle Datenoption                          | Serielle Datenoptionen |  |  |
|                      | Prüfe auf MODBUS-Zugriff                      | ● Aus ○ Ein            |  |  |
| KTO-reatures         | Sicherheit                                    |                        |  |  |
| PicoLogo             | Zugriffschutz, wenn nicht im Default-IP-Modus | ● Aus ○ Ein            |  |  |
| Service              | Reset Anwenden                                |                        |  |  |
|                      |                                               |                        |  |  |

| eriennummer                                          | Die Seriennummer dieser RTU-810                                                                                                    |
|------------------------------------------------------|----------------------------------------------------------------------------------------------------|
| Software-Version                                     | Die Versionsnummer der Firmware.                                                                                                    |
| Hardware-Version                                     | Die Hardwarerelease-Information.                                                                                                    |
| Gerätename                                           | Der Name dieses Geräts. Jeder Name kann hier vergeben werden, z.B. der<br>Standort des Geräts. Dieser Name wird dann bei Status und Feldstärke-<br>Messages verwendet und wird zur Identifizierung des Geräts genutzt. Der<br>Name kann auch als Platzhalter in PicoLogo TextSend Blöcken verwendet<br>werden.                                                                |
| PicoLogo-Zustand                                     | Der Status der internen PicoLogo Applikation. Dieser kann "Angehalten",<br>"Läuft" oder "Fehler" anzeigen.                                                                                                    |
| Prüfe auf<br>MODBUS-Zugriff                          | Wenn dies auf "Ein" geschaltet ist, wird jedes Telegramm, welches<br>entweder über die serielle oder die IP Schnittstelle läuft, überprüft, ob es<br>sich um ein MODBUS Datentelegramm handelt. Falls dies der Fall ist, wird<br>die RTU-810 dieses lokal verarbeiten, wenn die MODBUS Adresse mit<br>jener in der RTU-810 vorkonfigurierten übereinstimmt.                   |
| Zugriffsschutz,<br>wenn nicht im<br>Default-IP-Modus | Wenn dies auf "Ein" geschaltet ist können Konfigurationsdateien (über den<br>IPLoader) und PicoLogo Anwendungen (über den PicoLogo Editor) nicht an<br>die RTU-810 gesendet werden außer das Gerät befindet sich im<br>Programmiermodus (der Schalter auf der Rückseite der RTU, hinter dem<br>kleinen Loch, muss für eine Sekunde betätigt werden bis die OK-LED<br>blinkt). |

#### 3.3.2 COM und AUX Schnittstelle

Die Einstellungen der "COM" und "AUX" Schnittstelle sind identisch und werden beide in diesem Kapitel beschrieben.

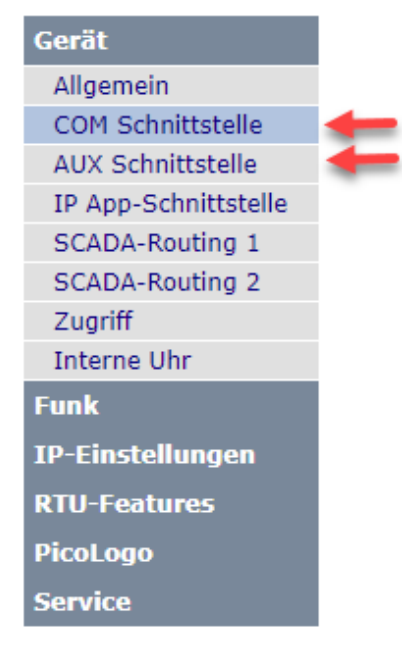

Beide Schnittstellen können unabhängig voneinander betrieben werden, womit man zwei verschiedene serielle Protokolle gleichzeitig mit einer RTU-810 betreiben kann.

#### 3.3.2.1 Schnittstellenkonfiguration

| COM-Schnitt                  | stellenkonfiguration |
|------------------------------|----------------------|
| Schnittstellen-Betriebsmodus | O Funk: ZZ           |
|                              | O Funk: ZZT          |
|                              | O Funk: ZZTR         |
|                              | O Funk: ZZTRM        |
|                              | OFunk: S1U           |
|                              | OFunk: S2U           |
|                              | O Funk: PLS          |
|                              | OFunk: T1X           |
|                              | Funk: T1X + RSSI     |
|                              | OLokal: Modbus       |
|                              | OLOKAI: 60870-101    |
|                              | • Keine              |
|                              |                      |

#### Schnittstellen-Betriebsmodus

Hier kann der Benutzer den Betriebsmodus für die serielle Schnittstelle auswählen:

- Funk ZZ: Diese serielle Schnittstelle fungiert als Masterschnittstelle im ZZ Modus (z.B. für den Betrieb mit einem OPC Server)
- Funk ZZ: Dies ist der Vorläufer der Betriebsart ZZTR. Ein ZZT-Master kann ausschließlich mit Geräten in der S2U-Betriebsarten kommunizieren.
   Jedes Telegramm, welches von einer ZZT-Zentrale gesendet wurde, wird von allen S2U-Geräten ausgewertet, deren Slave-Adresse um 1 höher ist als die eingestellte Masteradresse der Zentrale. Jedes der S2U-Geräte kann binnen 6 Sekunden (bzw. für den restlichen Zeitschlitz) antworten.
   Diese Betriebsart wurde aus Kompatibilitätsgründen zu alten Netzen implementiert, für neue Netze wird die Verwendung des deutlich leistungsfähigeren ZZTR-Modus empfohlen.
- Funk ZZTR: Diese serielle Schnittstelle fungiert als Masterschnittstelle im ZZTR Modus Dies ist ein transparenter Modus, welcher Protokolladresserkennung und Routing (andere Geräte als Repeater nutzen) enthält. Im Zeitschlitzbetrieb wird die CTS Hardware Handshake Ausgabe auf "Stop" gesetzt, wenn kein aktiver Zeitschlitzverfügbar ist. ZZTR kann man benutzen um transparente Datenkommunikation zu RTU-810 Schnittstellen im "S1U" Modus zu versenden und um mit einer RTU-810 über das MODBUS Protokoll zu kommunizieren.
- Funk ZZTRM: Ist grundsätzlich identisch mit der ZZTR-Betriebsart, jedoch werden die über die serielle Schnittstelle empfangenen Daten zusätzlich darauf überprüft, ob sie einen gültigen MODBUS-RTU-Datensatz beinhalten, welcher an die Adresse der RTU-810 gerichtet ist. Die RTU-810 wird diesen dann lokal bearbeiten. Im Zeitschlitzbetrieb wird die CTS Hardware Handshake Ausgabe auf "Stop" gesetzt, wenn kein aktiver Zeitschlitzverfügbar ist.

- Funk S1U: Dies ist der Slave Betriebsmodus für die serielle Datenübertragung. Der dazugehörige Mastermodus ist ZZ (OPC-Server) oder ZZTR/ZZTRM.
- Funk S2U: Dies ist die Slave-Betriebsart f
  ür die Kommunikation mit ZZT-Zentralen.
   Diese Betriebsart wurde aus Kompatibilit
  ätsgr
  ünden zu bestehenden Netzen implementiert, f
  ür neue Netze wird die Verwendung der deutlich leistungsf
  ähigen Betriebsart ZZTR/S1U empfohlen.
- Funk PLS: Diese Betriebsart hat im Grunde dieselbe Funktionalität wie S1U, unterstützt aber zusätzliche Betriebsarten und Broadcast-Funktionscodes für Parkleitsysteme. Somit verhält sich eine Schnittstelle in diesem Modus wie eine TRM-710/PLS. Diese Betriebsart ist nur für die serielle COM-Schnitstelle verfügbar! Eine detaillierte Beschreibung der zusätzlichen Funktionscodes ist als Zusatzdokument verfügbar.
- Funk T1X: Diese Betriebsart kann nur aktiviert werden, wenn das Gerät in der Radiokonfiguration auf die "T1X"-Betriebsart konfiguriert wurde. T1X ist ein reiner Peer-to-Peer-Modus und unterstützt kein Funkrouting oder individuelle Geräteadressen. Die Daten, welche von einem T1X-Gerät gesendet werden, werden von allen T1X-Geräten mit gleicher Funklayeradresse, welche die Daten empfangen können, ausgegeben.
- Funk T1X + RSSI: Diese Betriebsart entspricht der Betriebsart T1X, jedoch hängt jedes Gerät zusätzlich ein Byte mit der Feldstärke, mit welcher das Gerät die Daten empfangen hat, an die ausgegebenen Datensätze an. Diese Feldstärke ist ein –dBm-Wert, außer der "TRM/RTU-710-Kompatibilitätsmodus" wurde in der Radiokonfiguration aktiviert – in diesem Fall wird ein Prozentwert zwischen 0 und 100 wiedergegeben.
- Lokal MODBUS: Dieser Port wird benutzt, um die RTU-810 lokal über das MODBUS-RTU Protokoll anzusprechen.
- Lokal 60870-101 (zukünftige Option): Wenn eine RTU-810/DAx die IEC-60870-5-101 Option aktiviert hat, kann die RTU-810 lokal über die Schnittstelle mit dem 60870-5-101 Protokoll angesprochen werden. Man beachte, dass nur ein Kommunikationsweg für IEC-60870-5-101 genutzt werden kann. Wenn die serielle Schnittstelle für lokalen Zugriff genutzt werden soll, muss man "IEC60870" → "Basic settings" → "101 interface" auswählen.
- Keine: Dieser Port wird nicht genutzt, eingehende Daten werden verworfen.

| Vorkonfigurierte                                                   | Kommunikationsprotokolle                                                                                                    |
|--------------------------------------------------------------------|----------------------------------------------------------------------------------------------------|
| Kommunikationsprotokoll<br>auf COM                                 | <ul> <li>Keine</li> <li>Benutzerdefiniertes Protokoll (siehe unten)</li> <li>Modbus / ROC</li> <li>DNP3</li> <li>IEC60870 / 1 Byte Adresse</li> <li>IEC60870 / 2 Byte Adresse</li> <li>Pakbus</li> <li>Siemens Sinaut</li> <li>BSAP</li> <li>RP570</li> </ul> |
| Verwendete SCADA-Routingtabelle<br>Erste logische Protokolladresse | 0 1 0 2                                                                                                    |

#### 3.3.2.2 Vorkonfigurierte Kommunikationsprotokolle

Wenn die Schnittstelle im "ZZTR" oder "ZZTRM" Modus ist, ist es normalerweise mit einem SCADA Master, einer Primär-RTU etc. verbunden

Das bedeutet, dass das verbundene Gerät wahrscheinlich Daten versendet, welche an multiple Slave RTU-810 im Feld adressiert sind.

Um die Funkadresse ermitteln zu können, an welche die Daten gesendet werden, muss eine Umsetzung zwischen der logischen Adresse innerhalb des SCADA-Datentelegramms und der Funkadresse der entsprechenden Unterstation erfolgen.

Die RTU-810 kann die empfangenen Daten an der Schnittstelle auf eine enthaltende SCADA Adresse überprüfen und kann diese als Index für eine der Routing Tabellen nutzen. Um dies zu tun muss die RTU-810 wissen, welches SCADA Protokoll auf der jeweiligen Schnittstelle verwendet wird.

| Kommunikations-<br>protokoll<br>COM/AUX | Wählt eines der vordefinierten SCADA-Protokolle aus. Die Auswahl<br>"Benutzerdefiniertes Protokoll" ermöglicht die Konfiguration eines<br>proprietären Protokolls im nächsten Abschnitt.                                                                    |
|-----------------------------------------|----------------------------------------------------------------------------------------------------|
| Verwendete<br>SCADA-<br>Routingtabelle  | Wählt aus, welche SCADA Routing Tabelle für die Umrechnung von der<br>SCADA Adresse zur Zielslave-Funkadresse benutzt werden soll.                                                                                                    |
| Erste logische<br>Protokolladresse      | Dies kann genutzt werden, um den SCADA Adressbereich in den<br>Routingtabellen-Indices von 0-1023 zu verschieben.                                                                                                    |
|                                         | Viele SCADA Applikationen benutzen Adressen, welche sich nicht im<br>Bereich von 0-1023 befinden. Der Wert in diesem Feld wird subtrahiert von<br>dem SCADA-Adresswert, welcher in den Daten gefunden wurde.                                                |
|                                         | Beispiel:                                                                                                    |
|                                         | Wenn die Protokollerkennung eine SCADA Adresse von 10005 erkennt und<br>dieses Feld enthält 10000 als erste logische Protokolladresse, so wird der<br>Index 5 der ausgewählten Routing Tabelle benutzt werden, um die<br>Empfängerfunkadresse zu ermitteln. |

#### 3.3.2.3 Benutzerdefinierte Protokolle

| Benutzerdefiniertes Protokoll (Oben aktivieren) |                              |  |  |
|-------------------------------------------------|------------------------------|--|--|
| (Erstes) Adressbyte an Position                 | 0 (0 = erstes Protokollbyte) |  |  |
| Anzahl der Adressbits                           | 0(1-32)                      |  |  |
| Offset Addressbit                               | 0 (0-7)                      |  |  |
| Bytetausch (Low-Byte zuerst)                    | ● Aus ○ Ein                  |  |  |
| Bittausch (LSB zuerst)                          | ● Aus ○ Ein                  |  |  |

Sollte ein proprietäres Protokoll benutzt werden, welches nicht durch eine der Voreinstellungen ausgewählt werden kann, kann die Position der Adress Bits/Bytes manuell definiert werden.

Um dieses Feature zu nutzen, muss man "Benutzerdefiniertes Protokoll" im "Vorkonfigurierte Kommunikationsprotokolle"-Menü auswählen:

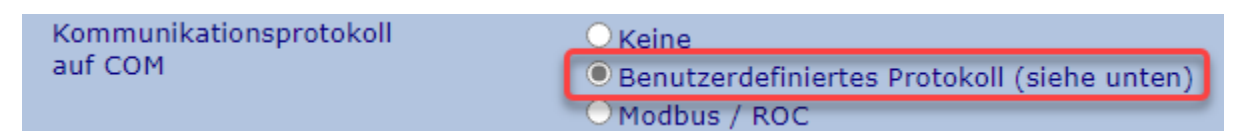

| (Erstes)<br>Adressbyte an<br>Position | Gibt die Byte-Position an, bei der das Adressfeld anfängt. Das erste Byte in<br>einem Datentelegramm fängt bei 0 an zu zählen.                                                                                                    |
|---------------------------------------|----------------------------------------------------------------------------------------------------|
| Anzahl der<br>Adressbits              | Hier wählt man aus, wie viele Bits das Adressfeld nutzen soll. Normalerweise wird die Adresse in ganzen Bits angegeben, also 8, 16, 24 oder 32 Bits. Allerdings kann man hier jede Zahl zwischen 1 und 32 auswählen für den Fall, dass die Adresse nur Teil eines Bytes oder ein Wort ist. |
| Offset Adressbit                      | Falls die Adresse nicht mit Bit 0 (LSB) eines Bytes beginnt, kann man hier<br>einen Offset zum ersten Bit eines Adressfeldes definieren. Das Offset wird<br>benutzt um die Startposition des ersten Adressbit im definierten ersten<br>Adressbyte zu ermitteln.                            |
| Bytetausch                            | Wenn dies auf "Ein" steht, wird das erste Byte der Protokolldaten so<br>behandelt, als wäre es das letzte signifikante Byte. In diesem Fall wäre die<br>Adresse "10" in einem 16-bit Feld HEX "0A 00".                                                                                     |
|                                       | Wenn diese Option auf "Aus" steht ist das erste Byte das signifikanteste<br>Byte. Die Adresse 10 in diesem Fall wäre HEX "00 0A".                                                                                                    |
| Bittausch                             | Wenn dies aktiviert ist, wird das erste Bit in einer Adresse als<br>unbedeutendstes Bit behandelt.                                                                                                    |
|                                       | Ist diese Option auf "Ein" gesetzt, wird das erste Bit als das signifikanteste<br>Bit behandelt.                                                                                                    |

#### 3.3.2.4 Aufbau bei stationärer P2P Kommunikation

| Konfiguration für fixe P2P-Kommunikation |             |  |  |
|------------------------------------------|-------------|--|--|
| Funkslave-Adr.                           | 0 [0 - 239] |  |  |
| IP des Zielgerätes                       | 0.0.0.0     |  |  |

Wenn die Schnittstelle im "ZZTR" oder "ZZTRM" Modus ist, benötigt es die Protokolladresserkennung um die SCADA Adresse aus dem Datensatz und der Routingtabelle zu extrahieren, um die Funk-Slave-Adresse festzulegen, an die Daten verschickt werden sollen.

Diese Option kann genutzt werden, um diesen Mechanismus zu überschreiben. Wenn alle Felder auf "0" gesetzt sind, wird die Protokollerkennung/Routingtabellen nur für Schnittstellen im Mastermodus genutzt und das Adresslernen wird nur für Schnittstellen im Slave Modus genutzt.

Jede mögliche Funk Slave Adresse oder IP Adresse (zukünftige Erweiterung) in dieser Sektion überschreibt dies und jegliche Daten, die an dieser Schnittstelle empfangen werden, werden immer nur zu diesem Funk Slave oder dieser IP Adresse verschickt.

## 3.3.2.5 Parametrierung der seriellen Schnittstelle

Hier kann man die seriellen Parameter für die seriellen Schnittstellen konfigurieren:

| COM-Schnittstelle: Serielle Einstellungen |                                                                           |  |
|-------------------------------------------|---------------------------------------------------------------------------|--|
| Baudrate                                  | 9600 [300-57600 bit/s]                                                    |  |
| Datenbit                                  | ● 8 ● 7 ● 6 ● 5                                                           |  |
| Parität                                   | ● Keine ○ Gerade ○ Ungerade                                               |  |
| Stopbit                                   | ● 1 ○ 2                                                                   |  |
| Handshake-Kontrolle                       | <ul> <li>● CTS</li> <li>● CTS/RTS</li> <li>● CTS simuliert DCD</li> </ul> |  |
| Betriebsart                               | <ul> <li>Timeout</li> <li>CR / LF</li> <li>3964R</li> </ul>               |  |
| Timeout                                   | 10 [ms]                                                                   |  |

| Baudrate | Die Baudrate der Schnittstelle zwischen 300 und 57600 bits/s |
|----------|--------------------------------------------------------------|
| Databit  | Die Anzahl der Datenbits pro Byte                            |
| Parität  | Die Paritätsbiteinstellung                                   |

**Stopbit** Die Anzahl der Stoppbits pro Byte

Handshake-<br/>KontrolleDie CTS Ausgabe der RTU-810 wird immer betrieben, egal ob es von der Applikation<br/>benötigt wird oder nicht. Folgende Einstellungen sind für RS-232 Schnittstellen<br/>verfügbar:

- CTS: Kein eingehender Handshake, die CTS Ausgabe wird betrieben (muss aber nicht angeschlossen sein, wenn es nicht vom angeschlossenen Gerät verlangt wird)
- CTS/RTS: Die Ausgabe von Daten über die serielle Schnittstelle kann durch den RTS-Eingang unterbrochen werden. Man sollte diese Option jedoch mit Vorsicht benutzen, da bei einer zu langen Unterbrechungszeit die Daten im internen Speichern der RTU-810 durch Timeout verworfen werden.
- CTS simuliert DCD: Einige ältere RTUs können ein DCD Signal benötigen, welches vor jeder Datenübermittlung aktiviert wird und welches nach Beendigung der Übermittlung wieder deaktiviert wird. Um diese Art Equipment anzuschließen kann man die CTS Ausgabe der RTU-810 benutzen, um das DCD Verhalten zu simulieren.

Wenn diese Option ausgewählt und angewandt wird, werden zwei weitere Felder auf der Seite erscheinen, um die Zeit von Aktivierung bis Datenausgabe und vom Datenende bis zur Deaktivierung einzustellen.

| DCD-Sim Vorlaufzeit  | 0 [0-255 ms] |
|----------------------|--------------|
| DCD-Sim Nachlaufzeit | 4 [0-255 ms] |

Wenn die Schnittstelle eine RS-422/485 Schnittstelle am COM Port ist, erscheint eine Auswahl, um entweder den RS-422 oder den RS-485 Modus zu aktivieren:

|             | Handshake-Kontrolle<br>RS-485<br>RS-422                                                                                                    |                       |
|-------------|----------------------------------------------------------------------------------------------------|-----------------------|
| Betriebsart | • Timeout: Dies ist die Voreinstellung und die Einstellungen für eine vollständig transparente Kommunikation. Wenn einmal das erste Zeiche der Schnittstelle empfangen wurde, wird ein Timer aktiviert, der Millisekunden runterzählt. Mit jedem Empfang eins Zeichens, welches Ablauf des Timers empfangen wird, wird jenes Zeichen in einen Puffer geschrieben und der Timer wird wieder auf den ursprünglichen Wert zurückgesetzt. Wenn keine Zeichen mehr empfangen werden und der T bei 0 angekommen ist, werden die gepufferten Zeichen als komplettes Datentelegramm behandelt und von der RTU-810 verarbeitet. | en an<br>vor<br>`imer |
|             | • CR/LF: Empfangene Daten werden in einem Puffer gesammelt bis ein '                                                                                                    | "CR"                  |

- CR/LF: Empfangene Daten werden in einem Puffer gesammelt bis ein "CR" empfangen wird. Das "CR" wird nicht zu den Daten hinzugefügt und der Puffer wird nach Empfang des "CR" Zeichens verarbeitet. Angehängte "LF" Zeichen werden ignoriert. Jegliche übermittelte Daten über die Schnittstelle enden mit "CRLF".
- 3964R: Lokales Punkt-zu-Punkt Protokoll für serielle Leitungen, häufig benutzt bei Siemens SPSen.
- TimeoutWenn der "Timeout" Modus ausgewählt ist, sieht der Benutzer hier die Anzahl<br/>Millisekunden für den Timer. Wenn keine Zeichen nach dieser Zeit mehr empfangen<br/>werden und der Timer bei 0 angekommen ist, werden die gepufferten Zeichen als<br/>komplettes Datentelegramm behandelt und werden von der RTU-810 verarbeitet.<br/>Die Standardeinstellung beträgt 10 Zeichenlängen mit der ausgewählten Baudrate.

Wenn die Baudrate verändert wird, wird der Timeout Wert automatisch neu berechnet, um auf die 10-Zeichen-Standardeinstellung zu kommen.

Man kann das Timeout auch manuell einstellen. Die ist nötig, bei langsameren SCADA PCs, welche den Datenfluss an der Schnittstelle verlangsamen können. In diesem Fall sollte ein Wert von 50 ms bei 9600 bit/s ausreichen.

#### 3.3.3 IP Applikationsschnittstelle

Die IP Applikationsschnittstelle wird generell genauso behandelt wie die zwei seriellen Schnittstellen mit der Ausnahme, dass diese mit TCP oder UDP via Ethernet arbeitet.

Die Einstellungen und Funktionen sind ebenfalls ähnlich, wie z.B. auch das Herausfinden der SCADA-Adressen und die Nutzung der Routingtabellen um die Ziel RTU-810 festzustellen, an die die Daten gesendet werden sollen.

| C"1                  |   |
|----------------------|---|
| Gerat                |   |
| Allgemein            |   |
| COM Schnittstelle    |   |
| AUX Schnittstelle    |   |
| IP App-Schnittstelle | 1 |
| SCADA-Routing 1      |   |
| SCADA-Routing 2      |   |
| Zugriff              |   |
| Interne Uhr          |   |
| Funk                 |   |
| IP-Einstellungen     |   |
| RTU-Features         |   |
| PicoLogo             |   |
| Service              |   |

Es ist wichtig zu wissen, dass die RTU-810 der IP-Endpunkt der Verbindung ist. Die IP Applikationsschnittstelle kann nicht für IP Routing benutzt werden, oder für Applikationen, welche verschiedene Slaves mit verschiedenen IP Adressen ansprechen sollen.

Der einfachste Weg, die IP Applikationsschnittstelle zu beschreiben ist, eine serielle Schnittstelle mit anderen physikalischen Eigenschaften. Somit kann man es beispielsweise bei längeren Entfernungen zwischen RTU-810 und dem Endgerät benutzen, wo man ansonsten ein sehr langes serielles Kabel hätte benutzen müssen.

Man kann die IP Applikationsschnittstelle mit einem SIG-810 benutzen um eine serielle Verbindung zur RTU-810 über eine

LAN oder WAN Verbindung aufzubauen.

#### 3.3.3.1 Schnittstellenstatus

 Status IP-Applikationsschnittstelle

 Schnittstellen-Status
 VERBUNDEN mit 192.168.0.21:11797

In dieser Zeile kann der Benutzer sehen, ob momentan ein Gerät über IP verbunden ist. In diesem Fall kann man hier die IP Adresse des entfernten Geräts und seinen Port sehen.

#### 3.3.3.2 Schnittstellenkonfiguration

Hier gilt das gleiche wie bei den seriellen Schnittstellen. Bitte auf "3.3.2.1 Schnittstellenkonfiguration" zurückgreifen.

#### 3.3.3.3 Vorkonfigurierte Kommunikationsprotokolle

Hier gilt das gleiche wie bei den seriellen Schnittstellen. Bitte auf "3.3.2.2 Vorkonfigurierte Kommunikationsprotokolle" zurückgreifen

#### **3.3.3.4** Benutzerdefinierte Protokolle

Hier gilt das gleiche wie bei den seriellen Schnittstellen. Bitte auf "3.3.2.3 Benutzerdefinierte Protokolle" zurückgreifen

#### 3.3.3.5 Aufbau bei stationärer P2P Kommunikation

Hier gilt das gleiche wie bei den seriellen Schnittstellen. Bitte auf "3.3.2.4 Aufbau bei stationärer P2P Kommunikation" zurückgreifen

#### 3.3.3.6 IP Schnittstelleneinstellungen

| IP-Schnittstelle                                                                       | neinstellungen                                                                                |
|----------------------------------------------------------------------------------------|-----------------------------------------------------------------------------------------------|
| IP-Protokoll                                                                           | <ul> <li>Aus</li> <li>UDP</li> <li>TCP Server</li> <li>TCP Client</li> <li>SIG-810</li> </ul> |
| Listening port (UDP/TCP server)                                                        | 50000                                                                                         |
| Gegenstellen-IP (SIG-810,UDP/TCP client)<br>Gegenstellen-Port (SIG-810,UDP/TCP client) | 192. 168. 0. 21<br>50000                                                                      |

#### IP-Protokoll

- Aus: Die Schnittstelle ist deaktiviert
- UDP: Die Schnittstelle sendet und empfängt Daten über das UDP Protokoll. Der "Listening port" und der Port des Empfängergeräts (an welches die Schnittstelle die Daten sendet) müssen weiter unten spezifiziert werden.
- TCP Server: Die Schnittstelle fungiert als TCP Server, was bedeutet, dass sie einen Port eröffnet und auf eine eingehende TCP Verbindung wartet. Nur der "Listening port" muss weiter unten definiert werden.
- TCP Client: Die Schnittstelle wird als TCP-Client fungieren und eröffnet eine TCP Verbindung zu einer vorgegebenen IP Adresse und einem Port. Sollte die Verbindung nicht erstellt werden können, wird die RTU-810 regelmäßig weiter versuchen, diese aufzubauen.
   Die IP Adresse und der Empfängerport müssen weiter unten eingegeben werden.
- SIG-810: Die Schnittstelle wird für eine Verbindung zu einem SIG-810 verwendet (Verlängerung einer physikalischen RS-232 / RS-422-485-Schnittstelle über ein IP-Netzwerk)
- Listening portDies spezifiziert den Port auf welchem die Schnittstelle auf eingehende UDP<br/>Pakete (Wenn es auf "UDP" gestellt ist) oder auf eingehende TCP<br/>Verbindungen (Wenn es auf "TCP Server" eingestellt ist) horchtGegenstellen-IPIP Adresse an welche die UDP Daten versendet werden (Wenn es auf<br/>"UDP" gestellt ist) oder an welche die ausgehende TCP Verbindung<br/>aufgebaut wird (Wenn es auf "TCP Server" eingestellt ist)Gegenstellen-PortIP Port an welchen die UDP Daten versendet werden (Wenn es auf "UDP"<br/>gestellt ist)Gegenstellen-PortIP Port an welchen die UDP Daten versendet werden (Wenn es auf "UDP"<br/>gestellt ist) oder an welchen die ausgehende TCP Verbindung aufgebaut

wird (Wenn es auf "TCP Server" eingestellt ist)

#### 3.3.4 SCADA Routing 1/2

Eine Routingtabelle kann bis zu 1024 Einträge mit Funkadresse und IP Adresse enthalten. 10-20 Einträge werden pro Seite angezeigt.

| Gerät                | Die Angabe der "Funkadresse." und der "IP-Address"     |
|----------------------|--------------------------------------------------------|
| Allgemein            | sind optional. Voreingestellt sind die SCADA Adressen  |
| COM Schnittstelle    | 1-239 als Slave Adressen 1-239 gewählt, alle anderen   |
| AUX Schnittstelle    | Felder sind festgelegt mit "0".                        |
| IP App-Schnittstelle |                                                        |
| SCADA-Routing 1      | (IP-Adresse ist reserviert für künftige Erweiterungen) |
| SCADA-Routing 2      | <b></b>                                                |
| Zugriff              |                                                        |
| Interne Uhr          |                                                        |
| Funk                 |                                                        |
| IP-Einstellungen     |                                                        |
| RTU-Features         |                                                        |
| PicoLogo             |                                                        |
| Service              |                                                        |

#### 3.3.4.1 Navigation in der Tabelle

| Einträge Routingtabelle 1 |   |          |  |  |
|---------------------------|---|----------|--|--|
| 10 Einträge ab            | 0 | Anzeigen |  |  |

Da man sich pro Seite nur 10-20 Einträge ansehen kann, die Routingtabelle aber maximal 1024 Einträge umfassen kann, kann man hier den Startindex jeder Seite eingeben. Ein Klick auf den "Anzeigen" Button wird die Seite mit dem ausgewählten Index als ersten Eintrag neu laden.

### 3.3.4.2 Routingtabelleneinträge

| SCADA-Adr. | Funkadresse | IP-Adresse |
|------------|-------------|------------|
| 0          | 0           | 0.0.0.0    |
| 1          | 1           | 0.0.0.0    |
| 2          | 2           | 0.0.0.0    |
| 3          | 3           | 0.0.0.0    |

Die Routingtabelle beinhaltet eine Zeile pro potentiellem Slave-Gerät:

| SCADA-Adr.  | Dies ist der Index der Protokolladresse, welcher von der Schnittstelle extrahiert wurde.                                                                                                    |
|-------------|----------------------------------------------------------------------------------------------------|
|             | Wenn die "Erste logische Adresse in der Schnittstelleneinstellung 0 ist,<br>entspricht die "SCADA-Adr."-Nummer exakt der SCADA Adresse, welche<br>von der Schnittstelle extrahiert wurde. Wenn also beispielsweise MODBUS<br>Daten an Slave 5 gesendet werden, müssen in Zeile "SCADA-Adr." "5" die<br>Funk- oder IP-Adresse der Slave RTU-810 eingetragen sein, an die die<br>Daten der MODBUS Adresse 5 gesendet werden sollen. |
|             | Wenn die "Erste logische Adresse" konfiguriert ist, so ist die ID Nummer<br>das Ergebnis der extrahierten SCADA Adresse minus den Wert des "Erste<br>logische Adresse" -Feldes aus der Schnittstellenkonfiguration.                                                                                                    |
| Funkadresse | Die Funk-Slave-Adresse der Unterstation, an welche die Daten gesendet werden                                                                                                    |
| IP-Adresse  | IP Adresse der Slave RTU-810, an welche die Daten für die angegebene<br>SCADA Adresse gesendet werden sollen, wenn "IP" als<br>Übertragungsmethode ausgewählt wurde (zukünftige Option)                                                                                                    |

#### Man beachte:

Die Funkadresse, welche anhand der SCADA Protokollerkennung mit Hilfe der SCADA Routingtabelle gewonnen wird, ist die Zieladresse der Unterstation, an welche die Daten verschickt werden sollen.

Für jede Funk-Slaveadresse wird eine Funk-Routingtabelle benutzt um die Nutzung von Funkrelais zu ermöglichen. Jede Funkadresse, die hier festgelegt wurde, wird die entsprechende Funk-Routingtabelle benutzen, um den finalen Weg zum Slave-Gerät herauszufinden. SCADA Routingtabelle 1 wird die Funk-Routingtabelle 1 benutzen und SCADA Routingtabelle 2 benutzt Funk-Routingtabelle 2.

#### 3.3.4.3 Zurücksetzen der Tabelle

| Tabellen-Rücksetzoption |                 |              |                       |
|-------------------------|-----------------|--------------|-----------------------|
| Um die Tabelle z        | u löschen, gebe | en Sie 'CLR' | als Rücksetzcode ein. |
| Rücksetzcode:           |                 |              |                       |

Wenn der Benutzer in dieses Feld "CLR" schreibt und danach "Anwenden" klickt, wird die SCADA Routingtabelle wieder auf die Voreinstellungen zurückgesetzt. Das bedeutet ein 1:1 Routing für Funk-Slave Adressen 1-239, und alle anderen höheren Funkadressen und IP-Adressen werden auf 0 gesetzt.

### 3.3.5 Access

G

Service

| orät                 |     | Gei            | rätezugrif  | fs-Paramet | er          |    |
|----------------------|-----|----------------|-------------|------------|-------------|----|
| Allgemein            | R   | TU MODBUS-/    | Adresse     |            | 1 [1 - 23   | 9] |
| COM Schnittstelle    |     |                |             |            |             |    |
| AUX Schnittstelle    | M   | odbus IP Port  |             |            | 502         |    |
| IP App-Schnittstelle | A   | ktiv           |             |            | in          |    |
| SCADA-Routing 1      | 10  | Drotokoll      |             | O Aus O E  |             |    |
| SCADA-Routing 2      | IP  | -Protokoli     |             |            | СР          |    |
| Zugriff              | ← _ |                |             |            |             |    |
| Interne Uhr          | W   | ebserver Port  | :           |            | 80          |    |
| unk                  | In  | iterner TFTP-I | Port        |            | 69          |    |
| P-Einstellungen      |     |                | Reset       | Anwenden   |             |    |
| TU-Features          |     |                |             |            |             |    |
| icol ono             | Dia | as Caita anam  | ifiniant Ma |            | anta madi a |    |

Diese Seite spezifiziert Verbindungsports und –adressen, welche für den Zugriff der RTU-810 benötigt werden.

| RTU MODBUS-<br>Adresse | Die Adresse, welche benutzt wird um die RTU-810 über das MODBUS-<br>RTU Protokoll anzusprechen, entweder über die lokalen seriellen Ports oder<br>über das Funknetz.                                                                                                    |
|------------------------|----------------------------------------------------------------------------------------------------|
| MODBUS IP Port         | Die Portnummer auf welcher die RTU-810 auf eingehende MODBUS/IP<br>Verbindungen (TCP) oder Daten (UDP) wartet. Eine Änderung dieses Port<br>erfordert einen Neustart des Geräts.                                                                                                    |
| Aktiv                  | Schaltet die MODBUS/IP Option ein oder aus. Eine Änderung erfordert einen Neustart des Geräts.                                                                                                    |
| IP-Protokoll           | Hier wählt der Benutzer aus ob er mit UDP oder TCP auf MODBUS/IP<br>zugreifen will. Voreingestellt ist TCP. Eine Änderung erfordert einen<br>Neustart des Geräts.                                                                                                    |
| Webserver Port         | Der Port auf den der integrierte Konfigurationswebserver horcht.<br>Voreingestellt ist Port 80. Eine Änderung erfordert einen Neustart des<br>Geräts.                                                                                                    |
| Interner TFTP-<br>Port | Der Port auf den der interne TFTP Server horcht. Dies benötigt man für<br>Firmware Updates, zum Speichern und Wiederherstellen der<br>Konfigurationen und für die Übertragung von PicoLogo Applikationen in<br>die RTU-810. Voreingestellt ist Port 69. Eine Änderung erfordert einen<br>Neustart des Geräts. |

#### 3.3.6 Internal clock

Auf dieser Seite kann man die interne Zeit, die batteriegepufferte Echtzeit und die Zeit Synchronisationsmethoden auswählen und einstellen.

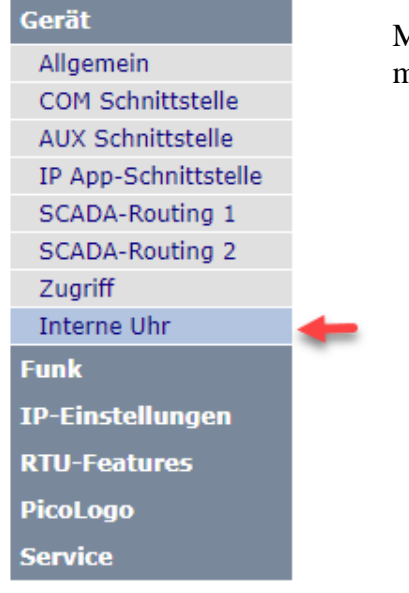

Mit jedem Aufrufen dieser Seite wird die aktuelle Zeit mit Datum angezeigt und aktualisiert.

#### 3.3.6.1 Internal clock

| Interne Uhr     |                          |  |
|-----------------|--------------------------|--|
| Datum           | 12. 5. 2022 (Donnerstag) |  |
| Interne Uhrzeit | 10: 51: 6 (Sommer)       |  |
| Uhr stellen     | ● Nein ○ Ja              |  |

| Datum           | Das heutige Datum im Format TT.MM.JJJJ                                                                                                    |
|-----------------|----------------------------------------------------------------------------------------------------|
|                 | Wenn man das Datum verändern möchte, kann man dies hier ebenfalls tun.                                                                     |
| Interne Uhrzeit | Aktuelle Zeit im 24 Stunden Format. Man muss die Seite neu laden, um die Zeit zu aktualisieren.                                            |
|                 | Wenn man die Zeit verändern möchte, kann man dies hier ebenfalls tun.                                                                      |
| Uhr stellen     | Wenn dies auf "Ja" steht, werden das "Datum" und "Zeit" Feld in die interne<br>Uhr geschrieben, sobald der Benutzer auf "Anwenden" klickt. |

# 3.3.6.2 Zeitsynchronisations-Optionen

| Zeitsynchronisations-Optionen |                   |  |  |
|-------------------------------|-------------------|--|--|
| Sommerzeit-Umstellung         | 🔾 Aus 🖲 Ein       |  |  |
|                               |                   |  |  |
| SNTP-Synchronisierung         | 🔾 Nein 🖲 Ja       |  |  |
| SNTP Server-IP                | 192. 53. 103. 108 |  |  |
|                               |                   |  |  |
| Zeitzonen-Offset              | 1 [h] (-24 24)    |  |  |
| 30 Minuten-Offset             | ● Aus ○ +/- 0.5 h |  |  |
| Reset                         | Anwenden          |  |  |

| Sommerzeit-<br>Umstellung | Wenn dies auf "Ein" gestellt ist, ändert sich die Zeit automatisch von<br>Sommer- auf Winterzeit. Der Umstellungstag ist der letzte Sonntag im März<br>um 2 Uhr morgens von Winter- auf Sommerzeit und der letzte Sonntag im<br>Oktober um 3 Uhr morgens von Sommer- auf Winterzeit (Europäisches<br>Datum).                                               |
|---------------------------|----------------------------------------------------------------------------------------------------|
| SNTP-<br>Synchronisierung | Wenn dies auf "Ja" gestellt ist benutzt die RTU-810 einen SNTP Zeitserver<br>für die Synchronisierung der internen Echtzeit und der Zeitschlitze.<br>Diese Methode ist als Zeitquelle für den Zeitschlitzbetrieb geeignet!                                                                                                    |
| SNTP Server-IP            | Ist die IP Adresse des SNTP Zeitservers. Der Server muss via Ethernet IP<br>Verbindung der RTU-810 erreichbar sein und muss im LAN erreichbar sein,<br>mit welchem die RTU-810 auch verbunden ist (Lokaler Zeitserver) oder im<br>WAN/Internet (Öffentlicher Zeitserver). Voreingestellt ist ein öffentlicher<br>SNTP Server (ntp1.ptb.de) in Deutschland. |
| Zeitzonen-Offset          | Die Abweichung von der GMT für die Uhr der RTU-810 in ganzen Stunden.                                                                                                    |
| 30 min-Offset             | Addiert eine halbe Stunde zur Abweichung hinzu (nur für manche Länder wichtig)                                                                                                    |
# **3.4 IP Einstellungen**

### 3.4.1 Ethernet

|                  | Lokale IP-Netzwerkeinstellungen                      |       |
|------------------|------------------------------------------------------|-------|
| Gerät            | IP-Adresse 192. 168. 4. 100                          |       |
| Funk             | Netzmaske 255. 255. 240. 0                           |       |
| IP-Einstellungen | Gateway 192. 168. 0. 1                               |       |
| Ethernet         | 🛻 🐘                                                  |       |
| EMail & SNMP     | Anwenden der Seite ändert sofort die Ethernet-Parame | ter!  |
| RTU-Features     | Reset Anwenden                                       |       |
| PicoLogo         |                                                      |       |
| Service          | Schnittstelle der RTU-810.                           | ernet |

| IP-Adresse | Die IPv4 Adresse der Ethernet Schnittstelle der RTU-810.                                                                                                    |
|------------|----------------------------------------------------------------------------------------------------|
| Netzmaske  | Die Netzmaske der Ethernet Schnittstelle der RTU-810.                                                                                                    |
| Gateway    | Spezifiziert das Standard-Gateway für die RTU-810 für Daten, die über die Ethernet Schnittstelle versendet werden.                                                                                                    |
|            | Dies wird nur benötigt, wenn auf die RTU-810 über Ethernet von anderen IP<br>Netzen oder aus dem Internet zugegriffen werden soll oder wenn auf das<br>Internet zugegriffen werden soll oder auf andere Geräte im LAN, die einen<br>Router benutzen. In diesem Fall muss die IP Adresse des Routers hier<br>eingegeben werden. Das Standard-Gateway muss sich im gleichen IP<br>Subnetz befinden wir der Ethernet Port der RTU-810. |

Nachdem der "Anwenden" Button geklickt wurde, werden die Parameter sofort abgeändert. Um die RTU-810 danach noch zu erreichen, muss man die neue IP Adresse der RTU-810 im Webbrowser eingeben.

Sollte die RTU-810 "verloren" gehen während einer Fehlkonfiguration oder die IP Adresse einer RTU-810 unbekannt sein, kann man sich unter "2.5 Temporäres Zurücksetzen zur Standard IP-Adresse" weiterinformieren.

#### 3.4.2 Email & SNMP

Die RTU-810 kann Nachrichten via Email mit Hilfe einer PicoLogo Applikation versenden (z.B. Alarmbenachrichtigungen).

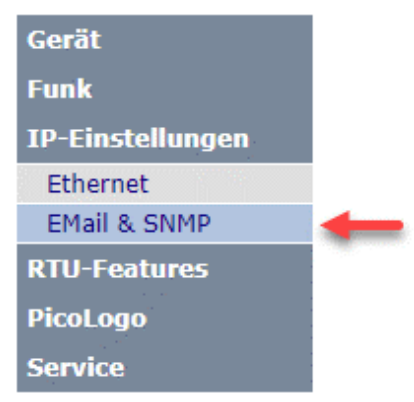

Damit diese Funktion mit Hilfe des TextSend Blocks läuft, muss ein Email Server (Zieladresse der Email) in der RTU-810 konfiguriert sein.

Die RTU-810 kann außerdem den Ereignislogger, Kaltstart-Benachrichtigungen und sporadische Lebenszeichen zu einem syslog Server über SNPT senden.

### 3.4.2.1 Email Setup

| eMail-Einstellungen |                        |  |
|---------------------|------------------------|--|
| Absenderadresse     | rtu-810@piciorgros.com |  |
|                     |                        |  |
| AUTH Benutzername   | rtu-810@piciorgros.com |  |
| AUTH Passwort       |                        |  |
|                     |                        |  |
| Mailserver IP       | 10. 11. 12. 13         |  |
|                     |                        |  |
| SMTP AUTH           | ● Aus ○ Ein            |  |
|                     |                        |  |
| Mailserver Port     | 587                    |  |
|                     |                        |  |

| Absenderadresse      | Dies ist die E-Mail Adresse, welche im "Von:" Feld einer Email und des<br>Email Briefumschlags während der Übertragung zum Email Server stehen<br>soll  |
|----------------------|----------------------------------------------------------------------------------------------------|
| AUTH<br>Benutzername | Dies ist der Username, welcher für die SMTP Authentifizierung benutzt wird                                                                              |
| AUTH Passwort        | Dies ist das Passwort, welches für die SMTP Authentifizierung benutzt wird                                                                              |
| Mailserver IP        | Dies ist die IP Adresse, welche die ausgehenden Emails handhaben soll. Der<br>Server muss über die Ethernet-Verbindung für die RTU-810 erreichbar sein. |
| SMTP AUTH            | Aktiviert SMTP AUTH für die Authentifizierung zum Mail Server                                                                                           |
| Mailserver Port      | Der Port auf welchem die RTU-810 mit dem Mail Server verbunden wird.<br>Dies ist normalerweise der SMTP Port 25 oder der Übertragungsport 587.          |

**Man beachte:** Die RTU-810 unterstützt weder TLS oder SSL Protokoll, noch SMTP AUTH mit dem Challenge Response Verfahren.

Die Kommunikation mit dem Email Server erfolgt unverschlüsselt, die SMTP AUTH benutzt AUTH-Login mit einem Base-64 kodiertem Passwort.

Öffentliche Mail Server wie Gmail können meist nicht direkt benutzt werden, da sie eine TSL/SSL Verschlüsselung erfordern. In diesem Falle sollte ein lokaler Mail Server benutzt werden, der Verbindungen von lokalen Clients über das LAN unverschlüsselt erlaubt.

#### 3.4.2.2 SNMP Setup

Die RTU-810 kann Logger Mitteilungen und Ereignisse an einen SYSLOG Server über ein SMTP trap Protokoll senden. Sie unterstützt jedoch keine Verwaltung über SNTP!

Mitteilungen werden per UDP an Port 162 der vorgegebenen SYSLOG IP Adresse versendet.

|                | SNMP Ei                                           | nstellungen                                              |
|----------------|---------------------------------------------------|----------------------------------------------------------|
| SNMP Server IP |                                                   | 0. 0. 0. 0                                               |
| SNMP-Optionen  | <ul> <li>✓ K</li> <li>✓ L</li> <li>□ L</li> </ul> | altstart-Nachrichten<br>ogger-Ereignisse<br>ebenszeichen |
|                | Reset                                             | Anwenden                                                 |

| SNMP Server IP | Die IP Adresse des syslog Servers zu dem die RTU-810 die SMTP-trap<br>Mitteilungen sendet.                                                                                                    |
|----------------|----------------------------------------------------------------------------------------------------|
| SNMP-Optionen  | <ul> <li>Kaltstart-Nachrichten: Sendet jedes Mal, wenn die RTU-810<br/>hochfährt eine Startup Mitteilung zum Syslog-Server</li> <li>Logger-Ereignisse: Sendet alle Ereignisse, welche in den<br/>Ereignislogger eingegeben werden zum Syslog-Server</li> <li>Lebenszeichen: Sendet ein Lebenszeichen ("ALIVE" message) alle<br/>15 Minuten zum Syslog-Server</li> </ul> |

Das Versenden von SMS Alarmierungsmitteilungen von PicoLogo über SMTP benutzt nicht diese oben genannten Einstellungen, die SMTP Server IP Adresse wird über den PicoLogo TextSend Block übertragen.

# 3.5 RTU Features (nicht für TRM-810)

## 3.5.1 Einrichtung

Das "Setup" Menü hilft dem Benutzer die Grundeinstellungen für die integrierten

Eingänge und Ausgänge zu konfigurieren.

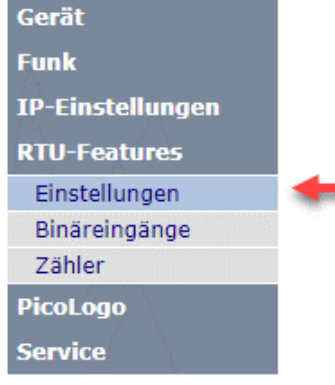

#### 3.5.1.1 E/A-Informationen

| E/A-In         | formationen |
|----------------|-------------|
| Binäreingänge  | 16          |
| Analogeingänge | 4           |
| Binärausgänge  | 8           |
| Analogausgänge | 0           |
| Zähler         | 16          |

Dies ist eine Zusammenfassung der physikalisch verfügbaren Eingänge, Ausgänge und Zählereingänge der RTU-810. Diese Information schließt auch angeschlossene Erweiterungsmodule ein.

#### 3.5.1.2 Virtuelle analoge E/As

In manchen Fällen sollen Werte, die von lokal angeschlossenen Geräten übertragen werden, über das Funknetzwerk an die Leitstelle gesendet werden.

Die meisten Protokolle (MODBUS, IEC60870 und DNP3) unterstützen Analogwerte. Die Register für Analogwerte sind in der RTU-810 16 Bit breit, und die RTU-810 unterstützt analoge Ein- und Ausgänge.

Da die RTU-810 als Slave auch lokal von einem MODBUS-Master angesprochen oder via PicoLogo aus einem MODBUS-Slave (z.B. einem Energiezähler) Daten auslesen kann, ist das angebundene Gerät in der Lage Daten von bis zu 40 Registern in der RTU-810 speichern. Diese Register werden als analoge Ein- oder Ausgänge der Außenwelt zur Verfügung gestellt und auf sie kann der SCADA Master wie auf normale Analogwerte zugreifen.

Die virtuellen Analogeingänge bedienen die Richtung von der RTU-810 zum SCADA-Master. Sie werden vom SCADA Master als Eingänge gesehen. Lokal angeschlossene Geräte werden in diese Register schreiben.

Lokale Geräte können diese Register von MODBUS Adresse 650-689 auslesen und/oder beschreiben. Für entfernte Geräte werden sie wie gängige Analogeingänge behandelt.

Die virtuellen Analogausgänge bedienen die Richtung vom SCADA-Master zur RTU-810. Sie werden vom SCADA Master als Ausgänge gesehen. Lokal angeschlossene Geräte können diese Register lesen.

Lokale Geräte können diese Register von MODBUS Adresse 700-739 auslesen und/oder beschreiben. Für entfernte Geräte werden sie wie gängige Analogausgänge behandelt.

| Virtuelle Analog-E/A |         |
|----------------------|---------|
| Virt. Analogeingänge | 0[0-40] |
| Virt. Analogausgänge | 0[0-40] |

| Virt.          | Die ist die Anzahl virtueller analoger Eingangsregister, welche zu der                                                                                        |
|----------------|----------------------------------------------------------------------------------------------------|
| Analogeingänge | Anzahl Analogeingänge der RTU-810 hinzugezählt werden.                                                                                                    |
|                | Diese Register werden hinter den physikalischen Analogeingängen der<br>RTU-810 angehängt und erhöhen die Anzahl der Analogeingänge in der<br>RTU Information. |
| Virt.          | Die ist die Anzahl virtueller analoger Ausgangsregister, welche zu der                                                                                        |
| Analogausgänge | Anzahl Analogausgänge der RTU-810 hinzugezählt werden.                                                                                                    |
|                | Diese Register werden hinter den physikalischen Analogausgängen der<br>RTU-810 angehängt und erhöhen die Anzahl der Analogausgänge in der<br>RTU Information. |

#### 3.5.1.3 RTU-Einstellungen

| RTU-Einste                | llungen          |
|---------------------------|------------------|
| Monitoring Binäreingänge  | ○ Ein ● Aus<br>0 |
| Monitoring Analogeingänge | O Ein ● Aus      |
| Monitoring Binärausgänge  | O Ein ● Aus      |
| Monitoring Analogausgänge | O Ein ● Aus      |
| Monitoring Zähler         | ⊖ Ein ● Aus<br>0 |

Dieser Abschnitt ermöglicht die Überwachung der vorhandenen E/As der RTU-810.

Auch wenn die Anzahl E/A durch den DA-Typ der RTU-810 festgelegt sind kann die Anzahl durch das Anbinden von Erweiterungsmodulen erhöht werden. Außerdem kann die Anzahl analoger Ein- und Ausgänge erhöht werden, wenn virtuelle analoge E/As verwendet werden.

Die RTU-810 scannt bei jedem Start die Erweiterungsmodule und errechnet die Gesamtanzahl der E/As. Die Reihenfolge der E/As in den Registern, auf welche die Leitstelle oder ein Funk-Master wie eine andere RTU-810 oder eine MDP-310.200 zugreifen können, kann sich ändern, wenn sich die Anzahl der verfügbaren E/As ändert. Somit würden beispielsweise die virtuellen analogen Ausgänge nach unten rutschen, wenn ein Erweiterungsmodul angeschlossen wird.

Auch wenn ein Erweiterungsmodul ausfällt ändert sich die Gesamtanzahl und Reihenfolge der E/As.

Wenn die Überwachung für einen bestimmten E/A Typ aktiviert ist, wird die Anzahl verfügbarer E/As kontinuierlich von der RTU-810 mit der Anzahl der auf dieser Seite eingegebenen E/As verglichen.

Wenn die konfigurierte Anzahl nicht mit der "echten" Anzahl übereinstimmt, wird folgendes passieren:

- Die RTU-810 wird all ihre Ausgänge in den sicheren Status bringen das bedeutet, dass alle E/As ausgeschaltet werden.
- Die RTU-810 setzt das "E/A Error" Bit ins Status Register, um dem Master zu zeigen, dass ein Fehler in einem E/A vorgekommen ist.
- Der I/O Fehler wird im Ereignislogger festgehalten.

#### 3.5.1.4 Timeout-Werte

Es gibt zwei verschiedene Timeout Typen, welche die Ausgänge in den sicheren Status bringen können, wenn die Funkkommunikation zum Master abbricht oder wenn die RTU-810 nicht weiterpollt:

• **X-Timeout:** Dies gilt nur für Daten, die über die Funkfrequenzen empfangen werden.

Wenn dieses Timeout aktiviert ist wird jedes Funktelegramm, welches zur gleichen Funk Layer Adresse gehört und von der RTU-810 dekodiert werden kann, den X-Timeout Wert um 1 verringern.

Jedes Datentelegramm, welches an die RTU-810 direkt adressiert ist, wird den X-Timeout Zähler wieder auf seinen vorkonfigurieren Wert zurücksetzen. Der X-Timeout läuft bei 0 aus, nachdem die konfigurierte Anzahl an Funktelegrammen von einem Master an andere Geräte gesendet und von der RTU-810 auf dem Funkkanal gesehen wurde, ohne dass sie selber gepollt wurde.

• **T-Timeout:** Das T-Timeout ist ein vorkonfigurierter Wert der RTU-810 welcher beim Start aktiviert wird und sich nicht verändert so lange die RTU-810 jegliche Art von Protokollen (DNP3, IEC-60870, MODBUS) über egal welche Schnittstelle (Funk, Ethernet, serielle Schnittstelle) empfängt. Jede Sekunde, in der sie nichts empfängt verringert sich der Wert um 1. Das T-Timeout läuft bei 0 aus wenn die RTU-810 in dem vorher angegebenen Zeitraum in Sekunden nicht gepollt wird

|           | Timeout-Wert                                           |
|-----------|--------------------------------------------------------|
| X-Timeout | ● Ein ○ Aus<br>255 Zyklen                              |
| T-Timeout | ● Ein ○ Aus<br>310 Sekunden                            |
| X-Timeout | Der Ein/Aus Schalter aktiviert oder deaktiviert dieses |

|                  | Die Anzahl der Telegrammempfangszyklen, die sich verringert, steht in dem Nummernfeld. |  |
|------------------|----------------------------------------------------------------------------------------|--|
| <b>T-Timeout</b> | Der Ein/Aus Schalter aktiviert oder deaktiviert dieses Timeout                         |  |

Die Anzahl der Sekunden, die sich verringert, steht in dem Nummernfeld.

#### Hinweise:

- Eine laufende PicoLogo Applikation, welche auf die E/As der RTU-810 zugreift wird regelmäßig die X- und T-Timeout Werte neu laden. Sie werden in diesem Fall nicht ablaufen.
- Eine MDP-310.200 oder eine RTU-810, die das Gerät im RTU Mastermodus pollen, konfigurieren den X- und T-Timeout zentral. Die lokal konfigurierten Werte werden überschrieben.
- Wenn einer dieser Timeouts aktiv ist und ausläuft werden alle Ausgänge in den sicheren "OFF" Status gebracht.

#### 3.5.2 Binäreingänge

Auf dieser Seite kann man die erweiterten Funktionen der internen Binäreingänge

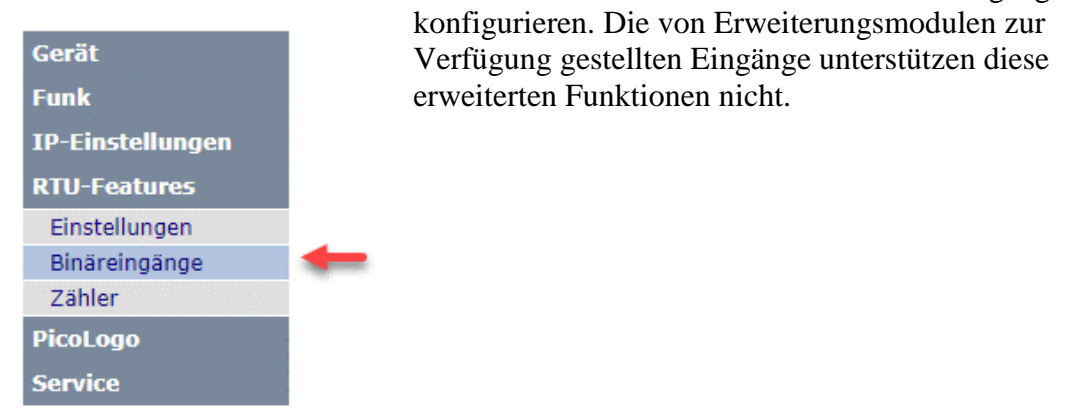

#### 3.5.2.1 Seitennavigation

| Verzögerung    | j Binäreingänge |  |
|----------------|-----------------|--|
| 10 Einträge ab | 1 Anzeigen      |  |

Da man sich pro Seite nur 10 Einträge ansehen kann, die Konfigurationstabelle aber maximal 16 Einträge umfassen kann, kann man hier den Startindex jeder Seite eingeben. Ein Klick auf den "Browse" Button wird die Seite neu laden mit dem ausgewählten Index als ersten Eintrag.

#### 3.5.2.2 Verzögerungskonfiguration

Jeder der internen Binäreingänge kann so konfiguriert werden, dass er entweder eine Einschaltverzögerung oder eine Einschalt-/Ausschaltverzögerung nutzt. Die Zeiteinheit ist 100 ms. Die Funktion ist nützlich um kleine Störungen zu unterdrücken.

Sämtliche hier eingegebenen Verzögerungen werden angewendet bevor jegliche andere Bearbeitungsfunktionen wie SCADA Anfragen oder PicoLogo ausgeführt werden.

| Nr. | Eingang | Verzögerung | Modus           |
|-----|---------|-------------|-----------------|
| 1   | A0      | 0 [x 100ms] | ● Ein/Aus ○ Ein |
| 2   | A1      | 0[x 100ms]  | ● Ein/Aus ○ Ein |
| 3   | A2      | 0[x 100ms]  | ● Ein/Aus ○ Ein |
| 4   | A3      | 0[x 100ms]  | ● Ein/Aus ○ Ein |

| Nr.         | Nummer des Eingangs                                                                                                |
|-------------|----------------------------------------------------------------------------------------------------|
| Eingang     | Portbezeichnung des Eingangs                                                                                       |
| Verzögerung | Wert der Verzögerung in 100 ms Schritten. Der Höchstwert beträgt 99,9<br>Sekunden. 0 schaltet die Verzögerung aus. |
| Modus       | Auswahl ob es sich um eine Einschaltverzögerung oder eine Ein-<br>/Ausschaltverzögerung handeln soll               |

#### 3.5.2.3 Zähler

Jeder der internen Eingänge der RTU-810 hat zwei Funktionen und kann parallel auch als Ereigniszähler oder Zeitzähler mit einem 16 Bit Register fungieren.

Wenn als Ereigniszähler konfiguriert, wird jedes Mal, wenn ein Eingang von "Aus" auf "Ein" wechselt, ein Ereignis gezählt. Die maximale Frequenz beträgt 10 Hz. Man kann dies auch als Impulszähler nutzen.

Wenn als Zeitzähler konfiguriert, wird das Zählregister in jeder aktiven Sekunde um 1 erhöht. Auflösung ist 100 ms.

Erreicht ein Register den Wert 65535, so läuft es mit dem nächsten Impuls auf 0 über. Dieser Überlauf muss in der SCADA bei der Berechnung von Durchflüssen oder

| Zähle | erkonfiguration  | Lai |
|-------|------------------|-----|
| A0    | ● Zähler ○ Timer | Au  |
| A1    | 🖲 Zähler 🔾 Timer | Ein |
| A2    | ◉ Zähler ○ Timer | fun |
| A3    | ◉ Zähler ○ Timer | Ere |
| Α4    | ◉ Zähler ○ Timer |     |
| A5    | 🖲 Zähler 🔿 Timer |     |
| A6    | ◉ Zähler ○ Timer |     |
| A7    | ● Zähler ○ Timer |     |
|       |                  |     |
| B8    | 🔿 Zähler 🖲 Timer |     |
| B9    | 🔾 Zähler 🖲 Timer |     |
| B10   | 🔘 Zähler 🖲 Timer |     |
| B11   | 🔾 Zähler 🖲 Timer |     |
| B12   | 🔾 Zähler 🖲 Timer |     |
| B13   | 🔿 Zähler 🖲 Timer |     |
| B14   | 🔘 Zähler 🖲 Timer |     |
| B15   | 🔿 Zähler 🖲 Timer |     |
|       |                  |     |

Laufzeiten etc. berücksichtigt werden.

Auf dieser Seite kann man konfigurieren welche Eingänge als Ereigniszähler oder Zeitzähler fungieren sollen. Voreingestellt ist Port A als Ereigniszähler und Port B als Zeitzähler.

## 3.6 PicoLogo

#### 3.6.1 Run Switch / Status

Auf dieser Seite kann man die PicoLogo Applikation zwischen "Run" und "Stop"

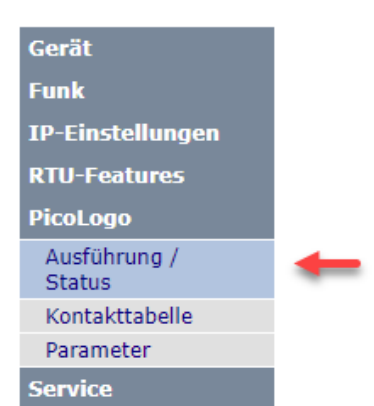

umschalten. Es ist auch möglich hier die Applikation zu löschen, die in die RTU-810 eingespielt wurde.

Des Weiteren werden hier Informationen über die geladene Applikation sowie eventuelle Fehlermeldungen angezeigt.

#### 3.6.1.1 PicoLogo-Ausführung

|                | PicoLogo-Ausführung |
|----------------|---------------------|
| PicoLogo-Modus | ● Stop ○ RUN        |

Eine in das Gerät geladene Applikation kann hier zwischen "Stop" und "RUN" umgeschaltet werden. Der Zustand wird stromausfallsicher gespeichert und nach dem Gerätestart wiederhergestellt.

#### 3.6.1.2 PicoLogo Status

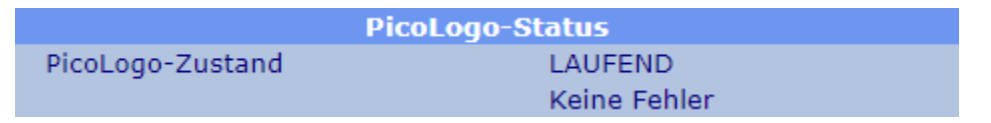

In diesem Abschnitt kann man den Status der PicoLogo Applikation einsehen:

- ANGEHALTEN: Zurzeit läuft keine PicoLogo Applikation. Wenn eine Applikation in die RTU-810 eingespielt wurde, wird sie angehalten und läuft nicht weiter.
- LAUFEND: Die Applikation läuft und ist fehlerfrei. Die grüne "R"-LED vorne auf der RTU-810 zeigt an, dass die Applikation läuft.
- FEHLERHAFT: Eine Applikation ist geladen aber ist fehlerhaft. Die rot "E"-LED auf der Vorderseite der RTU-810 zeigt diesen Status an. Weitere Informationen über die fehlerhafte Applikation findet man ebenfalls in diesem Abschnitt.

# 3.6.1.3 PicoLogo-Informationen

| PicoLogo-Informationen |                     |  |  |  |  |  |  |  |
|------------------------|---------------------|--|--|--|--|--|--|--|
| PicoLogo-Version       | 2.00                |  |  |  |  |  |  |  |
| Vom Programm benötigt  | 2.00                |  |  |  |  |  |  |  |
|                        |                     |  |  |  |  |  |  |  |
| Geräte-ID              | 0800                |  |  |  |  |  |  |  |
| Programm-ID            | 0800                |  |  |  |  |  |  |  |
| -                      |                     |  |  |  |  |  |  |  |
| Programmname           | snmptest            |  |  |  |  |  |  |  |
| Kompilierdatum         | 12.05.22 - 11:17:50 |  |  |  |  |  |  |  |
| Ladedatum              | 12.05.22 - 11:17:57 |  |  |  |  |  |  |  |
|                        |                     |  |  |  |  |  |  |  |
| Benutzte Blöcke        | 4 (1%)              |  |  |  |  |  |  |  |
| Benutzer Platz         | 14 (1%)             |  |  |  |  |  |  |  |

| PicoLogo-Version         | Dies ist die Versionsnummer der internen PicoLogo-Software. Der PL<br>Laufzeitcode ist Teil der RTU-810 Firmware und wird möglicherweise bei<br>einem Firmwareupdate aktualisiert.    |
|--------------------------|----------------------------------------------------------------------------------------------------|
| Von Programm<br>benötigt | Dies zeigt die älteste PicoLogo-Version an, mit welcher die Applikation<br>laufen kann. Die erforderte Version muss niedriger oder gleich der<br>Laufzeitversion in der RTU-810 sein. |
| Geräte-ID                | Die Geräte ID der RTU-810                                                                                                    |
| Programm-ID              | Die Geräte ID, für welche die Applikation kompiliert wurde.                                                                                                    |
| Programmname             | Der Name unter dem die Applikation im PicoLogo Editor abgespeichert wurde.                                                                                                    |
| Kompilierdatum           | Datum und Zeit, wann die Applikation kompiliert wurde.                                                                                                    |
| Ladedatum                | Datum und Zeit, wann die Applikation in die RTU-810 geladen wurde.                                                                                                    |
| Benutzte Blöcke          | Eine PicoLogo Applikation kann maximal 256 Funktionsblöcke enthalten.<br>Dies zeigt die Anzahl der genutzten Blöcke an.                                                               |
| Benutzter Platz          | Dies ist die Anzahl Worte, die die Applikation im Speicher braucht.<br>Maximum sind 1024.                                                                                             |

# 3.6.1.4 Löschprogramm

| Programm lös                                                                | schen                          |             |
|-----------------------------------------------------------------------------|--------------------------------|-------------|
| Um das PicoLogo-Programm im Gerät<br>geben Sie 'Delete' in das Textfeld ein | zu löschen,<br>und klicken Sie | 'Anwenden'. |
| Geben Sie 'Delete' ein                                                      |                                |             |

Eine eingespielte PicoLogo Applikation kann hier gelöscht werden. Aus Sicherheitsgründen muss das Wort "Delete" in das Textfeld eingegeben werden und danach muss man "Anwenden" klicken.

#### 3.6.2 Kontakttabelle

Einige PicoLogo Blöcke senden Mitteilungen per IP an Empfänger, z.B. als SMTP trap Mitteilungen.

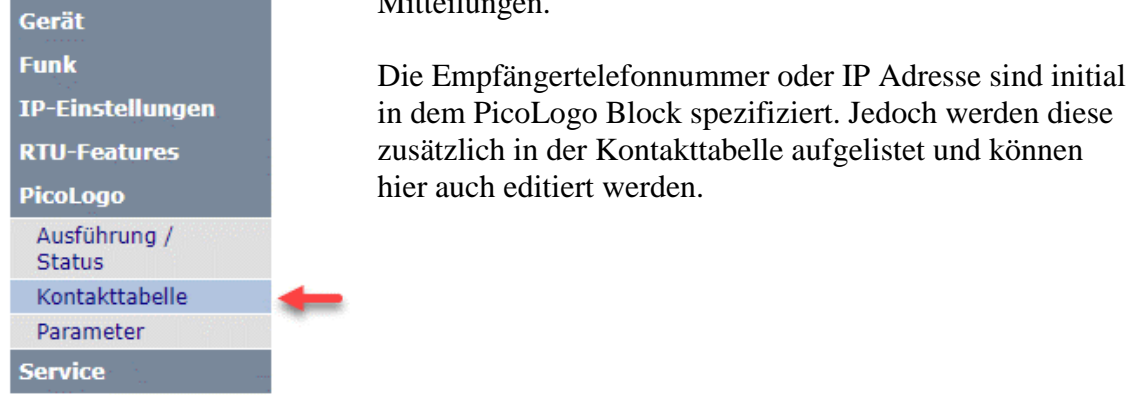

#### 3.6.2.1 Seitennavigation

| PicoLogo Kontakttabelle |   |          |  |  |  |  |  |  |
|-------------------------|---|----------|--|--|--|--|--|--|
| 10 Einträge ab          | 1 | Anzeigen |  |  |  |  |  |  |

Da man sich pro Seite nur 10 Einträge ansehen kann, die Kontakttabelle aber maximal 50 Einträge umfassen kann, kann man hier den Startindex jeder Seite eingeben. Ein Klick auf den "Browse" Button wird die Seite neu laden mit dem ausgewählten Index als ersten Eintrag.

#### 3.6.2.2 Kontakteinträge

Jede Abonnentennummer oder IP Adresse, an die eine Mitteilung per SMS oder SMTP trap versendet werden soll, wird initial bei der Erstellung im PicoLogo Block definiert:

| ···   | •••••••• | •••• | ···: | • • •   |       |        | ÷÷··       | ÷·· | ÷÷·· | ÷··· |                                               |                                       |   |  |  |
|-------|----------|------|------|---------|-------|--------|------------|-----|------|------|-----------------------------------------------|---------------------------------------|---|--|--|
|       | L2       |      |      | ••••    |       |        | Ľ1         |     |      |      | Property Box Assemble and send Text Message X |                                       |   |  |  |
|       | DI       |      |      |         |       | :      | <b>'</b> 1 | ΕX  | Т    |      |                                               |                                       |   |  |  |
|       |          |      |      | · · · · |       |        | 18         | EN  | D    |      | Gate Name (Label)                             | L1                                    | ^ |  |  |
|       |          | •••• |      |         |       | :<br>: |            |     |      |      | Destination Address                           | 192.168.0.21                          | 1 |  |  |
|       |          |      |      |         |       |        |            |     |      |      | Destination Type                              | SNMP address $\checkmark$             |   |  |  |
|       |          | •••• |      | ••••    |       | <br>   | ·          |     | ·    |      | Routing-Options                               | Terminal 🗸                            |   |  |  |
|       |          |      |      | · · · · |       |        |            |     |      |      | Text                                          | &date& &time&: Water tank intrusion - |   |  |  |
|       |          |      |      | · · · · |       |        |            |     |      |      |                                               | door opened                           |   |  |  |
|       |          |      |      | ••••    |       |        |            |     |      |      |                                               |                                       |   |  |  |
|       |          |      |      |         |       |        |            |     |      |      | Text replacements                             | TEXT FORMAT                           |   |  |  |
|       |          |      |      |         |       |        |            |     |      |      |                                               | DEVICE                                | ~ |  |  |
|       |          |      |      |         |       |        |            |     |      |      |                                               | OK Cancel Help                        |   |  |  |
| ••••• |          | •••• | •••• | ••••    | • • • |        |            |     |      |      | 1                                             |                                       |   |  |  |

Im obigen Beispiel wird eine SMTP trap Mitteilung an IP Adresse 192.168.0.21 gesendet, wenn ein Türkontakt geöffnet wird.

Um Zieladressen für Mitteilungen leicht zu ändern ohne eine neue Applikation im PicoLogo Editor zu kompilieren, sind die Adressen in der Kontakttabelle aufgelistet. Die oben aufgezeigte Applikation erstellt diesen Eintrag:

| ID | Тур  | Kontakt      |          |   |  |  |  |  |
|----|------|--------------|----------|---|--|--|--|--|
| 1  | SNMP | 192.168.0.21 |          |   |  |  |  |  |
|    |      | Reset        | Anwenden | ) |  |  |  |  |

Die Kontakte können auf dieser Seite editiert und geändert werden ohne eine Neukompilierung durchführen zu müssen.

#### 3.6.3 Parameter

Viele Funktionsblöcke in PicoLogo benutzen konstante Werte, welche in Blöcken wie Zeitverzögerung etc. festgelegt sind.

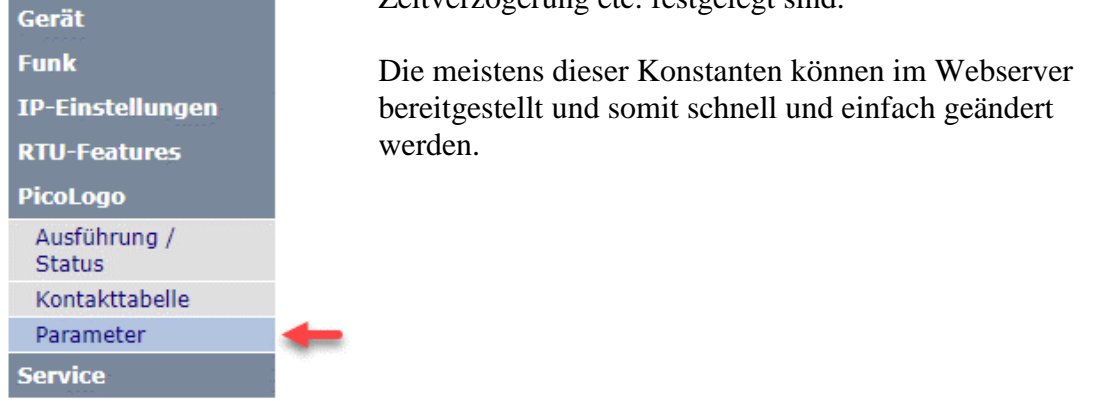

#### 3.6.3.1 Seitennavigation

| PicoLogo Pa    | rametertabelle |   |
|----------------|----------------|---|
| 10 Einträge ab | 1 Anzeigen     | ] |

Da man sich pro Seite nur 10 Einträge ansehen kann, die Parameterbereich aber mehr Einträge umfassen kann, kann man hier den Startindex jeder Seite eingeben. Ein Klick auf den "Browse" Button wird die Seite neu laden mit dem ausgewählten Index als ersten Eintrag.

#### 3.6.3.2 Parametereinträge

Viele Funktionsblöcke in PicoLogo benutzen Konstanten, wie auch im Bespiel unten, wobei es sich um eine on/off-Verzögerung von einem Binäreingang zu einem Binärausgang handelt:

|          | Property Box On Off Delay X                 |
|----------|---------------------------------------------|
| L3 L4 L5 |                                             |
|          |                                             |
|          | Description (visible in web server)         |
|          | Gate Name (Label)                           |
|          | Switch on delay (100ms steps) 20 On-Delay   |
|          | Switch off delay (100ms steps) 30 Off-Delay |
|          |                                             |
|          |                                             |
|          | OK Cancel Help                              |

Die Applikation definiert eine on-delay Zeit von 2 Sekunden und eine off-delay Zeit von 3 Sekunden. Konstanten werden in den Funktionsblöcken gespeichert und müssten

unter normalen Umständen im PicoLogo Editor geändert und die Applikation neu kompiliert werden, wenn man Änderungen vornehmen will.

Die Kostanten der meisten Blöcke können jedoch für schnelle Abänderungen und Überprüfungen in den Web Server geladen werden. In diesem Fall muss das Häkchen bei "Description (visible in web server)" für die jeweilige Konstante im PicoLogo Block gesetzt werden, wie man oben in der Applikation für beide Parameter sehen kann. Die Beschreibung ist ein freier Text, welche die Parameter so beschreibt, wie sie im Web Server erscheinen werden.

Die Parameter, welche so in der PicoLogo Applikation markiert werden, können dann unter den Parametereinträgen auf dieser Seite eingesehen werden:

| ID | Beschreibung | Wert           |
|----|--------------|----------------|
| 1  | On-Delay     | 20 [0 - 65535] |
| 2  | Off-Delay    | 30[0 - 65535]  |
| 3  |              |                |
| 4  |              |                |

Die Werte können auf dieser Seite editiert und geändert werden ohne eine Neukompilierung durchführen zu müssen.

#### 3.7 Service

#### 3.7.1 Kontakt

|                  |   | Kontaktinformationen |                                       |  |
|------------------|---|----------------------|---------------------------------------|--|
| Gerät            |   | Firma                | Funk-Electronic Picioraros GmbH       |  |
| Funk             |   | Adresse              | Claudiastraße 5                       |  |
| IP-Einstellungen |   | Adresse              | 51149 Köln                            |  |
| RTU-Features     |   |                      | Deutschland                           |  |
| PicoLogo         |   | Telefon              | +49 2203 911 77-0                     |  |
| Service          |   | Fax                  | +49 2203 911 77-99                    |  |
| Kontakt          | - | Internet             | https://piciorgros.com                |  |
| Passworte        | - | eMail                | info@piciorgros.com                   |  |
| verwalten        |   |                      |                                       |  |
| Konfiguration    |   |                      |                                       |  |
| Neustart         |   |                      |                                       |  |
| Register         |   | Dies sind die        | Kontaktinformationen der Funk-Electro |  |
| Ereignislogger   |   | Piciorgros Gr        | nbH. Nach dem Login der RTU-810 im    |  |

onic Web Server wird man auf diese Seite gelangen. U-810

#### 3.7.2 **Passwort verwalten**

| Gerät                  |   |
|------------------------|---|
| Funk                   |   |
| IP-Einstellungen       |   |
| RTU-Features           |   |
| PicoLogo               |   |
| Service                |   |
| Kontakt                |   |
| Passworte<br>verwalten | - |
| Konfiguration          |   |
| Neustart               |   |
| Register               |   |
| Ereignislogger         |   |

| Passwortverwaltung |       |              |
|--------------------|-------|--------------|
| Eigene             | s Pas | swort ändern |
| Neues Passwort     |       |              |
| Wiederholung       |       |              |
| Res                | et    | Anwenden     |

Hier kann man das Passwort des momentan eingeloggten Benutzers verändern. Das Passwort muss zur Bestätigung zweimal eingegeben werden.

Erlaubt sind Zahlen und Buchstaben, auf Groß- und Kleinschreibung muss geachtet werden.

# 3.7.3 Konfiguration

Auf dieser Seite kann man Konfigurationen für den Protokolllogger/ Eventlogger

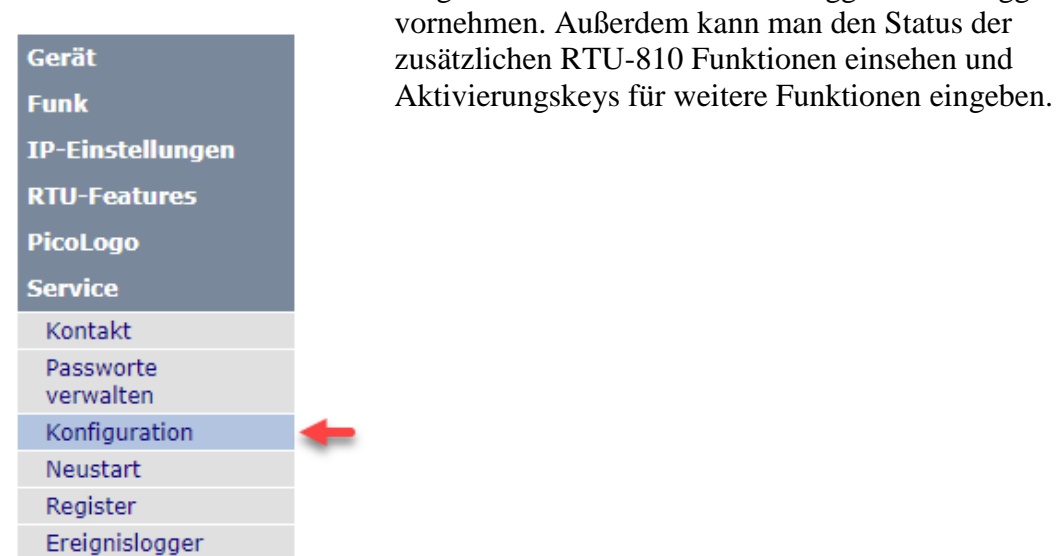

#### 3.7.3.1 Protokolllogger Konfiguration

Konfiguration ProtokollloggerReihenfolge der EinträgeÖ Älteste zuerst 
Neueste zuerst

Die RTU-810 hat einen eingebauten Eventlogger, welcher bis zu 650 Ereignisse, wie z.B. Kommunikationsausfall, Geräteneustart und vieles mehr speichern kann. Die Einträge sind nicht flüchtig und überdauern sogar unterbrochene Stromzufuhr.

Wenn 650 Einträge gespeichert wurden, wird immer der jeweils neueste Eintrag den ältesten löschen.

Reihenfolge derBestimmt ob der neueste oder der älteste Eintrag oben auf der SeiteEinträgeangezeigt wird, "Service"→"Ereignislogger"

#### 3.7.3.2 Featureaktivierung

| Featureaktivierung     |           |  |
|------------------------|-----------|--|
| Lokale E/A             | Aktiviert |  |
| PicoLogo               | Aktiviert |  |
| RTU Master-Modus       | Aktiviert |  |
| Serieller Master-Modus | Aktiviert |  |
| MDP-Basisstation       |           |  |

Hier sieht der Benutzer die Liste aller zusätzlichen Funktionen, die für die RTU-810 aktiviert werden können. Folgende Status können angezeigt werden:

- Aktiviert: Diese Funktion ist dauerhaft aktiviert und kann benutzt werden.
- Temporär: Diese Funktion befindet sich im Test-Modus für einen gewissen Zeitraum, welcher auch angezeigt wird. Wenn die Zeit abgelaufen ist, wird die Funktion als "disabled" angezeigt.
- ----: Diese Funktion ist nicht aktiviert worden.
- ---- (Temporärer Schlüssel abgelaufen): Diese Funktion ist nicht mehr aktiv, wurde aber schon einmal mit einem Temporär-Key aktiviert.

#### 3.7.3.3 Verwendung von Aktivierungskeys

| Aktivierungsschlüssel |       |
|-----------------------|-------|
| Schlüssel-Prüfsumme   | 38301 |

Softwareoptionen können jederzeit nachträglich erworben werden. Nach dem Erwerb erhält der Benutzer einen Aktivierungskey, der nur für die bestimmte Seriennummer gültig ist, welche bei der Bestellung angegeben werden muss.

In diesem Beispiel wurde ein Aktivierunsgkey erworben, um den seriellen Master-Modus permanent zu aktivieren. Dies ist der Status-quo vor der Aktivierung:

| Featureaktivierung     |                                       |  |
|------------------------|---------------------------------------|--|
| Lokale E/A             | Aktiviert                             |  |
| PicoLogo               | Aktiviert                             |  |
| RTU Master-Modus       | Aktiviert                             |  |
| Serieller Master-Modus | Temporär, 21 Tage und 0 Stunden übrig |  |
| MDP-Basisstation       |                                       |  |

Der Aktivierungskey, welcher per Email geschickt wurde, muss nun in das Aktivierungskey Feld eingegeben werden:

| Aktivierungsschlüssel | 9D2F7D5EEDC8E4F5B9D4934BC |
|-----------------------|---------------------------|
| Schlüssel-Prüfsumme   | 38303                     |

Danach klick man auf "Anwenden":

| Aktivierungsschlüssel |       |                     |
|-----------------------|-------|---------------------|
|                       |       | Schlüsselprüfung OK |
| Schlüssel-Prüfsumme   | 38303 |                     |

Und die Funktion ist aktiviert:

| Featureaktivierung |                                                                           |
|--------------------|---------------------------------------------------------------------------|
| Aktiviert          |                                                                           |
| Aktiviert          |                                                                           |
| Aktiviert          |                                                                           |
| Aktiviert          |                                                                           |
|                    |                                                                           |
|                    | eatureaktivierung<br>Aktiviert<br>Aktiviert<br>Aktiviert<br>Aktiviert<br> |

Ein Geräteneustart nach der Key Aktivierung wird empfohlen.

#### 3.7.4 Neustart/Reset

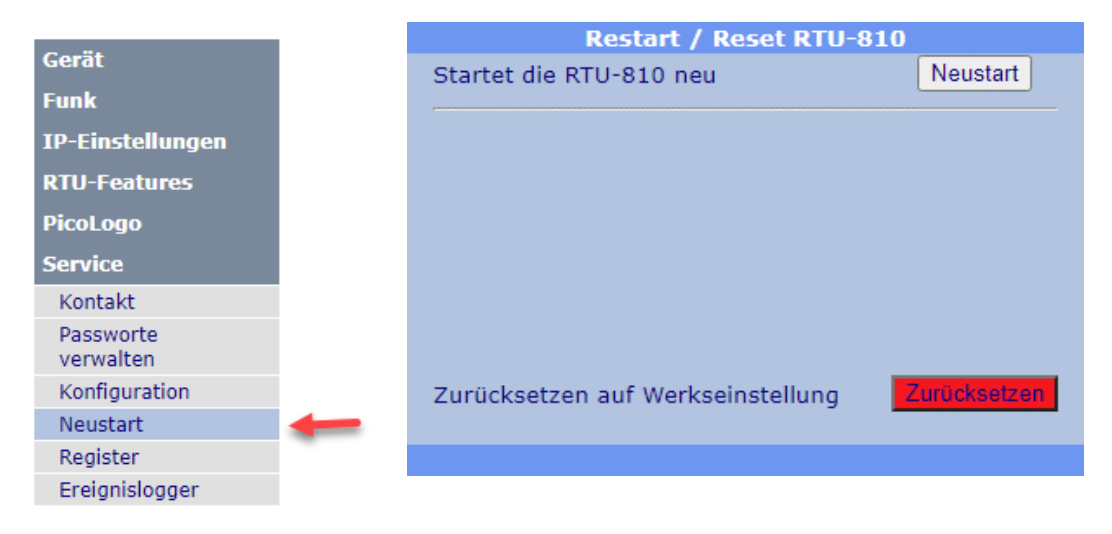

Auf dieser Seite kann der Benutzer einen Neustart der RTU-810 über den Web Server ausführen lassen oder die RTU-810 auf Standardeinstellung zurücksetzen.

| Neustart                             | Wenn man hier klickt, startet man die RTU-810 neu.                                                                                                    |
|--------------------------------------|----------------------------------------------------------------------------------------------------|
| Zurücksetzen auf<br>Werkseinstellung | Wenn man hier klickt, wird die RTU-810 auf Standardeinstellungen<br>zurückgesetzt. Sämtliche Benutzereinstellungen werden gelöscht,<br>Softwareoptionen bleiben natürlich erhalten. |
|                                      | Hierbei geschieht dasselbe wie beim Drücken der Konfigurationsbuttons für mindestens 5 Sekunden auf der Rückseite der RTU-810.                                                      |

#### 3.7.5 Register

| Corät            | 1 | Registerbrowser |                |
|------------------|---|-----------------|----------------|
|                  |   | Register        | 1              |
| Funk             |   |                 |                |
| IP-Einstellungen |   | Degister        | West           |
| RTU-Features     |   | Register        | wert           |
| PicoLogo         |   | 00001           | 00172 [\$00AC] |
| Service          |   | 00002           | 00000 [\$0000] |
| Kontakt          |   | 00003           | 00001 [\$0001] |
| Passworte        |   | 00004           | 00001 [\$0001] |
| verwalten        |   | 00005           | 00001 [\$0001] |
| Konfiguration    |   | 00006           | 00001 [\$0001] |
| Neustart         |   | 00007           | 00000 [\$0000] |
| Register         | - | 00008           | 00000 [\$0000] |
| Ereignislogger   |   | 00009           | 00000 [\$0000] |
|                  |   | 00010           | 00000 [\$0000] |
|                  |   | 00011           | 00000 [\$0000] |
|                  |   | 00011           | 00000 [\$0000] |
|                  |   | 00012           | 00000 [\$0000] |
|                  |   | 00013           | 00000 [\$0000] |
|                  |   | 00014           | 00000 [\$0000] |
|                  |   | 00015           | 00000 [\$0000] |
|                  |   | 00016           | 00000 [\$0000] |
|                  |   | Reset           | Anwenden       |

Der Registerbrower kann Registerwerte anzeigen. Die Registeradressen sind identisch mit den MODBUS Registeradressen und können somit auch benutzt werden um den Inhalt der E/A Register zu überprüfen.

Die Startadresse kann verändert werden in dem man das Startregister in das "Register" Feld einträgt und dann "Anwenden" klickt.

#### 3.7.6 Eventlogger

Der Event-/Ereignislogger speichert Ereignisse und Sonderfälle, Kommunikationsausfälle und vieles mehr. Dies ist der bestmögliche Punkt an dem man herausfinden kann, ob die Kommunikation zu einer RTU-810 unterbrochen wurde oder ob andere Probleme aufgetreten sind.

Gespeichert werden die letzten 650 Ereignisse in einem nicht flüchtigen Speicher.

04.05.22 14:10:30 T-Timeout aktiv, deaktiviere alle Ausgänge. 04.05.22 14:05:22 Ethernet-Link ist aktiv. Eigene IP:192.168.4.100 04.05.22 14:05:20 LocalBus: Keine Module erkannt. 04.05.22 14:05:19 Gerät war 0 Tage, 0 Stunden, 0 Minuten und 13 Sekunden aus! 04.05.22 14:05:19 Displayboard gefunden, SW-Version: 01.50. 04.05.22 14:05:19 I/O-Board gefunden, SW-Version: 01.33. 04.05.22 14:05:19 Internes Erweiterungsboard gefunden. ------ Startgrund: 00010201

# 4 Sonderfunktionen

## 4.1 IP Applikationsschnittstelle

Die IP Applikationsschnittstelle ist eine zusätzliche Datenschnittstelle, ähnlich wie die seriellen Schnittstellen, welche jedoch IP als Kommunikationsmodus verwendet. Sie kann benutzt werden, um Daten weiterzugeben, die für serielle Schnittstellen entworfen wurden, aber über den IP Link versendet werden.

Es ist wichtig zu wissen, dass die RTU-810 als Endpunkt der IP Kommunikation fungiert. SCADA Protokolle, welche als IP Protokolle entworfen wurden, benutzen verschiedene IP Adressen für jeden Slave. Daher können diese Protokolle nicht über die IP Applikationsschnittstelle benutzt werden.

Wenn man die IP Applikationsschnittstelle benutzt, endet die IP Kommunikation in der RTU-810 und die Nutzlastdaten innerhalb der IP-Pakete werden von der RTU-810 extrahiert und für weiteres Routing, das ähnlich wie bei den seriellen Schnittstellen ist, benutzt.

Alle IP Daten müssen an die RTU-810 gesendet werden, da die IP Verbindung nur lokal besteht. Um die Daten an andere Ziele innerhalb des Netzes zu senden, kann man den bereits bekannten Adresserkennungs-Mechanismus mit Hilfe der Routing Tabellen für die Daten benutzen, die im IP Paket versendet wurden.

Um es zu vereinfachen: Die IP Applikationsschnittstelle funktioniert genau wie die zwei seriellen Schnittstellen, mit dem einzigen Unterschied, dass die "physikalische" Verbindung kein Kabel sondern eine IP Verbindung ist.

#### 4.1.1 Tunneln einer seriellen Verbindung mit Hilfe des SIG-810

Das Piciorgros SIG-810 ist ein Seriell-zu-IP Gateway, welches entwickelt wurde, um in Verbindung mit der IP Applikationsschnittstelle benutzt zu werden.

Das SIG-810 hat eine konfigurierbare serielle Schnittstelle, entweder RS-232 oder RS-422/485. Auf der anderen Seite ist das SIG-810 mit der IP Applikationsschnittstelle der RTU/TRM-810 oder der RTU-81 verbunden.

Dadurch kann man die existierende serielle Verbindung verlängern, solange eine IP Verbindung via LAN oder WAN zwischen dem SIG-810 und der RTU-810 besteht.

#### 4.1.2 Betriebsarten

Die verfügbaren Betriebsarten für die IP Applikationsschnittstelle sind exakt dieselben wie für die seriellen Schnittstellen und werden daher hier nicht weiter beschrieben. Für eine detaillierte Beschreibung siehe "3.3.2.1 Schnittstellenkonfiguration".

| Konfiguration IP-Applikationsschnittstelle            |                                                                                                    |  |
|-------------------------------------------------------|----------------------------------------------------------------------------------------------------|--|
| Konfiguration IP-Appl<br>Schnittstellen-Betriebsmodus | ikationsschnittstelle<br>Funk: ZZ<br>Funk: ZZT<br>Funk: ZZTR<br>Funk: ZZTRM<br>Funk: S1U<br>Funk: S1U<br>Funk: S2U<br>Funk: T1X<br>Funk: T1X + RSSI<br>Lokal: Modbus<br>Lokal: 60870-101 |  |
|                                                       | OKeine                                                                                                    |  |

#### 4.1.3 Adresserkennung und Routing

Wie auch bei den seriellen Schnittstellen kann die IP Applikationsschnittstelle der RTU-810 Adressbytes extrahieren, welche innerhalb der Nutzlastdaten auf der Schnittstelle empfangen werden. Dies ist weit verbreitet und bekannte serielle SCADA Protokolle, welche in den IP Paketen, die zur RTU-810 versendet werden, integriert sind, aber auch benutzerspezifische Protokolle, enthalten die Adressinformationen.

Die extrahierte Adresse wird als Index zu einer der beiden SCADA Routing Tabellen benutzt , welche die Radio Slave Adresse oder die IP Adresse der Feld RTU-810 bestimmt, an die die Daten verschickt werden sollen.

| Vorkonfigurierte Kommunikationsprotokolle           |                                                                                                    |
|-----------------------------------------------------|----------------------------------------------------------------------------------------------------|
| Kommunikationsprotokoll<br>auf IP App-Schnittstelle | <ul> <li>Keine</li> <li>Benutzerdefiniertes Protokoll (siehe unten)</li> <li>Modbus / ROC</li> <li>DNP3</li> <li>IEC60870 / 1 Byte Adresse</li> <li>IEC60870 / 2 Byte Adresse</li> <li>Pakbus</li> <li>Siemens Sinaut</li> <li>BSAP</li> <li>RP570</li> </ul> |
| Verwendete SCADA-Routingtabelle                     | <b>●</b> 1 ○2                                                                                                    |
| Erste logische Protokolladresse                     | 0                                                                                                    |
| Benutzerdefiniertes Prot                            | okoll (Oben aktivieren)                                                                                                    |
| (Erstes) Adressbyte an Position                     | 0 (0 = erstes Protokollbyte)                                                                                                    |
| Anzahl der Adressbits                               | 0 (1-32)                                                                                                    |
| Offset Addressbit                                   | 0(0-7)                                                                                                    |
| Bytetausch (Low-Byte zuerst)                        | • Aus • Ein                                                                                                    |
| Bittausch (LSB zuerst)                              | ● Aus ○ Ein                                                                                                    |
| Konfiguration für fixe P2P-Kommunikation            |                                                                                                    |
| Funkslave-Adr.                                      | 0 [0 - 239]                                                                                                    |
| IP des Zielgerätes                                  | 0.0.0.0                                                                                                    |

#### 4.1.4 Konfiguration des IP Links

Die IP Applikationsschnittstelle kann so konfiguriert werden, dass sie in einer dieser drei Modi arbeiten kann:

#### 4.1.4.1 UDP Betrieb

| IP-Schnittstelleneinstellungen                                                         |                                                                                               |  |
|----------------------------------------------------------------------------------------|-----------------------------------------------------------------------------------------------|--|
| IP-Protokoll                                                                           | <ul> <li>Aus</li> <li>UDP</li> <li>TCP Server</li> <li>TCP Client</li> <li>SIG-810</li> </ul> |  |
| Listening port (UDP/TCP server)                                                        | 50000                                                                                         |  |
| Gegenstellen-IP (SIG-810,UDP/TCP client)<br>Gegenstellen-Port (SIG-810,UDP/TCP client) | 0.0.0.0                                                                                       |  |

Wenn die RTU-810 im UDP Betriebsmodus konfiguriert wurde, wird sie Daten über UDP akzeptieren, die über den so spezifizierten "Listening Port" ankommen (in diesem Beispiel Port 5000).

Sollte kein IP/ kein Port als "Empfangsgerät" spezifiziert worden sein, wird die RTU-810 die Ursprungs-IP und den Ursprungsport des zuletzt versendeten Pakets in Erfahrung bringen und wird ab jetzt jedes empfangene Datenpaket für die IP Applikationsschnittstelle dorthin weiterleiten. Sollte hier doch eine IP/ ein Port festgelegt worden sein, werden empfangene Daten vom Radio immer an diese Zieladresse weitergeleitet werden.

#### 4.1.4.2 TCP Serverbetrieb

| IP-Schnittstelleneinstellungen  |              |  |
|---------------------------------|--------------|--|
| IP-Protokoll                    | OAus         |  |
|                                 | OUDP         |  |
|                                 | TCP Server   |  |
|                                 | O TCP Client |  |
|                                 | O SIG-810    |  |
| Listening port (UDP/TCP server) | 50000        |  |
| Listening port (ODP/TCP server) | 50000        |  |

Wenn die RTU-810 als TCP Server konfiguriert wurde, erwartet sie eingehende TCP Verbindungen an dem Port, der als "Listening Port" voreingestellt wurde. Sobald ein Gerät eine TCP Verbindung zu diesem Port aufgebaut hat, können Daten darüber gesendet und empfangen werden.

### 4.1.4.3 TCP Client-Betrieb

| IP-Schnittstelleneinstellungen                                                         |                                                                                               |  |
|----------------------------------------------------------------------------------------|-----------------------------------------------------------------------------------------------|--|
| IP-Protokoll                                                                           | <ul> <li>Aus</li> <li>UDP</li> <li>TCP Server</li> <li>TCP Client</li> <li>SIG-810</li> </ul> |  |
| Gegenstellen-IP (SIG-810,UDP/TCP client)<br>Gegenstellen-Port (SIG-810,UDP/TCP client) | 192. 168. 0. 100<br>5000                                                                      |  |

Wenn die RTU-810 als TCP Client konfiguriert wurde, wird sie regelmäßig versuchen eine TCP Verbindung zu einem Server, der als "Receiver Device" festgelegt wurde, aufzubauen. IP Adresse und Port Nummer müssen in diesem Fall spezifiziert sein.

Sobald die RTU-810 die TCP Verbindung aufbauen konnte, kann sie zum empfangen und senden von Daten benutzt werden.

#### 4.1.4.4 SIG-810-Betrieb

| IP-Schnittstelleneinstellungen                                                         |                                                                                               |  |
|----------------------------------------------------------------------------------------|-----------------------------------------------------------------------------------------------|--|
| IP-Protokoll                                                                           | <ul> <li>Aus</li> <li>UDP</li> <li>TCP Server</li> <li>TCP Client</li> <li>SIG-810</li> </ul> |  |
| Gegenstellen-IP (SIG-810,UDP/TCP client)<br>Gegenstellen-Port (SIG-810,UDP/TCP client) | 192. 168. 0. 100<br>5000                                                                      |  |

Hier wird eine Verbindung zu einem SIG-810 hergestellt, um eine physikalische, serielle Schnittstelle über ein IP-Netz zu tunneln.

Die IP-Adresse und der Port des entfernten SIG-810 ist hier einzugeben.

#### 4.1.5 IP Link Status Informationen

Im oberen Teil der Konfigurationsseite kann man den Status der Verbindung einsehen:

 Status IP-Applikationsschnittstelle

 Schnittstellen-Status
 VERBUNDEN mit 192.168.0.21:11797

Im TCP Modus ist der Status "VERBUNDEN" sobald ein TCP Link zu einem externen Gerät aufgebaut worden ist.

Im UDP Modus ist der Status immer "VERBUNDEN" da UDP ein verbindungsloses Protokoll ist. In diesem Fall ist die IP Adresse in dieser Zeile die IP Adresse des externen Geräts, welches die letzten Datenpakete an die RTU-810 gesendet hat. Wenn noch keine Datenübertragung stattgefunden hat, zeigt die IP Adresse "0.0.0.0" an.

# 4.2 Funk-Familienadresse (Künftige Erweiterung)

Ursprünglich wurde die RTU-810/TRM-810 Serie entwickelt um die 710er Serie zu verbessern und zu ersetzen und um eine Kompatibilität für bestehende Netzwerke zu erschaffen, die die 700er oder 710er Serien benutzen.

Um zwischen verschiedenen Kunden, die Piciorgros Geräte benutzen, differenzieren zu können, wird jedem Kunden eine feste, von Piciorgros vergebene, Funk Layer Adresse zugeteilt. Geräte mit verschiedenen Funk Layer Adressen von verschiedenen Kunden können miteinander nicht kommunizieren, um unerwünschte Effekte und falsche Datenausgaben zu vermeiden. Dies ist besonders dort wichtig, wo verschiedene Kunden in unterschiedlichen Netzen aber auf der gleichen Frequenz arbeiten und die Daten der beiden Kunden von den jeweils anderen Kundengeräten empfangen werden könnten.

Der Bedarf einiger Kunden, mehrere Funknetze vollständig logisch zu separieren wurde über die Vergabe von Adressblöcken realisiert, in deren Bereich die gewünschte Funklayeradresse vom Kunden konfiguriert werden kann.

Für die 810 Serie werden wir die sogenannte "Family Address" einführen. Hierbei handelt es sich um einen sekundären Adresslayer, welcher dem Kunden 65536 Adressen zur Verfügung stellt, die er frei nutzen kann. Ein Schalter in der Gerätekonfiguration wird hinzugefügt, um die RTU-810 so zu konfigurieren, dass man entweder das "alte" Format nutzen kann, welches kompatibel mit den 700/710/MDP-310.200 Netzen ist, oder das "neue" Format, welches das erweiterte Adressformat inklusive der Family Address nutzt.

Wenn man das erweiterte Adressformat nutzt, können nur Geräte, übereinstimmender Radio Layer Adressen UND übereinstimmender Family Adressen miteinander kommunizieren. Die Family Adresse kann komplett vom Kunden konfiguriert werden.

# 5 Unterstützte Protokolle

# 5.1 Layer-Eins Protokolle zwischen der RTU-810 und einem externen Gerät, verbunden über eine serielle Schnittstelle

#### 5.1.1 Timeout Protokoll

Wenn man das Timeout Protokoll benutzt, wird die RTU-810 jegliche Daten, die sie über ihre serielle Schnittstelle empfängt (akzeptiert wird der gesamte Zeichenbereich von hex 00 bis hex FF), akzeptieren. Das "Data End" Kriterium ist in diesem Fall der Punkt, an dem keine Daten über einen vorgegebenen Zeitraum empfangen wurden. (Voreingestellt ist 10 ms für 9600 bps. Das sind 10 Zeichen in Folge). Wenn andere Baudraten benutzt werden, empfiehlt sich ein Timeout Zeitraum von 10 Zeichen.

Wenn man die COM-Schnittstelle benutzt ist ein Timeout Zeitraum von 3-1000 ms, bei der AUX-Schnittstelle von 10-1000 ms einstellbar.

#### 5.1.2 3964R Protokoll

Das 3964R Protokoll wird häufig in der "Welt von Siemens" benutzt, um SPSen an PLSen oder PLSen an SCADA Systeme anzuschließen. Dieses Layer Eins Protokoll wird von der RTU-810 voll unterstützt. Wenn möglich sollte die Prioritätseinstellung des Geräts, was an die RTU-810 angeschlossen ist, auf niedrige Priorität eingestellt sein.

| Betriebsart | ○ Timeout<br>○ CR / LF<br>● 3964R |
|-------------|-----------------------------------|
| Timeout     | 10 [ms]                           |

Einstellungen für die seriellen Ports

# 5.2 Serielle Protokolle (RS-232 oder RS-485/RS-422)

Wenn die RTU-810 als Master eingestellt wurde, ist es sinnvoll zu wissen, welches Kommunikationsprotokoll genutzt wird. Die RTU-810 weiß, wo sich das Adressbyte/die Adressbytes innerhalb des Datenflusses befinden. Mit diesem Wissen extrahiert die RTU-810 dieses "logische Adressbyte" und benutzt die voreingegebene Adressübersetzungs- (oder Routing-) Tabelle, um die Protokolladresse in die Ziel-Slaveadresse des Zielgeräts umzuwandeln.

Die Außenstationsgeräte benötigen keine Routing- oder Adressübersetzungstabelle. Da diese Geräte meist reine "Pollinggeräte" sind, antworten sie einfach auf die Pollinganfrage der Masteradresse.

Die folgenden Protokolle werden von der RTU-810 unterstützt.

#### 5.2.1 Modbus RTU

Da das MODBUS RTU Protokoll für sowohl den internen Gerätezugriff, als auch für die Kommunikation mit externen Geräten benutzt werden kann, sollte beim Verteilen der MODBUS Adressen Acht gegeben werden. Unter keinen Umständen sollte ein externes Gerät dieselbe MODBUS Adresse haben wie die RTU-810.

#### 5.2.2 ROC protocol

Das ROC Protokoll hat die gleiche Datenstruktur für die Adressbyteposition und die Datenpaketerkennung wie MODBUS, daher teilen sich das MODBUS und das ROC Protokoll die Einstellungen in der Konfiguration.

#### 5.2.3 DNP3

Wenn man die Linkadresse aus dem DNP3 Protokoll benutzt, kann das Routing zur Außenstation errechnet werden. Wenn mehrere DNP3 Datensegmente gesendet werden und der Timeout Zeitraum nicht beachtet wird, wird jedes Datensegment einzeln versendet. Außenstationen können jederzeit Daten an den Master senden (unaufgeforderte Mitteilung).

Mit der 60870/DNP3 Option kann die RTU-810 zukünftig auch auf sich selbst zugreifen.

#### 5.2.4 IEC 60870-5-101

Das Routing für dieses Protokoll ist vergleichbar mit dem des DNP3. In diesem Fall ist es möglich, dass mehrere Datensegmente hintereinander gesendet werden, um eine Mittelung zu komplettieren.

Mit der 60870/DNP3 Option kann die RTU-810 zukünftig auch auf sich selbst zugreifen.

#### 5.2.5 PakBus

PakBus ist ein eher unbekanntes Protokoll, welches aber von der RTU-810 unterstützt wird.

#### 5.2.6 Siemens SINAUT

Ein in der Wasserwirtschaft häufig verwendetes Protokoll

#### 5.2.7 BSAP

Die RTU-810 erkennt den Unterschied zwischen einer normalen und einer erweiterten Mitteilung im BSAP Protokoll und extrahiert die Adressinformation dementsprechend. Die Knoten-Adresse besteht aus 7 bits. Damit kann ein Adressbereich für das Routing von 0-127 ausgewählt werden.

#### 5.2.8 RP570

Ein weiteres Protokoll zur Industriekommunikation zwischen Geräten

#### 5.2.9 Kunden-Protokolle

Bei der Benutzung von kundenspezifischen Protokollen können die exakte Position des Adressbytes und die Adresslänge vorher definiert werden. Sollten diese Parameter unbekannt sein, kann "Transparent Data Communication" benutzt werden (siehe unten).

#### 5.2.10 Transparente Daten Kommunikation ohne Protokoll Filter (kundenspezifisch)

Protokolle, bei denen das Adressbyte nicht extrahiert werden kann oder bei denen der Adressbereich den Speicher der RTU-810 überschreitet (1024 Einträge, dies kann z.B. bei der Benutzung des HART Protokolls passieren), können mit Hilfe des Broadcast Modus "T1X" übermittelt werden.

In diesem Modus gibt es keinen festen Master, jede Station kann mit jeder Station kommunizieren. Auf der anderen Seite ist die Benutzung von Funkrelais in diesem Modus nicht möglich, da keine Adressen verwendet werden.
## 5.3 IP basierende Kommunikationsprotokolle

In der Zukunft soll es für die RTU-810 und die TRM-810 auch möglich sein IPbasierende Protokolle zu übertragen.

Dies wird nach einem Firmware Update geschehen zusammen mit dem neuen Feature "IP Kommunikation".

## 6 Zugriff auf Lokale E/A

#### 6.1 Kontroll- und Mess- E/A (RTU Funktion)

(Achtung: im folgenden Kapitel sollten die Ports A, B, C, & D nicht mit den IP Ports, die an anderen Stellen beschrieben werden, durcheinandergebracht werden).

Die RTU-810 hat integrierte Kontroll- und Messeingänge- und Ausgänge. Die RTU-810/DA2 hat 16 digitale Eingänge (Ports A und B) und 8 digitale Ausgänge (Port C). Weitere mögliche Ausführungen haben 8 zusätzliche digitale Ausgänge oder 4 analoge Eingänge.

Jeder der 16 digitalen Eingänge von Port A und B haben unabhängige Ereigniszählerfunktionen, welche vom Benutzer aktiviert werden können. Port A Eingangszähler agieren als Ereigniszähler, die Zähler von Port B hingegen agieren als Betriebszeitzähler. Die maximale Zählerrate [Eingangspulsrate] beträgt 10 Hz.

Die Kontroll- und Mess- E/A können mit Hilfe der folgenden Protokolle angesprochen werden:

- MoP / MoP2: Dies ist das Piciorgros Funkprotokoll, welches benutzt wird, um auf eine RTU-810 von einem seriellen Mastergerät, einem OPC-Server, einer MDP-310.200 oder im Punkt-zu-(Mehr)Punkt-Betrieb zuzugreifen.
- MODBUS/IP und –RTU über die serielle oder die Ethernet Schnittstelle.
- MODBUS-RTU über das Funknetzwerk mit einem seriellen Master im ZZTR Modus.
- IEC-60870-5-101 (unsymmetrisch): über die serielle Schnittstelle oder (zukünftig) über das Funknetz mit einem seriellen ZZTR Master.
- IEC-60870-5-104 über die Ethernet Schnittstelle oder (zukünftig) über das Funknetzwerk
- DNP3 über die Ethernet Schnittstelle oder (zukünftig) über das Funknetzwerk

Das IEC-60870-4-104 und das DNP3 Protokoll unterstützen unaufgeforderte Mitteilungen. In diesem Fall wird die RTU-810 aktiv die SCADA davon in Kenntnis setzen, wenn sich ein Eingangswert geändert hat. Diese Methode ist sehr sparsam im Datenverkehr, da diese Protokolle im Vergleich zum MODBUS Protokoll, welches ununterbrochen Daten sendet, nur bei Veränderungen Daten versenden.

#### 6.1.1 Zugriff auf E/As unter Einsatz vom MODBUS Protokoll

Auf die RTU-810 kann aus der Entfernung über das Funknetz oder lokal über die seriellen oder die Ethernet Schnittstelle zugegriffen werden.

Das Piciorgros Funkprotokoll MoP/MoP2 benutzt dieselben Register Adressen wie MODBUS.

Auf die E/A Ports, die virtuellen PicoLogo Eingangs-/Ausgangsregister und auch auf andere Informationen der RTU-810 kann mit Hilfe der folgenden 16 Bit Register zugegriffen werden (z.B. mit Hilfe des MODBUS RTU-Protokolls)

| Register          | Aufgabe                                                                                                    |
|-------------------|----------------------------------------------------------------------------------------------------|
| 0                 | Eigene Geräte ID (Adresse)                                                                                                    |
| 1 (High Byte)     | Feldstärke des zuletzt empfangenen Funktelegramms in –dBm.<br>Ein Wert von 90 bedeutet, dass die Daten mit -90dBm vom<br>übertragenen Gerät empfangen wurden<br>Wenn die RTU-810 im RTU-710 Kompatibilitätsmodus ist, werden<br>hier unkalibrierte Prozentwerte angezeigt, wobei 100% den stärksten<br>Empfang darstellt.                                                                                                    |
| 1 (Low Byte)<br>2 | <ul> <li>Gerätestatus wie folgt:</li> <li>Bit 7: Wird beim Geräteneustart gesetzt. Das Bit kann<br/>zurückgesetzt werden, in dem das Register mit gesetztem Bit<br/>7 beschrieben wird.</li> <li>Bit 6: Ein gesetztes Bit bedeutet, dass es einen E/A-Fehler<br/>gegeben haben muss. Dies kann ein ausgefallenes oder<br/>entferntes Erweiterungsmodul bedeuten oder ein nicht<br/>übereinstimmender E/A Überwachungswert.<br/>Das Bit kann zurückgesetzt werden, in dem das Register mit<br/>gesetztem Bit 6 beschrieben wird. Sollte der Fehler immer<br/>noch auftreten, wird sich das Bit nicht auf 0 zurücksetzen.</li> <li>Bit 5: Die Zeitsynchronisierungsquelle für den<br/>Zeitschlitzbetrieb läuft, wenn dieses Bit gesetzt ist</li> <li>Bit 3: Ist gesetzt, wenn die Systemzeit korrekt ist</li> <li>Bit 2: Ist gesetzt, wenn das Gerät ordnungsgemäß<br/>funktioniert.</li> <li>Bit 1: Wenn dieses Bit gesetzt ist, ist ein Fehler im<br/>Radiomodul aufgetreten.</li> </ul> |
|                   | <ul> <li>Alle eingehenden Daten und Timer/Zähler im kompakten Format:</li> <li>Digitale Eingänge</li> <li>Analoge Eingänge als 12 Bit Werte</li> <li>Zähler und Timer</li> <li>32 virtuelle PicoLogo Eingangsregister</li> </ul>                                                                                                    |
| 200-231           | 32 virtuelle PicoLogo Eingangsregister. Diese können von einer<br>PicoLogo Applikation geschrieben werden und von der RTU-810<br>ausgelesen werden (z.B. von einer SCADA)                                                                                                    |

| 232-263 | 32 virtuelle PicoLogo Ausgangsregister. Diese können zu einer         |  |  |
|---------|-----------------------------------------------------------------------|--|--|
|         | RTU-810 geschrieben werden (z.B. von einer SCADA) und von             |  |  |
|         | einer PicoLogo Applikation ausgelesen werden.                         |  |  |
| 300-399 | Alle ausgehenden Daten im kompakten Format:                           |  |  |
|         | Digitale Ausgänge                                                     |  |  |
|         | Analoge Ausgänge als 12 Bit Werte                                     |  |  |
|         | 32 virtuelle PicoLogo Ausgangsregister                                |  |  |
| 400-449 | Digitale Eingänge, der Eingang A0 ist das LSB                         |  |  |
| 450-599 | Analoge Eingänge (falls vorhanden) als 12 Bit Werte                   |  |  |
|         | Die oberen vier Bits sind auf 0000 gesetzt (kann zukünftig geändert   |  |  |
|         | werden)                                                               |  |  |
|         | Virtuelle analoge Eingänge werden nach den physikalischen             |  |  |
|         | Eingängen hinzugefügt.                                                |  |  |
| 600-649 | Zähler, je 16 Bit.                                                    |  |  |
|         | Der erste Zähler bezieht sich auf E/A Port A0, gefolgt von A1,,       |  |  |
|         | B15.                                                                  |  |  |
|         | Voreingestellt sind die Port A Zähler als Ereigniszähler und die Port |  |  |
|         | B Zähler als Zeitzähler (Auflösung ist 1 Sekunde)                     |  |  |
| 650-689 | Virtuelle analoge Eingänge                                            |  |  |
|         | Diese können von einem lokal angeschlossenen Gerät geschrieben        |  |  |
|         | werden und werden von der SCADA als normale analoge E/As              |  |  |
|         | gezeigt                                                               |  |  |
|         | Siehe auch "O                                                         |  |  |
|         | Virtuelle analoge E/A"                                                |  |  |
| 700-739 | Virtuelle analoge Eingänge                                            |  |  |
|         | Diese können von einer SCADA als analoge Ausgänge geschrieben         |  |  |
|         | werden und werden dem lokal abgeschlossenen Gerät angezeigt.          |  |  |
|         | Siehe auch "O                                                         |  |  |
|         | Virtuelle analoge E/A"                                                |  |  |
| 750-799 | Digitale Ausgänge, E/A-Port C0 ist das LSB                            |  |  |
| 800-899 | Analoge Ausgänge (falls vorhanden), der erste Wert reflektiert        |  |  |
|         | Eingang DO.                                                           |  |  |
|         | Virtuelle analoge Ausgänge werden nach den physikalischen             |  |  |
|         | Ausgangen hinzugetügt.                                                |  |  |

#### 6.1.2 Spezielle Register

Dies ist eine Zusammenfassung der speziellen MODBUS Register, welche eingesetzt werden können, um Statusinformationen von der RTU-810 zu erhalten.

Rote Werte sind alternative Registeradressen für das selbe Register, welche für die beste Kompatibilität mit der RTU/TRM-710 Serie entworfen werden.

| Register | Funktion  | Kommentar                                                |
|----------|-----------|----------------------------------------------------------|
| 1000     | Geräte ID | 0x0800 für RTU-810, 0x0810 für RTU-81                    |
| 906      |           | Wird in der RTU-810 auf die RTU-710/TRM-710 Geräte ID    |
| 200      |           | gesetzt, wenn der Kompatibilitätsmodus ausgewählt wurde. |
| 1001     | Software- | Firmwareversion der RTU-810                              |
| 907      | version   |                                                          |
| 1004     | Hardware- |                                                          |
|          | revision  |                                                          |

| 1008 | Seriennummer    | Die Seriennummer dieses Geräts                                                  |
|------|-----------------|---------------------------------------------------------------------------------|
| 908  |                 |                                                                                 |
| 1010 | Status/RSSI     | Gleiche Funktion wie oben unter MODBUS Register 1 beschrieben                   |
| 1    |                 |                                                                                 |
| 1030 | Zeit JJMM       | Aktuelle Zeit: Jahr (High.Byte) und Monat (Low Byte)                            |
| 953  |                 | Alterally 7. it. Tag (IIiah Data) and Stands (Law Data)                         |
| 1031 | Zeit TThh       | Aktuelle Zeit: Tag (High.Byte) und Stunde (Low Byte)                            |
| 1032 | Zeit mmes       | Aktuelle Zeit: Minuten (High Byte) und Sekunden (Low Byte)                      |
| 955  | Zeit miniss     | Tiktuene Zeit. Minuten (High.Dyte) und Sekunden (Lew Dyte)                      |
| 1033 | Zeit            | Wochentag, 1 (Montag) – 7 (Sonntag)                                             |
|      | Wochentag       |                                                                                 |
| 1034 | Zeit Status     | • Bit 0: 1=Sommer-/Winterzeit aktiv                                             |
|      |                 | • Bit 7: 1=Zeit nicht gültig, Zeit muss neu eingestellt                         |
| 1025 | Zeit einstellen | Werden<br>Nauer Wert für Johr/Monet um die Zeit einzustellen                    |
| 1035 | JJMM            | Neuer wert für Jahn/Mohat um die Zeit einzustenen                               |
| 1036 | Zeit einstellen | Neuer Wert für Tag/Stunde um die Zeit einzustellen                              |
|      | TThh            |                                                                                 |
| 1037 | Zeit einstellen | Neuer Wert für Minute/Sekunde um die Zeit einzustellen                          |
| 1020 | mmss            |                                                                                 |
| 1038 | Zeit einstellen | Registern in die Echtzeituhr geschrieben.                                       |
|      |                 | Registerin in die Benkleitum gesenntesen.                                       |
| 1428 | Zeitschlitz-    | Konfiguration für den Zeitschlitzbetrieb.                                       |
| 944  | Konfiguration   | • Bits 0-9: Zeitschlitz 1-10 werden für die Kommunikation                       |
|      | 0               | genutzt, jedes gesetzte Bit verkörpert einen benutzen                           |
|      |                 | <ul> <li>Bit 12 15: Wert 0 bedeutet dass kain Unterzeitschlitz</li> </ul>       |
|      |                 | benutzt wird.                                                                   |
|      |                 | Wert 1-4 bedeutet Unterzeitschlitz 1-4 werden benutzt.                          |
| 1429 | Zeit bis        | Übrige Zeit bis zum nächsten aktiven Zeitschlitz in ms                          |
|      | nächsten Zeit-  |                                                                                 |
|      | schlitz in ms   |                                                                                 |
| 1430 | Übrige Zeit im  | Übrige Zeit im momentan aktiven Zeitschlitz in ms. Stellt sich auf              |
|      | Zeitschlitz     | 0 zurück, wenn der Zeitschlitz momentan inaktiv ist.                            |
| 1431 | Anzahl          | Zeigt die Anzahl der momentan aktiven Zeitschlitze (1-10) an.                   |
| 945  | momentan        | Stellt sich auf 0 zuruck, wenn momentan kein Zeitschlitz aktiv ist.             |
|      | aktiver         |                                                                                 |
| 1433 | Zeit sync       | • Bit 0: 1=SNTP sync OK                                                         |
|      | Status          | • Bit 1: 1=DCF sync OK                                                          |
|      |                 | • Bit 2: 1=Zeitbasis synchronisiert, Zeitschlitzbetrieb                         |
|      |                 | <ul> <li>Bit 3: 1= Zeitbasis momentan nicht synchronisiert, ist aber</li> </ul> |
|      |                 | im Reservebetrieb. Zeitschlitzbetrieb ist möglich                               |
|      |                 | Bit 4: 1=DCF befindet sich im Dekodierungsprozess                               |
| 1434 | Übrige sync     | Anzahl der übrigen Minuten in denen Zeitschlitzbetrieb noch                     |
|      | Reserve         | mognen ist falls die Zeitsynchronisierung fehlschlagt                           |
| 1435 | Nummer des      | Dies ist die Nummer des nächsten aktiven Zeitschlitzes                          |
| 947  | nächsten        |                                                                                 |
|      | Zeitschlitzes   |                                                                                 |

| 1436               | Minuten seit     | Anzahl der Minuten seit letzter Zeitbasissynchronisierung. Wenn      |  |  |
|--------------------|------------------|----------------------------------------------------------------------|--|--|
| 950                | letztem Zeit     | DCF benutzt wird, wird der Sync minutlich erfolgen.                  |  |  |
|                    | sync             | SNTP synchronisiert zweimal nach je einer Minute, dann einmal        |  |  |
|                    |                  | Zaitintervalla nach dem Gerötengustert sind für die                  |  |  |
|                    |                  | schnellstmögliche Kalibrierung der internen Zeithasis nötig          |  |  |
| 1/27               | Zoit suns status | Sync Status für die interne Zeithasis im alten Format der 710er      |  |  |
| 1437               | Zeit sync status | Serien.                                                              |  |  |
| 949                | (altes Format)   | • 0. Nicht synchronisiert                                            |  |  |
|                    |                  | • 1: DCF-77 hat den SYNC-Impuls zu dekodieren begonnen               |  |  |
|                    |                  | <ul> <li>2: Zeitbasis ist synchronisiert</li> </ul>                  |  |  |
|                    |                  | • 3: Zeitbasis ist nicht synchronisiert und läuft noch in der        |  |  |
|                    |                  | Reserve. Zeitschlitzbetrieb möglich.                                 |  |  |
| 1438               | Übrige Zeit im   | Wie in 1430, aber der Wert ist in 25ms-Intervalle eingeteilt anstatt |  |  |
| 946                | Zeitschlitz      | in ms.                                                               |  |  |
| 2.0                | (altes Format)   |                                                                      |  |  |
| 1/30               | Zeit big         | Wie in 1429 aber der Wert ist in 25ms-Intervalle eingeteilt anstatt  |  |  |
| 049                | nöchsten Zeit    | in ms.                                                               |  |  |
| 948                | nachsten Zeit-   |                                                                      |  |  |
|                    | schlitz (altes   |                                                                      |  |  |
|                    | Format)          |                                                                      |  |  |
|                    |                  |                                                                      |  |  |
| 1506               | X-Timeout        | Wert des X-Timeout                                                   |  |  |
| 902                | Wert             |                                                                      |  |  |
| 1507               | T-Timeout        | Wert des T-Timeout                                                   |  |  |
| 901                | Wert             |                                                                      |  |  |
|                    |                  |                                                                      |  |  |
| 1510               | Anzahl BE        | Anzahl der vorhandenen Binäreingänge der RTU-810                     |  |  |
| 930                |                  |                                                                      |  |  |
| 1511               | Anzahl AF        | Anzahl der vorhandenen Analogeingänge der RTU-810                    |  |  |
| 021                |                  | (inklusive virtueller analoger Eingänge)                             |  |  |
| <u>951</u><br>1510 | A                | Anzahl der vorhandenen Dinärausgänge der DTU 910                     |  |  |
| 1512               | Anzani BA        | Anzani dei vomandenen Binarausgange dei K10-810                      |  |  |
| 932                |                  |                                                                      |  |  |
| 1513               | Anzahl AA        | Anzahl der vorhandenen Analogausgänge der RTU-810                    |  |  |
| 933                |                  | (inklusive virtueller analoger Ausgange)                             |  |  |
| 1514               | Anzahl CNT       | Anzahl der vorhandenen 16 Bit Zähler                                 |  |  |
| 934                |                  |                                                                      |  |  |
|                    |                  |                                                                      |  |  |
| 1721               | Funk Slave       | Konfigurierte Funk Slave Adresse                                     |  |  |
| 0                  | A dresse         |                                                                      |  |  |
| 016                | ruitost          |                                                                      |  |  |
| 710                |                  |                                                                      |  |  |
| 1727               | Lateta Datar     | DSSI dar zulatzt ampfanganan Datan in dDm Ein unkalikaisetar         |  |  |
| 1/5/               | Letzte Daten     | Wert wird im RTU 710 Kompatibilitätamodus angozoist                  |  |  |
| 914                | RSSI             | /// were with in K10-/10 Kompationitalsmodus angezeigt.              |  |  |
|                    |                  |                                                                      |  |  |
| 1745               | Funk Layer       | Momentan konfigurierte Funk Layer Adresse                            |  |  |
| 900                | Adresse          |                                                                      |  |  |

#### 6.1.3 MODBUS Coil- und Eingangsbefehle

Auf die binären Ein- und Ausgänge und auch auf die 32 virtuellen PicoLogo Ein- und Ausgänge kann man mit Hilfe des Coil-/Eingangsbefehls mit dem MODBUS Protokoll zugreifen.

| Coil / Eingang  | Zuordnung                                                    |
|-----------------|--------------------------------------------------------------|
| Coils 0-299     | Binäre Hardware Ausgänge der RTU-810                         |
| Coils 1000-1031 | 32 virtuelle Coils, welche von der SCADA oder dem Master     |
|                 | beschrieben werden können und von einer PicoLogo Applikation |
|                 | gelesen/beschrieben werden können.                           |
| Eingang 0-299   | Binäre Hardware Eingänge der RTU-810                         |
| Eingang 1000-   | 32 virtuelle Eingänge, welche von einer PicoLogo Applikation |
| 1031            | beschrieben und von einer SCADA oder einem Master ausgelesen |
|                 | werden können.                                               |

#### 6.1.4 Unterstützte MODBUS Befehle

Diese MODBUS Befehle werden von der RTU-810 unterstützt:

| Befehl    | Beschreibung                  |
|-----------|-------------------------------|
| 1 (0x01)  | Read Coil Status              |
| 2 (0x02)  | Read Input Status             |
| 3 (0x03)  | Read Holding Registers        |
| 4 (0x04)  | Read Input Registers          |
| 5 (0x05)  | Force Single Coil             |
| 6 (0x06)  | Write Single Register         |
| 8 (0x08)  | Sub 0: Local Loopback         |
| 15 (0x0F) | Force Multiple Coils          |
| 16 (0x10) | Preset Multiple Registers     |
| 23 (0x17) | Read/Write Multiple Registers |

# 6.2 Zugriff auf E/As mit Hilfe des IEC60870 Protokolls (zukünftige Option)

Die RTU-810 ermöglicht den Zugriff auf interne E/As und virtuelle PicoLogo E/As mit Hilfe des IEC60870 Protokolls. Das IEC60870-5-101 Protokoll wurde schon implementiert, das IEC60870-5-104 Protokoll ist in Bearbeitung.

Das IEC60870 Protokoll in eine gebührenpflichtige Option, die pro Gerät berechnet wird. Aktivieren kann man die Option jederzeit, auch gerne nachträglich, mit Hilfe eines Aktivierungskeys. IEC60870 wird offiziell ab Firmware Version 2.80 unterstützt.

Es gibt zwei Möglichkeiten (siehe unten) auf die E/As der RTU-810 mit Hilfe des IEC60870 Protokolls zuzugreifen.

#### 6.2.1 Native (interne) IEC60870 Unterstützung für die E/As

Wenn die IEC60870 Option in einer RTU-810 aktiviert ist, werden die internen Einund Ausgänge der RTU-810 direkt unterstützt und können ganz einfach im Webserver konfiguriert werden. Diese Implementierung unterstützt bis zu 16 Binäreingänge, 16 Binärausgänge und bis zu 4 Analogeingänge. Die native Unterstützung passt mit den meisten Applikationen in kleinen Außenstationsumgebungen zusammen.

Für jeden E/A kann die Objektadresse und die Datenklasse (Klasse 1 oder Klasse 2) individuell konfiguriert werden.

Um die interne IEC60870 Option zu aktivieren, muss man folgendes einstellen: IEC60870→ Native Configuration:

| IEC 60870-5-101 Native Configuration |                                                                     |  |
|--------------------------------------|---------------------------------------------------------------------|--|
| 101 operation mode                   | <ul> <li>Internal operation</li> <li>PicoLogo controlled</li> </ul> |  |

## 7 PicoLogo<sup>®</sup> Anwendungsoberfläche

PicoLogo® ist eine benutzerfreundliche Anwendungsplattform und kann benutzt werden um:

- Integrierte E/A mit logischen Funktionen zu kombinieren
- M2M Kommunikation einzurichten
- Alarmmeldungen als SNTP Trap Mitteilungen an Syslog Server zu verschicken
- Verschiedene Kontroll- und Überwachungsfunktionen zu integrieren

Um jene logische Funktionen für PicoLogo erstellen zu können, benötigt man den grafischen PicoLogo Editor, der optional erhältlich ist.

### 8 Troubleshooting und Administration

#### 8.1 Speichern und Wiederherstellen einer Konfiguration

Die Konfiguration der RTU-810 kann auf einem PC als Backup gespeichert werden. Diese Datei kann auch verwendet werden, um die Konfiguration in andere RTU-810 einzuspielen.

Die "IPLoader" Software wird hierfür benötigt.

#### 8.1.1 Konfigurationsdownload von der RTU-810

Um die Konfiguration aus der RTU-810 auszulesen, startet man den IPLoader, vergewissert sich, dass er auf "IP Network" gestellt ist und die IP Adresse der RTU-810 eingegeben hat:

| IPLoader V1.8 (c)by Piciorgros GmbH 🛛 🗙                             |                                                     |          |  |
|---------------------------------------------------------------------|-----------------------------------------------------|----------|--|
| Connection<br>IP network<br>192.168.0.199<br>Host<br>Timeout: 4 📚 s | O Serial<br>COM 2 ▼<br>Comport<br>Set transfer mode |          |  |
| Action<br>Firmware update Read tmo logger                           | Get file                                            | Put file |  |
| only convert<br>Close                                               |                                                     |          |  |

Auf "Get file" klicken

| ·] | Get file | Put file |  |
|----|----------|----------|--|
| 1  |          |          |  |

Auswahl eines Speicherortes auf dem Computer, wo der File unter dem Namen "config.tmo" gespeichert werden sollte:

| 🛎 Select filenan          | ne for receiving |                                   |                                | ×         |
|---------------------------|------------------|-----------------------------------|--------------------------------|-----------|
| Speichem in:              | Konfig           | •                                 | ← 🗈 📸 🕶                        |           |
| Schnellzugriff            | Name             | ^<br>Es wurden keine Suchergebnis | Änderungsdatum<br>se gefunden. | Тур       |
| Desktop                   |                  |                                   |                                |           |
| Bibliotheken<br>Dieser PC |                  |                                   |                                |           |
| Netzwerk                  |                  |                                   |                                |           |
|                           | <                |                                   |                                | >         |
|                           | Dateiname:       | config.tmo                        | <b>•</b>                       | Speichem  |
|                           | Dateityp:        |                                   | ▼ .                            | Abbrechen |

Ein Fortschrittsbalken wird unter dem Button zu sehen sein um anzuzeigen, dass der Transfer noch läuft:

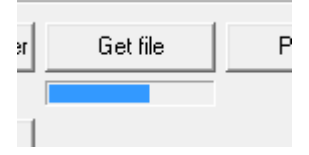

Am Ende erscheint diese Statusmitteilung:

| lploader         |                               | ×        |
|------------------|-------------------------------|----------|
| File "C:\Temp\Ko | onfig\config.tmo" successfull | received |
|                  | ОК                            |          |

Der Filename kann danach verändert werden. Man kann einen Namen wählen, der sinnvoll ist um die einzelnen Konfigurationen auseinanderzuhalten. Die Dateiendung muss jedoch immer ".tmo" bleiben.

| Name                   | Änderungsdatum   | Тур       | Größe  |
|------------------------|------------------|-----------|--------|
| Cataula Water Tank.tmo | 29.03.2017 11:52 | TMO-Datei | 234 KB |

#### **8.1.2** Wiederherstellen einer Konfiguration

Eine Konfiguration kann in jede RTU-810 eingespielt werden, solange die Hardware Versionen übereinstimmen. Dies ermöglich es die gleiche Konfiguration wiederherzustellen, sollte jemand die Konfiguration verstellt haben oder um die Konfiguration in mehrere andere RTU-810 einzuspielen.

Sollte die Konfiguration geklont oder als Vorlage benutzt werden, so sollte man beachten, dass eindeutige Parameter modifiziert werden sollten, um Doppelbelegung von Adressen wie der Funk Slave Adresse im Netzwerk zu vermeiden.

Um die Konfiguration wiederherzustellen, auf "Put File" klicken:

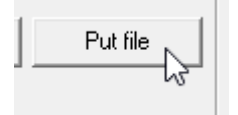

Spezifizierung des Konfigurationsfiles:

| Suchen in:     | 📕 Konfig 📃 💌           |
|----------------|------------------------|
| 4              | Name                   |
| Schoellzugriff | Cataula Water Tank.tmo |
| Schneizügnin   | 3                      |
|                |                        |
| Desktop        |                        |

Ein Fortschrittsbalken wird unter dem Button zu sehen sein um anzuzeigen, dass der Transfer noch läuft:

| Put file |
|----------|
|          |

Am Ende erscheint diese Statusmitteilung:

| Iploader ×                                                    |
|---------------------------------------------------------------|
| File "C:\Temp\Konfig\Cataula Water Tank.tmo" successfull sent |
| ΟΚ                                                            |

Die RTU-810 wird einen Neustart durchführen um die Applikation zu übernehmen.

#### 8.2 Supportlogs beziehen

Sollten einmal Probleme auftreten kann es vorkommen, dass das Supportteam nach sogenannten "IPLogs" fragt. Diese Logs zeigen interne Prozesse und den Datenfluss der RTU-810.

IPLogs können mit Hilfe der "IPLogger" Software erstellt werden. Dafür benötigt man eine Ethernet Verbindung von der RTU-810 zu einem PC, auf dem der IPLogger installiert wurde. Wegen der großen Datenmengen sollte man den IPLogger niemals über WAN oder eine Internet Verbindung laufen lassen, da dies zu einem Überlaufen des TCP-Puffers der RTU-810 führen kann!

Wenn der IPLogger gestartet wurde, muss sichergestellt werden, dass die IP Adresse mit der der RTU-810 übereinstimmt:

| Piciorgros IPLogger V2.3 |       |                             |
|--------------------------|-------|-----------------------------|
| Host: 192.168.0.199      | Start | Append PC Date to each line |
| Logfile                  |       |                             |

Im nächsten Schritt sollte festgelegt werden, in welchem Ordner und unter welchem Namen das Log gespeichert werden soll:

| 🚥 Piciorgros IPLogger V2.3  |  |
|-----------------------------|--|
| Host: 192.168.0.199 Start   |  |
| Browse C:\@Logs\RTU-810.LOG |  |

| 🔤 Select Logfile                              |     |                       |                  |                     | ×         |
|-----------------------------------------------|-----|-----------------------|------------------|---------------------|-----------|
| ← → · · ↑ 📙 → Dieser PC → OS (C:) → @Logs     | >   |                       | ٽ ~              | "@Logs" durchsucher | n ,P      |
| Organisieren 👻 Neuer Ordner                   |     |                       |                  |                     | · 🔳 💡     |
| 😻 Dropbox                                     | * ^ | Name                  | Änderungsdatum   | т Тур               | Größe ^   |
| E. Desktop                                    | *   | @Airtraces            | 13.01.2017 14:58 | Dateiordner         |           |
| Dokumente                                     | *   | @RTL traces           | 07.02.2017 10:48 | Dateiordner         |           |
| 📰 Bilder                                      | *   | @Südafrika            | 18.05.2015 14:39 | Dateiordner         |           |
| DOC                                           |     | APP TRM-710.200       | 07.03.2014 14:29 | Dateiordner         |           |
| DOC                                           |     | CLP                   | 05.07.2016 11:09 | Dateiordner         |           |
| Picioraros Freischaltkevgen TMO-DVI-TGW-RTU81 | ,   | CLP July 7            | 08.07.2014 13:29 | Dateiordner         |           |
|                                               | Ŷ   | Creos                 | 16.09.2015 09:07 | Dateiordner         |           |
| IEA2                                          |     | DVI                   | 19.01.2017 17:17 | Dateiordner         |           |
| 😌 Dropbox                                     |     | 📙 Funk - Grünstadt    | 12.06.2015 09:55 | Dateiordner         |           |
|                                               |     | GMG                   | 07.03.2014 14:30 | Dateiordner         |           |
| Uieser PC                                     |     | Greifswald            | 16.03.2017 09:20 | Dateiordner         |           |
| 📰 Bilder                                      |     | HCS                   | 03.12.2014 11:40 | Dateiordner         |           |
| 🔜 Desktop                                     |     | Hytera                | 18.03.2014 15:02 | Dateiordner         |           |
| 🟥 Dokumente                                   |     | LANDSNET - IPLOG INFO | 09.05.2014 09:38 | Dateiordner         |           |
| 🖶 Downloads                                   |     | Logitek               | 20.11.2014 13:51 | Dateiordner         |           |
| h Musik                                       |     | - Microlink           | 09.05.2014 16:24 | Dateiordner         |           |
| Videos                                        |     |                       | 31.03.2015 16:22 | Dateiordner         |           |
| Theos                                         |     | Rohill                | 24.03.2014 14:54 | Dateiordner         | ×         |
| OS (C:)                                       | ¥   | ζ                     |                  |                     | *         |
| Dateiname: Js\RTU-810.LOG                     |     |                       | ~                | Logfiles (*.LOG)    | $\sim$    |
|                                               |     |                       |                  | Öffnen              | Abbrechen |

Die Dateiendung ".log" sollte man beibehalten!

Nun kann der "Start" Button geklickt werden, um das Log zu starten:

| Piciorgros IPLogger V2.3                                                                                                    | ⇒_      |          | Х      |
|----------------------------------------------------------------------------------------------------|---------|----------|--------|
| Host: 192.168.0.199 Stop Append PC Date to each line                                                                                                    |         |          |        |
| Logfile                                                                                                    |         |          |        |
| Browse C:\@logs\RTIL810.0G                                                                                                    | F       | Clear fi | e      |
|                                                                                                    | -       | cicar in | ~      |
|                                                                                                    |         |          | _      |
| 2017/04/05 15:32:45.0010                                                                                                    |         |          | ^      |
| 2017/04/05 15:32:45:0010                                                                                                    |         |          |        |
| 2017/04/05 15:32:45.0010 [FFFF]   05.04.17 15:32:45 00:00:13.24   **** Piciorgros RTU-810 V2.30 (HW-Rev. 1) Build 3346* Release (Apr 5 2017, 13:26:37) - Logging started ****                                                                                                    |         |          |        |
| 2017/04/05 15:32:45.0010 [FFFE]   05.04.17 15:32:45 00:00:13.24   Serial number: 12345 Options: 01C4 Set24: 0081 Set25: 0000                                                                                                    |         |          |        |
| 2017/04/05 15:32:45.0211 [1000]   05.04.17 15:32:45 00:00:13.42   ERR: Retry answer timed out - proceeding to next station. Failcounter station addr. 2: 29                                                                                                    |         |          |        |
| 2017/04/05 15:32:45.0211 [1000]   05.04.17 15:32:45 00:00:13.43   Slave #1, Addr. 2: Scanning Station, expecting answer before 383 ms                                                                                                    | OPTIO   | Chute I  | e .    |
| 2017/04/05 15:32:45 2052 [1001] -> [05.04.17 15:32:45 00:00:13:45 MID:0059 [506:000] CP1:0049 CP1:2:0000 AddR:16195 PCM:10 E0:0000 PS08:0 PCP1:0000 PS08:0 PCP1:2:0000 PS08:0 PCP1:0000 PS08:0 PCP1:2:0000 PS08:0 PCP1:0000 PS08:0 PCP1:2:0000 PS08:0 PCP1:0000 PS08:0 PCP1:2:0000 PS08:0 PCP1:2:0000 PS08:0 PC000 PS08:0 PCP1:2:0000 PS08:0 PCP1:2:0000 PS08:0 PC000 PS08:0 PCP1:2:0000 PS08:0 PC000 PS08:0 PC000 PS08:0 PC000 PS08:0 PC000 PS08:0 PC000 | JKT:0   | LEN:10   | 0.     |
| 2017/04/05 15:32:45.0370 [1001] -> 105.04.17 15:32:45 00:00:13.58   XX OK   ADR: 4711   Family: 0000   Frig: 448125000 Hz                                                                                                    |         |          |        |
| 2017/04/05 15:32:45.0577 [1000]   05.04.17 15:32:46 00:00:13.79   ERR: Retry answer timed out - proceeding to next station. Failcounter station addr. 2: 30                                                                                                    |         |          |        |
| 2017/04/05 15:32:45.0577 [1000]   05.04.17 15:32:46 00:00:13.80   Slave #1, Addr. 2: Scanning Station, expecting answer before 383 ms                                                                                                    |         |          |        |
| 2017/04/05 15:32:45.0577 [1001] -> [05.04.17 15:32:46 00:00:13.00 MD:0040] SUB:0001 OPT:00064 OPT:2:0000 ADR:18193 PORT:0 ED:0000 FSUB:0 FOPT:0000 FOPT:2:0000 FADR:0 FP                                                                                                    | DRT:0 I | LEN:16   | 61     |
| 2017/04/05 15:32:45.0029 [1001] ->   05.04.17 15:32:46 00:00:13.81   Starting JX With AUX: 4711   Family: 0000   Freq: 448125000 Hz   FWF: 100 mW<br>2017/04/05 15:32:45 (2015)   1001   1001   1101   1102   1102   1102   1102   1102   1102   1102   1102   1102                                                                                                    |         |          |        |
| 2017/04/05 15:32:45.0945 [1001]   05.04.17 15:32:46 00:00:14.16 ERR: Retry answer timed out - proceeding to next station. Failcounter station addr. 2: 31                                                                                                    |         |          |        |
| 2017/04/05 15:32:45.0945 [1000]   05.04.17 15:32:46 00:00:14.17   Slave #1, Addr. 2: Scanning Station, expecting answer before 383 ms                                                                                                    |         |          |        |
| 2017/04/05 15:32:45.0945 [1001] ->   05.04.17 15:32:46 00:00:14.17 MID:0043  SUB:0001 OPT:0064 OPT2:0000 ADR:18193 PORT:0 FID:0000 FSUB:0 FOPT:0000 FOPT2:0000 FADR:0 FP                                                                                                    | DRT:0   | LEN:16   | 61     |
| 2017/04/05 15:32:45.0996 [1001] ->   05.04.17 15:32:46 00:00:14.18   Starting TX with ADR: 4711   Family: 0000   Frq: 448125000 Hz   Pwr: 100 mW                                                                                                    |         |          |        |
| 2017/04/05 15:32:46.0100 [1001] -> [05.04.17 15:32:46 00:00:14.32 ] X OK   ADK: 47.11   Family: 0000   Frq: 448125000 Hz<br>2017/04/05 15:32:46 2010 [1000] -> [05.04.17 15:32:46 00:00:14.32 ] X OK   ADK: 47.11   Family: 0000   Frq: 448125000 Hz                                                                                                    |         |          |        |
| 2017/04/05 15:32:46:0330 [1000]   05:04:17 15:32:46 00:00:14:54 ] EAK, Revy answer a muleo du - proceeding to next station, Particulater station and 2: 52                                                                                                    |         |          |        |
| 2017/04/05 15:32:46.0363 [1001] ->   05.04.17 15:32:46 00:00:14.56 MID:0046  SUB:0001 OPT:0064 OPT2:0000 ADR:18193 PORT:0 FDD:0000 FSUB:0 FOPT:0000 FOPT2:0000 FADR:0 FP                                                                                                    | DRT:0   | LEN:16   | 61     |
| 2017/04/05 15:32:46.0363 [1001] ->   05.04.17 15:32:46 00:00:14.56   Starting TX with ADR: 4711   Family: 0000   Frq: 448125000 Hz   Pwr: 100 mW                                                                                                    |         |          |        |
| 2017/04/05 15:32:46.0467 [1001] ->   05.04.17 15:32:46 00:00:14.70   TX OK   ADR: 4711   Family: 0000   Frq: 448125000 Hz                                                                                                    |         |          |        |
| 2017/04/05 15:32:46.0711 [1000]   05:04:17 15:32:47 00:00:14:91   ERR: Retry answer timed out - proceeding to next station. Failcounter station addr. 2: 33                                                                                                    |         |          |        |
| 2017/04/05 15:32:46.0//11 [1000]   05:04.1/15:32:47 00:001:49.3 [Stave F], Addr. 2: Scanning Station, expecting answer before 383 ms<br>2017/04/05 15:32:46.0/11 [1001] - 105.04.17 15:32:47 00:001:40.3 [Stave F], Addr. 2: Scanning Station, expecting answer before 383 ms                                                                                                    |         | EN-16 L  | 61     |
| 2017/04/05 15:32:46.076 [1001] -> 105.0417 15:32:47 00:00:14:94 [Starting TX with ADR: 471] Family: 0000 [Frig: 448125000 Hz [Pwr: 100 mW                                                                                                    | /(1.0 ) | LEN.10   | 01     |
| 2017/04/05 15:32:46.0870 [1001] ->   05.04.17 15:32:47 00:00:15.08   TX OK   ADR: 4711   Family: 0000   Frq: 448125000 Hz                                                                                                    |         |          |        |
| 2017/04/05 15:32:47.0071 [1000]   05.04.17 15:32:47 00:00:15.28   ERR: Retry answer timed out - proceeding to next station. Failcounter station addr. 2: 34                                                                                                    |         |          |        |
| 2017/04/05 15:32:47.0071 [1000]   05.04.17 15:32:47 00:00:15.30   Slave #1, Addr. 2: Scanning Station, expecting answer before 383 ms                                                                                                    |         |          |        |
|                                                                                                    |         |          |        |
|                                                                                                    |         |          |        |
|                                                                                                    |         |          |        |
|                                                                                                    |         |          |        |
|                                                                                                    |         |          |        |
|                                                                                                    |         |          |        |
|                                                                                                    |         |          | $\sim$ |
| <                                                                                                    |         |          | >      |
|                                                                                                    |         |          |        |

Die aufgezeichneten Mitteilungen werden im IPLogger erscheinen um anzuzeigen, dass das Logging aktiv ist.

Das Logging kann jederzeit angehalten und wieder gestartet werden. Selbst wenn der IPLogger neugestartet wird, wird er die neuen Daten an das vorhandene File anhängen.

Wenn das File gelöscht werden soll, bitte auf "Clear File" klicken.

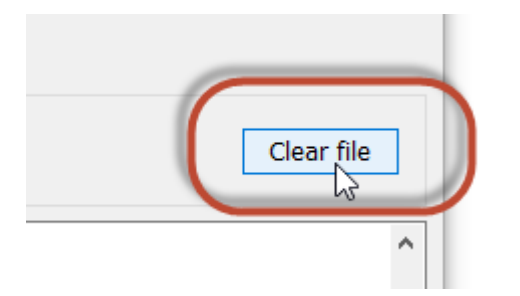

Dies kann auch spontan während eines aktiven Logs gemacht werden ohne, dass der IPLogger angehalten werden muss.

Wenn das Log File an das Support Team gesendet werden soll wird empfohlen, die Datei zu zippen und komprimiert zu versenden, da das File sonst zu groß werden würde.

#### 8.2.1 UDP-Logging

Für längere Aufzeichnungen empfiehlt sich das Logging per UDP, da diese Methode ressourcenschonender ist. Außerdem kann diese Methode auch über ein Netz mit größerer Latenz wie das Internet erfolgen.

Hierzu muss allerdings die IP-Adresse des PC, auf welchem der IPLogger läuft sowie der Port, auf welchem der IPLogger lauscht, in der RTU-810 konfiguriert werden ("Service"  $\rightarrow$  Konfiguration):

| UDP-Logging-F               | araı   | meter (Alle  | e O =  | Aus) |    |  |
|-----------------------------|--------|--------------|--------|------|----|--|
| Änderung dieser Parameter e | erford | dert einen N | leusta | art! |    |  |
| Logger IP-Adresse           | 1      | 192. 168     |        | 0.   | 21 |  |
| Logger Port                 |        | 30020        |        |      |    |  |
| Rese                        | :      | Anwenden     | ]      |      |    |  |

Im IPLogger wird hierzu an Stelle der IP-Adresse der RTU-810 in das Feld "Host" der UDP-Port, auf welchem der IPLogger die Meldungen entgegennehmen soll, im Format "UDP:Port" konfiguriert:

| ι | Piciorgros IPLogger V2.8                                                                                                    |
|---|----------------------------------------------------------------------------------------------------|
|   | Host: UDP:30020                                                                                                    |
|   | Browse C:\@Logs\LSM-81.log                                                                                                    |
|   | 2022/03/24 14:57:53 [E000]   24.03.22 14:57:54 00:00:02.97   Ethernet link is up. Own IP:192.168.4.20<br>2022/03/24 14:57:53<br>2022/03/24 14:57:53<br>2022/03/24 14:57:53                                                                                                    |
|   | 2022/03/24 14:57:53 [FFFF]   24.03.22 14:57:54 00:00:03.22   **** Piciorgros LSM-81 V1.01 (HW-Rev. 1) Build 43* Release (Mar 24 2022, 14:19:14) - Logging started ****<br>2022/03/24 14:57:53 [FFFE]   24.03.22 14:57:54 00:00:03.22   Serial number: 21031 Options: 8005 Set24: 0081 Set25: 0000 |

#### 8.2.2 Automatisches Aufteilen der Logfiles

Wenn über einen langen Zeitraum geloggt werden soll, empfiehlt es sich die Logdateien automatisch in kleinere Dateien aufzuteilen, damit am Ende nicht eine übermäßig große Datei entsteht, die nicht gut verarbeitet werden kann.

Hierzu aktiviert man vor dem Klick auf "Start" die Option "Split logfile into 100MB parts":

| 🚥 Piciorgros IPLogger V2.8                                    |                                                                           |                              |
|---------------------------------------------------------------|---------------------------------------------------------------------------|------------------------------|
| Host: UDP:30020 Stop<br>Logfile<br>Browse C:\@Logs\LSM-81.log | Append PC Date to each line     LF = line end (not CR/LF)     binary mode | Split logfile to 100MB parts |

Der IPLogger legt nun automatisch Logdateien mit Zeitstempel im Dateinamen an und wechselt nach einer Größe von 100MB zu einer neuen Datei.

## 9 RTU-810 Firmwareupdate Ablauf

#### 9.1 Vorbereitung und Aufbau

Um die RTU-810 zu aktualisieren, wird folgendes benötigt:

- PC mit Ethernet Verbindung
- IPLoader Software
- Firmware File für die RTU-810

#### 9.2 Update Prozedur für die RTU-810 Firmware

Die RTU-810 Firmware ist ein File mit der Endung ".pfo". Um die RTU-810 zu aktualisieren, muss sie über Ethernet mit einem PC verbunden sein.

Die aktuell installierte Software Version der RTU-810 kann im Webserver unter "Device"  $\rightarrow$  "Common" überprüft werden.

| r | D                | evice informatio |
|---|------------------|------------------|
|   | Serial number    | 12               |
|   | Software Version | 2.30             |
|   | Hardware Version | 1                |
|   | Type Designation | RTU-8            |
|   |                  | ,                |
|   | PicoLogo state:  | RUNNI            |

Eine Firmware mit der gleichen Versionsnummer kann in die RTU-810 eingespielt werden, aber der interne Updateprozess wird nicht ausgelöst werden.

Alle Konfigurationseingaben und Feature Aktivierungen werden durch diesen Prozess erhalten bleiben.

Im IPLoader muss die IP Adresse der RTU-810 im Feld "IP network" eingegeben werden. Danach klickt man auf den "Firmware update" Button.

| IPLoader V1.8 (c)by Piciorgros Gr                     | mbH ×                        | ( |
|-------------------------------------------------------|------------------------------|---|
| Connection                                            |                              | 1 |
| <ul> <li>IP network</li> <li>192.168.0.199</li> </ul> | C Serial                     |   |
| Host<br>Timeout: 4 🚖 s                                | Comport<br>Set transfer mode |   |
| Action                                                |                              | 1 |
| Firmware update Read tmo logger                       | Get file Put file            |   |
| only convert                                          |                              |   |
| Close                                                 |                              |   |

Nun wählt man das RTU-810 Firmware File und öffnet es:

| Select file for firmware update X                      |                                                                 |                                                                                                |                                                                                                    |                                           |
|--------------------------------------------------------|-----------------------------------------------------------------|------------------------------------------------------------------------------------------------|----------------------------------------------------------------------------------------------------|-------------------------------------------|
| Suchen in:                                             | RTU-810                                                         | •                                                                                              | ← 🗈 📸 🕶                                                                                                |                                           |
| Schnellzugriff<br>Desktop<br>Bibliotheken<br>Dieser PC | Name<br>@Historie<br>Release Note<br>RTU-810_V02<br>RTU-810_V02 | es<br>230 pfo<br>230 XU pfo<br>Typ: PFO-Datei<br>Größe: 535 KB<br>Änderungsdatum: 20.03.2017 1 | Änderungsdatum<br>20.03.2017 10:16<br>09.02.2017 15:32<br>20.03.2017 10:15<br>20.03.2017 10:15<br>0:15 | Typ<br>Dateiordn<br>Dateiordn<br>PFO-Date |
|                                                        | <                                                               |                                                                                                |                                                                                                    | >                                         |
|                                                        | Dateiname:<br>Dateityp:                                         | TMO-100V3_Stack-0349_TEA1.pfo<br>firmware file (*.pfw/*.pfo)                                   | •<br>•                                                                                                 | Öffnen<br>bbrechen                        |

Der IPLoader wird nun unverzüglich mit dem Transfer an die RTU-810 beginnen und diesen wie folgt anzeigen:

| Get file | Put file |
|----------|----------|
|          |          |
|          |          |
|          | Get file |

Der interne Updateprozess wird sofort nach dem Filetransfer beginnen. Die "Link"-LED am Ethernet Stecker wird für circa 30 Sekunden aus sein.

#### Wichtig!

Während der internen Neuprogrammierung UNTER KEINEN UMSTÄNDEN DIE STROMZUFUHR DER RTU-810 UNTERBRECHEN! Andernfalls kann die RTU-810 nicht wieder hochfahren und muss von Piciorgros oder einem Servicepartner wiederhergestellt werden.

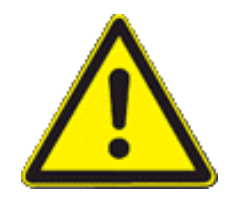

Nachdem der Updateprozess beendet wurde, wird das Gerät automatisch mit der neuen Firmware wieder hochfahren. Die Link-LED am Ethernet Stecker wird wieder leuchten, ebenso wie die OK-LED. Die Firmware wurde erfolgreich aktualisiert.

#### 9.2.1 Mehrsprachigkeit

Ab Firmware V2.80 ist eine deutsche und eine englische Firmware verfügbar. Die deutsche Firmware hat die Kennung "-DE...", die englische Version den Suffix "-EN...".

Es kann jederzeit zwischen den Firmwareversionen gewechselt werden. Die Konfiguration des Gerätes bleibt hierbei erhalten.

Das Gerät führt mit der Standard-Firmwareversion kein Update durch, wenn sich die Firmwareversion nicht ändert. Dies kann durch mit der "\_AU"-Version (Always Update) umgangen werden.

Bei einem Wechsel von z.B. einer englischen Firmware 1.10 auf eine deutsche Firmware 1.10 muss daher die Datei "RTU-810\_V0280-DE\_AU.pfo" verwendet werden.

# 10 Spezifikationen

| Funktionen:                                                                                               | <ul> <li>Funkmodem für serielle Datenkommunikation</li> <li>Funk-RTU mit integrierten E/As und optionaler PicoLogo<br/>Micro-SPS</li> <li>Funkmodem für direkte E/A Verknüpfung (Punkt-zu-<br/>(Mehr)Punkt</li> <li>Alarmfernüberwachung</li> <li>Ethernet und serielle RTU</li> </ul>                                                                                                    |
|----------------------------------------------------------------------------------------------------|----------------------------------------------------------------------------------------------------|
| HF Ausgangsleistung:                                                                                      | <ul> <li>Bis zu 6W (High Power "H" Version der RTU-810)</li> <li>Bis zu 500mW (Medium Power "M" Version der RTU-810)</li> <li>Bis zu 10mW (RTU-81)</li> </ul>                                                                                                    |
| Frequenzbereich:                                                                                          | RTU-810/TRM-810:                                                                                                    |
|                                                                                                    | <ul> <li>410-430 MHz (H/M)</li> <li>430-450 MHz (H/M)</li> <li>450-470 MHz (H/M)</li> <li>860-870 MHz (M)</li> </ul>                                                                                                    |
|                                                                                                    | RTU-81:<br>• 433-434 MHz                                                                                                    |
| Empfängerempfindlichkeit:                                                                                 | SN: typ.<1.2uV für 20dB, dF= 2.4kHz, fm= 1kHz<br>SINAD: typ.<0.5uV, CCITT- Filter, dF= 2.4kHz, fm= 1kHz                                                                                                    |
| Schnittstellen:<br>COM:<br>AUX:<br>Ethernet:                                                              | • RS-232 oder RS-485/422, Sub-D (F)<br>• RS-232, Sub-D (F)<br>• 10/100 Mbit/s                                                                                                    |
| RTU I/O (optional):<br>Digitale Eingänge:<br>Digitale Ausgänge:<br>Analoge Eingänge:<br>Analoge Ausgänge: | <ul> <li>Alle E/As sind galvanisch getrennt!</li> <li>RTU-810:</li> <li>16 digitale Eingänge (Vin = 12 bis 24 VDC +/-20%)</li> <li>8 (optional 16) digitale Ausgänge PNP (max. 500 mA pro Ausgang)</li> <li>4 analoge Eingänge, 0-20mA / 4-20mA, 12-bit A/D Auflösung</li> <li>2 analoge Ausgänge, 0-20mA, 12-bit Auflösung, Aktive Quelle</li> <li>Erweiterungsschnittstelle für PEM Module</li> </ul> |
|                                                                                                    | <ul> <li>RTU-81:</li> <li>8 digitale Eingänge (Vin = 12 bis 24 VDC +/-20%)</li> <li>8 digitale Ausgänge PNP (max. 500 mA pro Ausgang)</li> <li>2 analoge Eingänge, 0-20mA / 4-20mA, 12-bit A/D Auflösung</li> <li>Erweiterungsschnittstelle für PEM Module</li> </ul>                                                                                                    |

| Sonderfunktion:<br>Funk-Routing:<br>RSSI Anzeige: | Bis zu 31 Funkrelais für jeden Slave<br>Kalibrierter LED-Balken mit Peak Hold auf der Frontseite                                                                                                    |
|---------------------------------------------------|----------------------------------------------------------------------------------------------------|
| Netzwerküberwachung:                              | RSSI-Überwachung speichert Zeit und RSSI Wert jeder Station                                                                                                    |
| Konfiguration:<br>IP Konnektivität:               | Über den integrierten Webserver<br>Unterstützt IP SCADA Protokolle<br>Unterstützt partielles Netzwerkrouting über IP<br>Tunneln von seriellen Protokollen über IP (SIG-810)<br>Fernansteuerung abgesetzter Stationen im Netz über das<br>RGW-810 Gateway. |
| Protokolle:                                       | <ul> <li>MODBUS-RTU, MODBUS/TCP</li> <li>IEC-60870-5-101, IEC-60870-5-104</li> <li>DNP3, DNP3/IP</li> <li>PakBus, Siemens Sinaut, BSAP, RP570</li> <li>Benutzerdefinierte Protokolle: seriell oder IP basierend</li> </ul>                                |
| HF Konformität                                    | EN 300 113 (H Versionen)                                                                                                    |
| EMC Konformität<br>ESD Konformität                | EN 300 220 (M Versionen und RTU-81)<br>EN 301 489-1 und -18<br>61000-4-2 von 1998                                                                                                    |
| Versorgungsspannung:                              | 12-24 VDC +/- 20%                                                                                                    |
| Stromverbrauch (avg.)<br>Empfangen:               | ~140mA @12V, ~75mA @12V                                                                                                    |
| Senden:                                           | ~660mA @12V, ~325mA @24V bei 500mW Tx<br>~2.4A @12V, ~1.2A @24V bei 6W Tx                                                                                                    |
| Gehäuse:                                          | Stranggussgehäuse aus Aluminium; Plastik Seitenkappen                                                                                                    |
| Betriebstemperatur:                               | -20°C bis +65°C                                                                                                    |
| Montage:                                          | 35 mm DIN Schiene, symmetrisch                                                                                                    |
| Abmessung:                                        | 80mm x 162mm x 62 mm (ohne Antenne und Netzstecker)                                                                                                    |